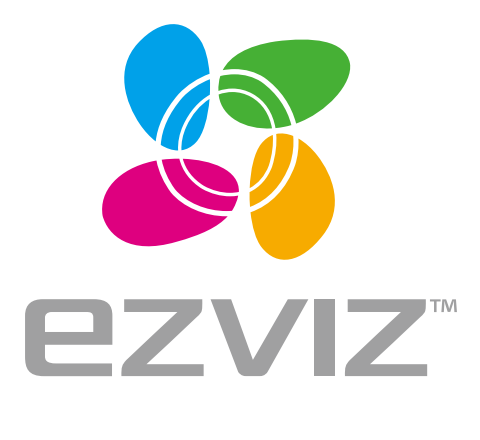

# **X5S** Quick Start Guide

EN DE ES FR IT NL PL RU GR CZ SK RO HU PT NO SW DK FI

www.ezvizlife.com

#### About the Documents

The documents include instructions for using and managing the product. Pictures, charts, images and all other information hereinafter are for description and explanation only. The information contained in the documents is subject to change, without notice, due to firmware updates or other reasons. Please find the latest version in the website (http://www.ezvizlife.com).

Any and all information, including, among others, wordings, pictures, graphs are the properties of EZVIZ Inc. or its subsidiaries (hereinafter referred to be "EZVIZ"). The documents cannot be reproduced, changed, translated, or distributed, partially or wholly, by any means, without the prior written permission of EZVIZ. Unless otherwise stipulated, EZVIZ does not make any warranties, guarantees or representations, express or implied, regarding to the documents.

Trademarks Acknowledgement

ezviz<sup>TM</sup>. 27<sup>TM</sup>, and other EZVIZ's trademarks and logos are the properties of EZVIZ in various jurisdictions. Other trademarks and logos mentioned in the documents are the properties of their respective owners.

Legal Disclaimer

TO THE MAXIMUM EXTENT PERMITTED BY APPLICABLE LAW, THE PRODUCT DESCRIBED, WITH ITS HARDWARE, SOFTWARE AND FIRMWARE, IS PROVIDED "AS IS", WITH ALL FAULTS AND ERRORS, AND EZVIZ MAKES NO WARRANTIES, EXPRESS OR IMPLIED, INCLUDING WITHOUT LIMITATION, MERCHANTABILITY, SATISFACTORY QUALITY, FITNESS FOR A PARTICULAR PURPOSE, AND NON-INFRINGEMENT OF THIRD PARTY. IN NO EVENT WILL EZVIZ, ITS DIRECTORS, OFFICERS, EMPLOYEES, OR AGENTS BE LIABLE TO YOU FOR ANY SPECIAL, CONSEQUENTIAL, INCIDENTAL, OR INDIRECT DAMAGES, INCLUDING, AMONG OTHERS, DAMAGES FOR LOSS OF BUSINESS PROFITS, BUSINESS INTERRUPTION, OR LOSS OF DATA OR DOCUMENTATION, IN CONNECTION WITH THE USE OF THIS PRODUCT, EVEN IF EZVIZ HAS BEEN ADVISED OF THE POSSIBILITY OF SUCH DAMAGES. TO THE MAXIMUM EXTENT PERMITTED BY APPLICABLE LAW, IN NO EVENT SHALL EZVIZ'S TOTAL LIABILITY FOR ALL DAMAGES EXCEED THE PURCHASE PRICE THE PRODUCT.

EZVIZ does not undertake any liability for personal injury or property damage, as the result of product interruption or service termination cause by: a) improper installation or usage other than as requested; b) the protection of national or public interests; c) Force Majeure; d) yourself or the third party, including not limitation, using any third party's products, software, applications, and among others.

REGÁRDING TŎ THE PRODUCT WITH INTERNET AĆCEŚS, THE ÚSE OF PRODUCT SHALL BE WHOĽLY AT YOUR OWN RISKS. EZVIZ SHALL NOT TAKE ANY RESPONSIBILITES FOR ABNORMAL OPERATION, PRIVACY LEAKAGE OR OTHER DAMAGES RESULTING FROM CYBER ATTACK, HACKER ATTACK, VIRUS INSPECTION, OR OTHER INTERNET SECURITY RISKS; HOWEVER, EZVIZ WILL PROVIDE TIMELY TECHNICAL SUPPORT IF REQUIRED.

Regulatory Information

FCC Information

FCC compliance: This device complies with Part 15 of the FCC Rules. Operation is subject to the following two conditions:

(1) This device may not cause harmful interference, and

(2) This device must accept any interference received, including interference that may cause undesired operation.

Note: This product has been tested and found to comply with the limits for a Class B digital device, pursuant to Part 15 of the FCC Rules. These limits are designed to provide reasonable protection against harmful interference in a residential installation. This product generates, uses, and can radiate radio frequency energy and, if not installed and used in accordance with the instructions, may cause harmful interference to radio communications. However, there is no guarantee that interference will not occur in a particular installation. If this product does cause harmful interference to radio or television reception, which can be determined by turning the equipment off and on, the user is encouraged to try to correct the interference by one or more of the following measures:

-Reorient or relocate the receiving antenna.

-Increase the separation between the equipment and receiver.

-Connect the equipment into an outlet on a circuit different from that to which the receiver is connected.

-Consult the dealer or an experienced radio/TV technician for help.

Please take attention that changes or modification not expressly approved by the party responsible for compliance could void the user's authority to operate the equipment.

This equipment should be installed and operated with a minimum distance 20cm between the radiator and your body

This device complies with Industry Canada licence-exempt RSS standard(s). Operation is subject to the following two conditions:

(1) this device may not cause interference, and

(2) this device must accept any interference, including interference that may cause undesired operation of the device.

Under Industry Canada regulations, this radio transmitter may only operate using an antenna of a type and maximum (or lesser) gain approved for the transmitter by Industry Canada. To reduce potential radio interference to other users, the antenna type and its gain should be so chosen that the equivalent isotropically radiated power (e.i.r.p.) is not more than that necessary for successful communication.

#### **EU** Conformity Statement

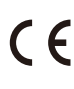

This product and - if applicable - the supplied accessories too are marked with "CE" and comply therefore with the applicable harmonized European standards listed under the Radio Equipment Directive 2014/53/EU, the EMC Directive 2014/30/FU, the RoHS Directive 2011/65/FU.

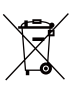

2012/19/EU (WEEE directive): Products marked with this symbol cannot be disposed of as unsorted municipal waste in the European Union. For proper recycling, return this product to your local supplier upon the purchase of equivalent new equipment, or dispose of it at designated collection points. For more information see: www.recvclethis.info.

2006/66/EC and its amendment 2013/56/EU (batterv directive): This product contains a batterv that cannot be disposed of as unsorted rmunicipal waste in the European Union. See the product documentation for specific battery information. The battery is marked with this symbol, which may include lettering to indicate cadmium (Cd), lead (Pb), or mercury (Hg). For proper recycling, return the battery to your supplier or to a designated collection point. For more information see: www.recyclethis.info.

#### гарантийный срок-1 год

Срок службы-3 года

Производитель:Ханджоу Хиквижн Диджитал Технолоджи(Китай) Іроизводитель лагджоу лицения с производитель лагджоу лицения с производитель лагджоу лицения с производитель лагджоу лицения с производитель на производитель на При производитель на производитель на производитель на производитель на производитель на производитель на произв Импортер-поставщик в Республике Беларусь:ООО "Торговый Дом "АВАНТ-ТЕХНО" Сайт:www.ezviz.ru

Industry Canada ICES-003 Compliance

This device meets the CAN ICES-3 (B)/NMB-3(B) standards requirements.

This device complies with Industry Canada licence-exempt RSS standard(s). Operation is subject to the following two conditions:

this device may not cause interference, and
this device must accept any interference, including interference that may cause undesired operation of the device.

Le présent appareil est conforme aux CNR d'Industrie Canada applicables aux appareils radioexempts de licence. L'exploitation est autorisée aux deux conditions suivantes :

(1) l'appareil ne doit pas produire de brouillage, et (2) l'utilisateur de l'appareil doit accepter tout brouillage radioélectrique subi, même si le brouillage est susceptible d'en compromettre le fonctionnement.

This equipment should be installed and operated with a minimum distance 20cm between the radiator and your body.

Cet équipement doit être installé et utilisé à une distance minimale de 20 cm entre le radiateur et votre corps.

Under Industry Canada regulations, this radio transmitter may only operate using an antenna of a type and maximum (or lesser) gain approved for the transmitter by Industry Canada. To reduce potential radio interference to other users, the antenna type and its gain should be so chosen that the equivalent isotropically radiated power (e.i.r.p.) is not more than that necessary for successful communication.

Conformément à la réglementation d'Industrie Canada, le présent émetteur radio peut

fonctionner avec une antenne d'un type et d'un gain maximal (ou inférieur) approuvé pour l'émetteur par Industrie Canada. Dans le but de réduire les risques de brouillage radioélectrique à l'intention des autres utilisateurs, il faut choisir le type d'antenne et son gain de sorte que la puissance isotrope rayonnée équivalente (p.i.r.e.) ne dépasse pas l'intensité nécessaire à l'établissement d'une communication satisfaisante.

#### Safety Instruction

CAUTION: THE PRODUCT IS BUILT IN A REPLACEABLE BATTERY. RISK OF EXPLOSION IF BATTERY IS REPLACED BY AN INCORRECT TYPE. DISPOSE OF USED BATTERIES ACCORDING TO THE INSTRUCTIONS. Due to the product shape and dimension, the name and address of the importer/manufacturer are printed on the package.

EC DECLARATION OF CONFORMITY

Hereby, Hangzhou Hikvision Digital Technology Co., Ltd. declares that the radio equipment type [CS-X5S-4P, CS-X5S-8P] is in compliance with Directive 2014/53/EU.

The full text of the EC DECLARATION OF CONFORMITY is available at the following web link:

http://www.ezvizlife.com/declaration-of-conformity.

For more information, please visit www.ezvizlife.com Need help? Contact us:

Phone: USA/CAN: +1-855-693-9849 MX: +52-55-8526-1060 Email: USA/CAN/MX: service@ezvizlife.com Other countries: support@ezvizlife.com

## SAVE THIS MANUAL FOR FUTURE REFERENCE

### **Basic Information**

### EN

#### **Box Contents**

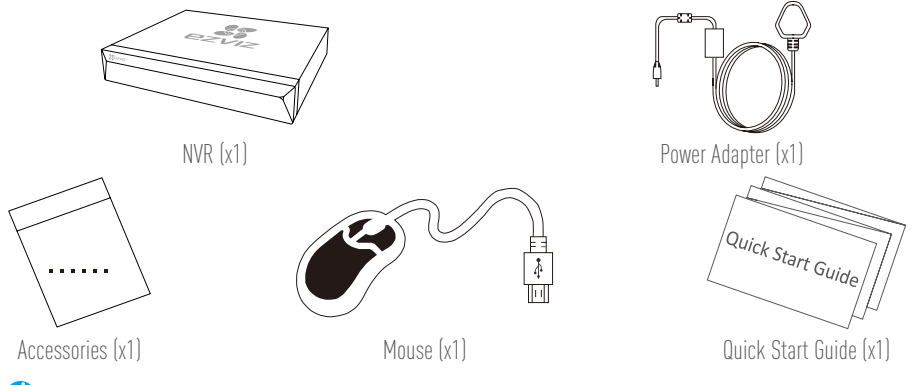

artheta For models equipped with HDDs, the accessories are not included in the box contents.

### Product View Rear Panel Overview

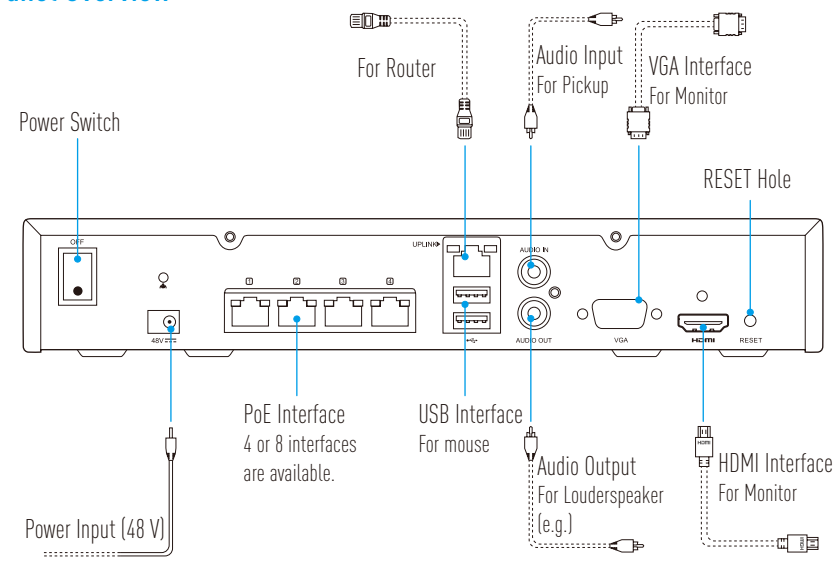

Insert a pin and hold for 7s until the indicator flashes in red.

### Wiring

*i* If you want to install HDD by yourself, refer to Appendix.

- 1. Connect the LAN interface of NVR to that of router using network cable.
- 2. Connect the mouse to the USB interface of NVR.

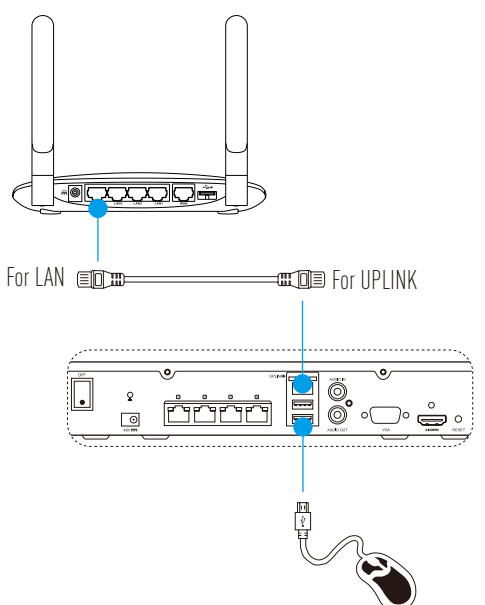

3. Connect NVR to the Monitor using VGA or HDMI cable.

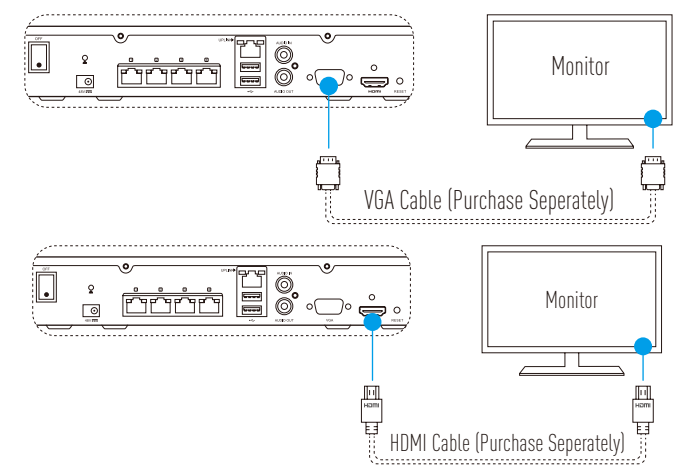

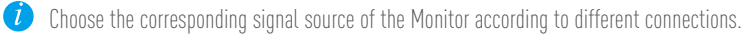

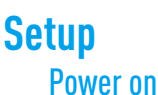

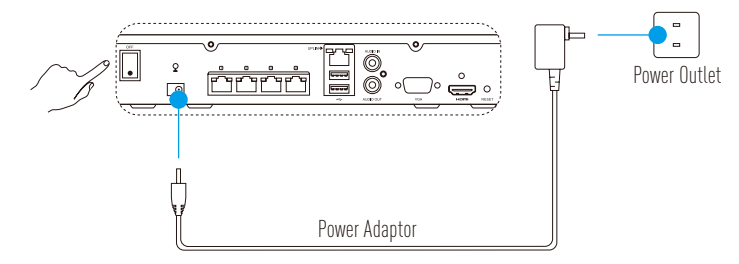

EN

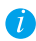

*i* Use stable power supply to avoid device exception or even damage.

2. Wait until the Wizard interface appears on the Monitor and set the password (For First Time Access).

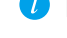

*i* It is recommended to set new password for better security.

3. Log into the NVR.

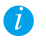

• Administrator password is the verification code on the lable of the device.

• If the wizard does not appear, please check the steps above.

### (Optional) Shutdown

- In the operation interface of NVR (Monitor), go to **Shutdown** by **Menu** -> **Shutdown** and click it. 1.
- 2 Click Yes

*i* For device protection, do not power off it when it is still working.

### Link to Camera

Connect the camera to the PoE port of the NVR. 1

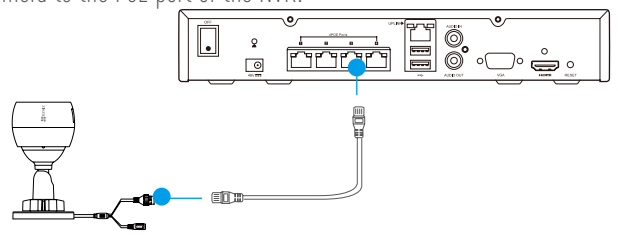

In the homepage, go to **Camera** by **Menu**  $\rightarrow$  **Camera**, search and add the camera. 2.

Restore the camera if it has been connected to other NVR before.

#### Link to EZVIZ APP

*i* You can add your devcie to EZVIZ app for more functions.

- 1. Download the App in your Phone (Optional).
  - Search for "EZVIZ" in the App Store/Google Play™ to download and install the app.
  - Launch the app.
  - Register an EZVIZ user account.
- 2. Add the NVR.
  - Log into the EZVIZ app.
  - Click "+" on the upper-right corner to go to QR code scanning interface.

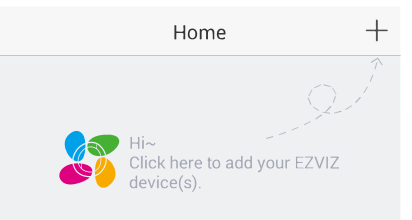

- Scan the QR Code of NVR with the EZVIZ app and add it.

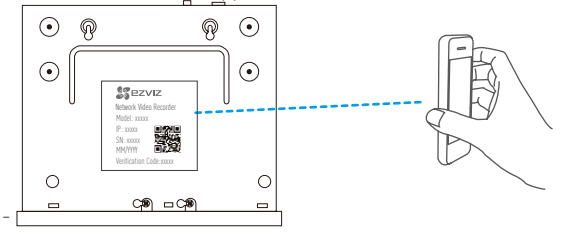

### **LED Indicator Status**

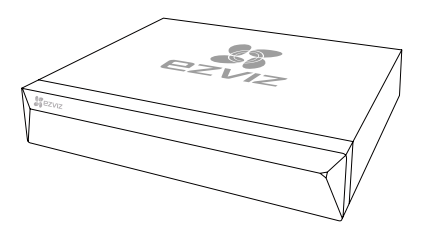

Steady Green: Working Properly Steady Red: Device Exceptions or Alarm Flashing Red: Restore Factory Defaults

### Appendix HDD Installation

1. Loosen six screws No.1 to 6 on the back and both sides of the device to take apart the cover.

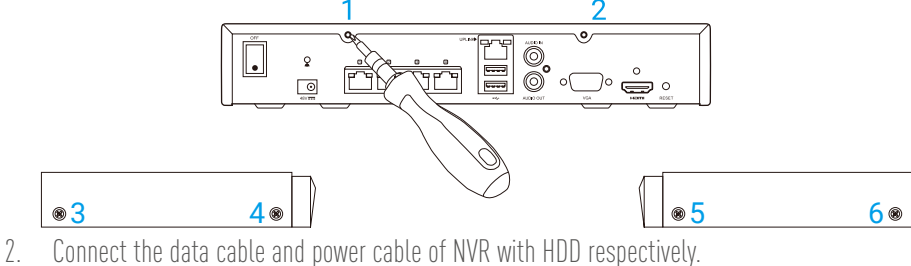

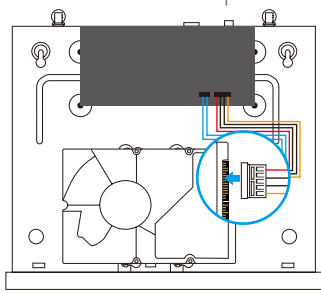

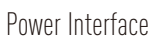

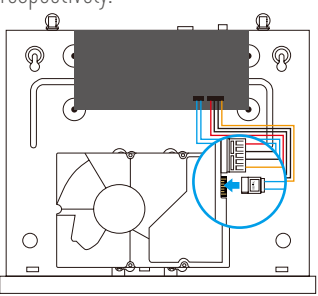

Data Interface

3. Use screws (No. 7, 8, 9, 10) to fix the HDD.

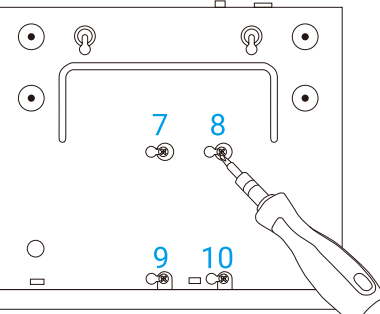

4. Re-assemble the NVR with screws (No.1 to No. 6).

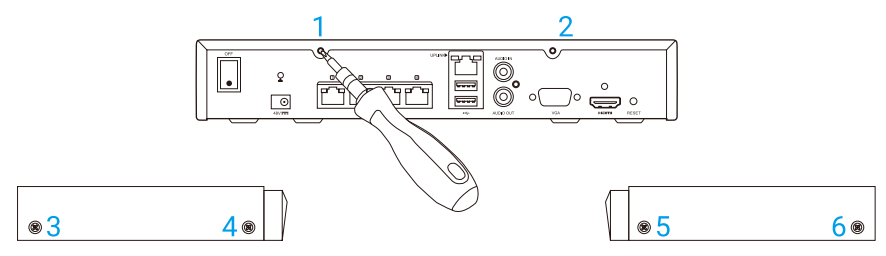

### **Allgemeine Informationen**

### Lieferumfang

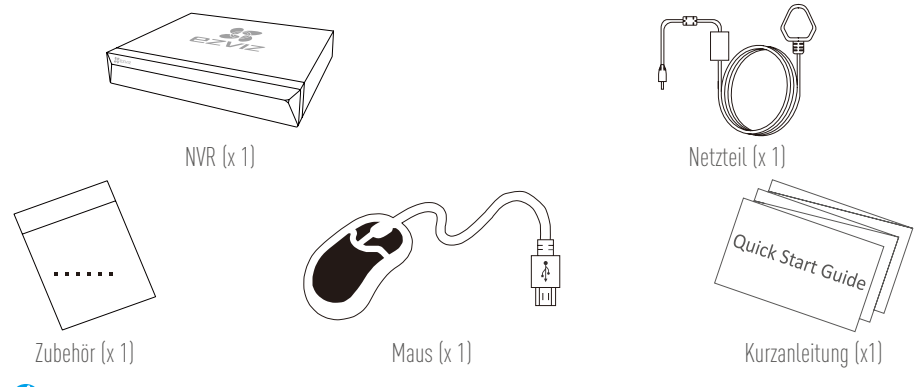

Bei Modellen mit HDDs ist das Zubehör nicht im Lieferumfang enthalten.

### Produktansicht Rückseite

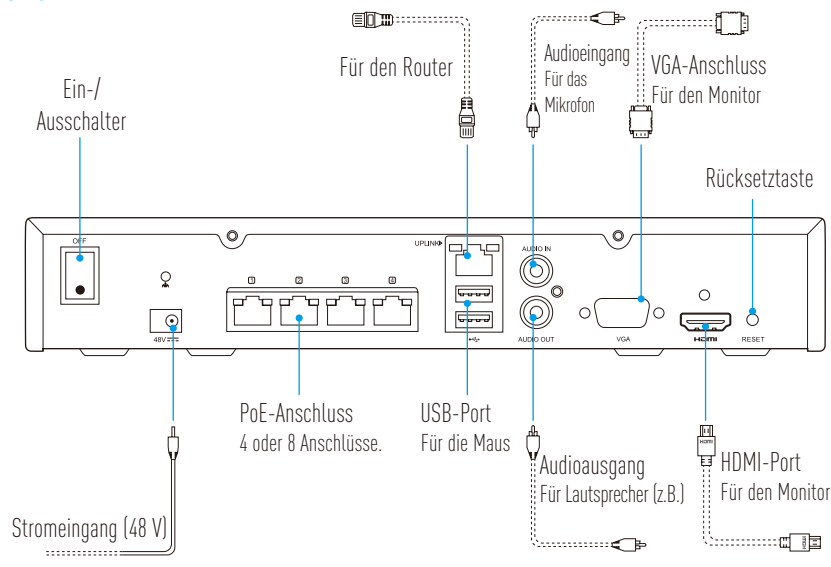

Führen Sie einen Stift ein und halten Sie ihn für 7 Sekunden gedrückt, bis die Anzeige rot blinkt.

### Anschlüsse

🥖 Möchten Sie die Festplatte selbst einbauen, dann informieren Sie sich darüber im Anhang.

- 1. Schließen Sie den NVR über Netzwerkkabel am Router an.
- 2. Schließen Sie die Maus am USB-Port des NVR an.

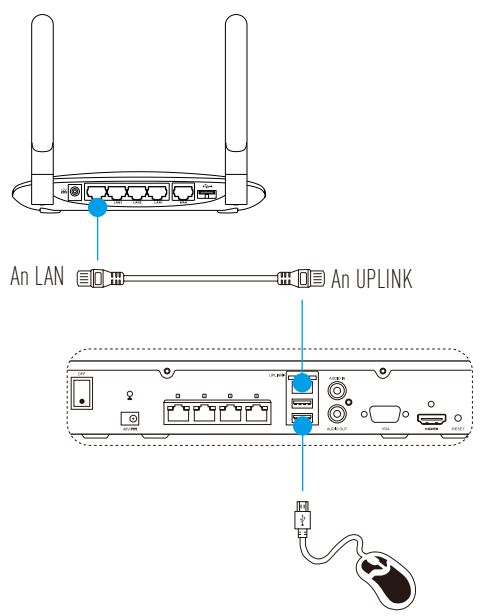

3. Schließen Sie den NVR über VGA- oder HDMI-Kabel am Monitor an.

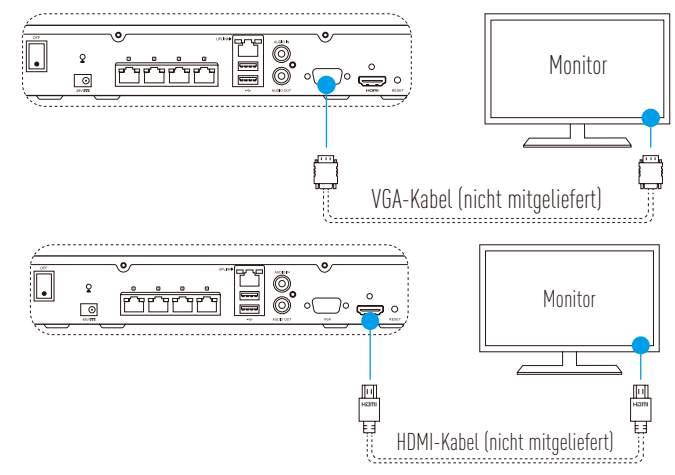

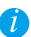

Wählen Sie je nach Verbindungsart die entsprechende Signalquelle für den Monitor.

### Einrichtung **Finschalten**

Schließen Sie den NVR an einer geeigneten Steckdose an und schalten Sie ihn ein. 1

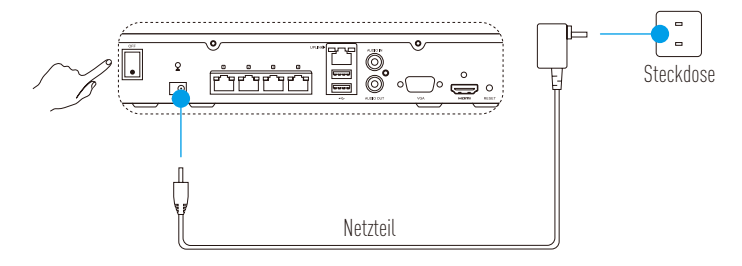

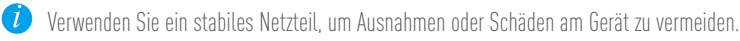

Warten Sie ab, bis der Assistent auf dem Monitor angezeigt wird und stellen Sie das Passwort ein 2. (für den ersten Zugriff).

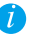

🕖 Wir empfehlen, ein neues Passwort einzustellen, um die Sicherheit zu erhöhen.

Melden Sie sich beim NVR an 3

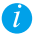

• Das Administrator-Passwort ist der Verifizierungscode auf dem Typenschild des Geräts.

• Falls der Assistent nicht angezeigt wird, überprüfen Sie die obigen Schritte.

#### (Optional) Herunterfahren

- Navigieren Sie im Betriebsmenü des NVR (Monitor) zu Shutdown (Herunterfahren), indem Sie zu 1 Menu (Menü) → Shutdown (Herunterfahren) gehen und die Funktion anklicken.
- Klicken Sie auf **Yes (Ja)** 2

7um Schutz des Geräts, schalten Sie es nicht aus, wenn es noch in Betrieb ist.

#### Mit Kamera verbinden

Schließen Sie die Kamera am PoE-Port des NVR an. 1

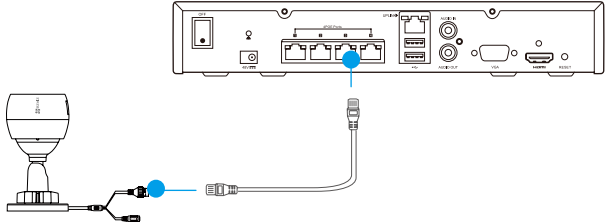

Navigieren Sie auf der Startseite zu Camera (Kamera), indem Sie zu Menu (Menü) -> Camera 2. (Kamera) gehen, die Kamera suchen und hinzufügen.

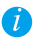

🗘 Setzen Sie die Kamera zurück, wenn sie zuvor mit einem anderen NVR verbunden war.

### Verknüpfung mit EZVIZ-App

🥖 Sie können Ihr Gerät zur EZVIZ-App hinzufügen, um weitere Funktionen zu erhalten.

- 1. Laden Sie die App auf Ihr Smartphone herunter (optional).
  - Suchen Sie "EZVIZ" im App Store bzw. bei Google Play <sup>™</sup>, um die App herunterzuladen und zu installieren.
  - Starten Sie die App.
  - Registrieren Sie ein EZVIZ-Benutzerkonto.
- 2. Fügen Sie den NVR hinzu.
  - Melden Sie sich bei der EZVIZ-App an.
  - Klicken Sie oben rechts auf "+", um in das Scanmenü des QR-Codes zu gelangen.

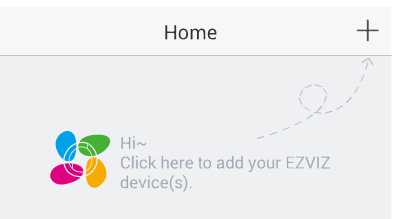

- Scannen Sie den QR-Code des NVR mit der EZVIZ-App und fügen Sie ihn hinzu.

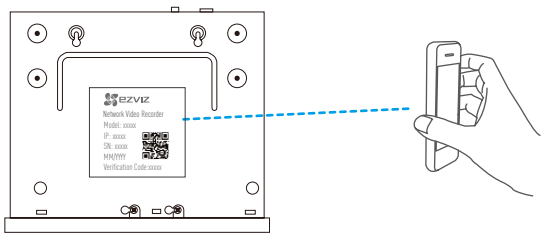

### LED-Anzeigestatus

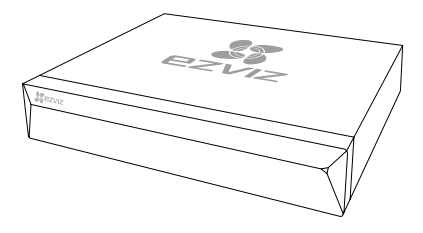

Leuchtet grün: Ordnungsgemäßer Betrieb Leuchtet rot: Geräteausnahme oder Alarm Blinkt rot: Rücksetzung zu den Werkseinstellungen

#### DE

### Anhang HDD-Installation

1. Lösen Sie die sechs Schrauben 1 bis 6 auf der Rückseite und auf beiden Seiten des Geräts, um das Gehäuse zu öffnen.

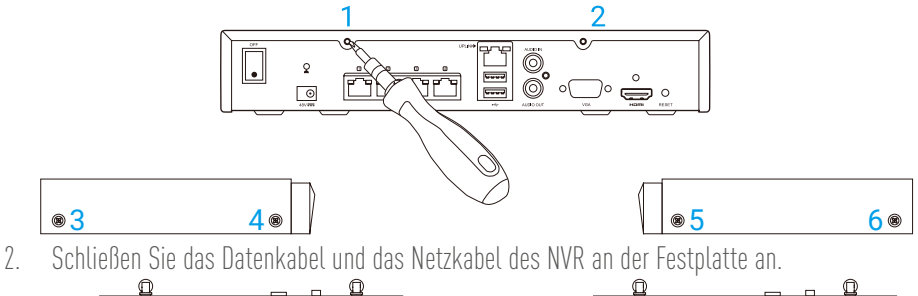

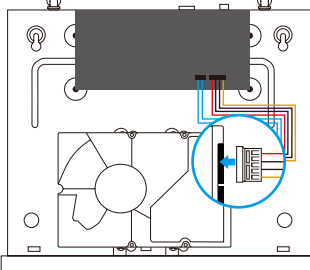

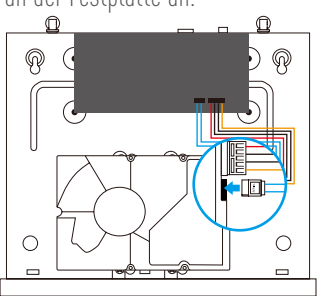

Stromanschluss

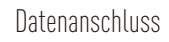

3. Verwenden Sie die Schrauben 7, 8, 9 und 10 zur Befestigung der Festplatte.

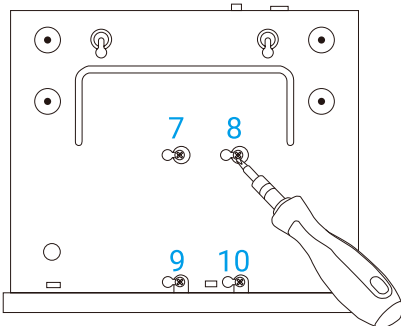

4. Montieren Sie den NVR wieder mit den Schrauben 1 bis 6.

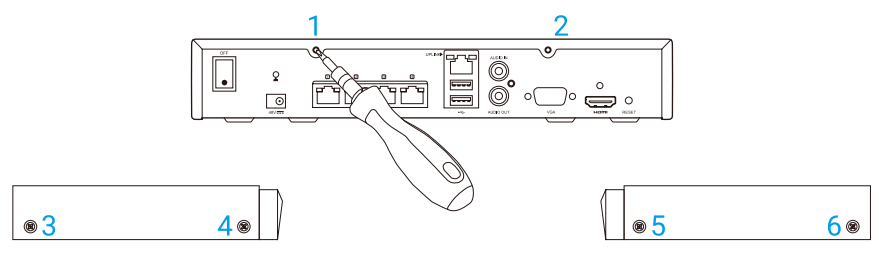

### Información básica

### Contenido de la caja

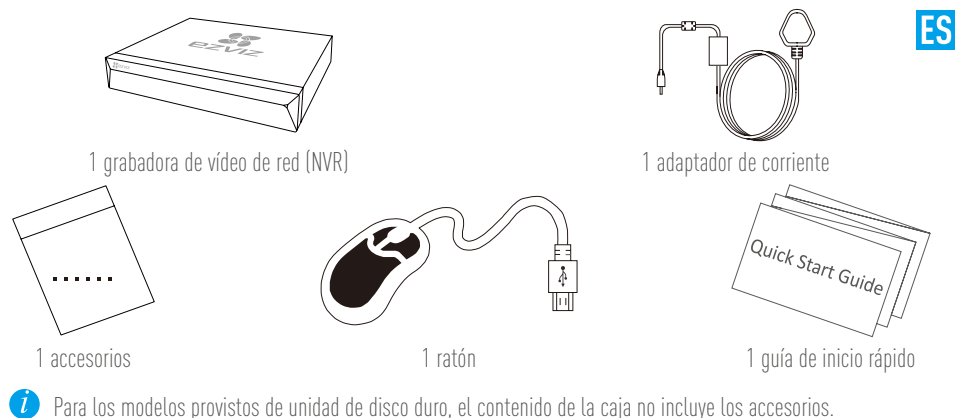

Vista del producto

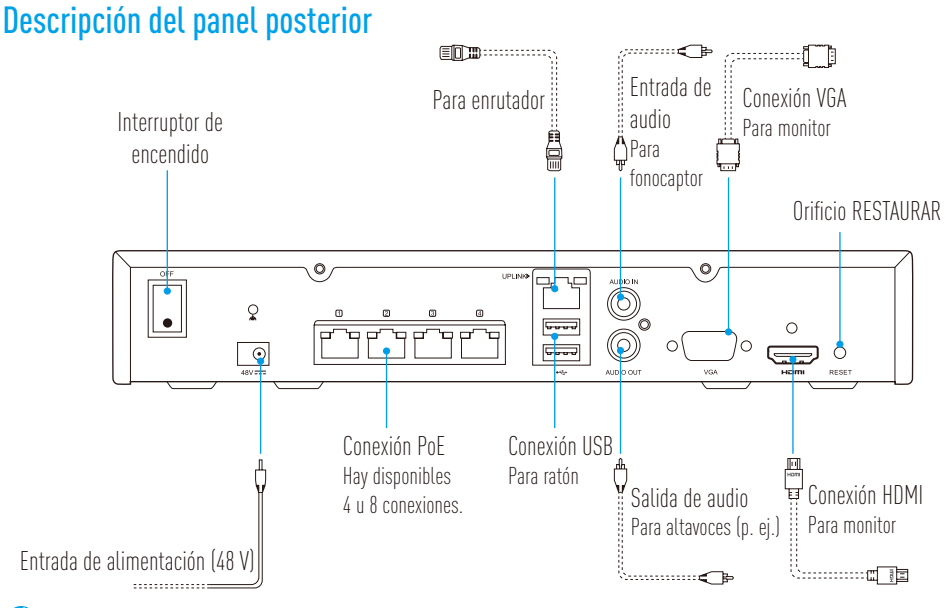

Introduzca un alfiler y presione durante 7 segundos hasta que el indicador parpadee en rojo.

### Cableado

🥖 Si desea instalar la unidad de disco duro usted mismo, consulte el Apéndice.

- 1. Conecte la conexión LAN de la NVR con la del enrutador mediante el cable de red.
- 2. Conecte el ratón a la conexión USB de la NVR.

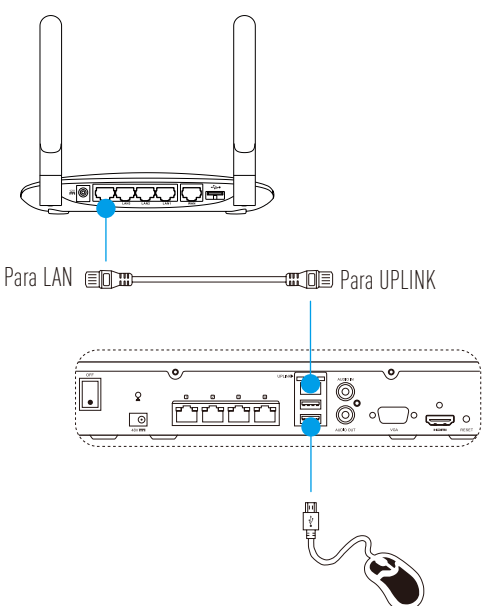

3. Conecte la NVR al monitor mediante un cable VGA o HDMI.

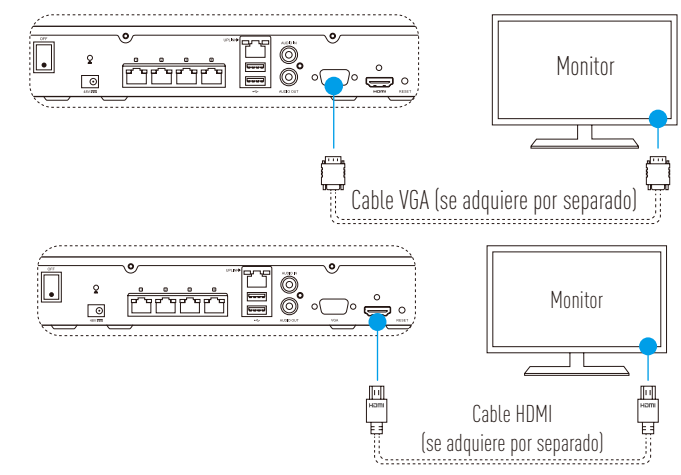

🥖 Elija la fuente de señal correspondiente del monitor según las diferentes conexiones.

### Instalación

### Encendido

Conecte la NVR a la toma de corriente y pulse el interruptor de encendido. 1

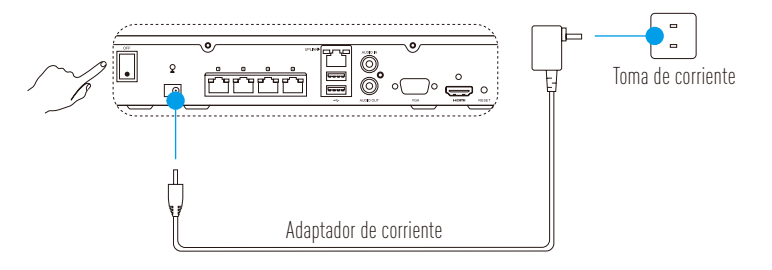

ES

- 🕖 Use una fuente de alimentación estable para evitar excepciones del dispositivo e incluso daños.
- 2. Espere hasta que aparezca en el monitor la pantalla del asistente y configure la contraseña (para el acceso por primera vez).

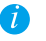

Para una mayor seguridad, se recomienda establecer una nueva contraseña.

3 Inicie sesión en la NVR.

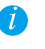

• La contraseña del administrador es el código de verificación que aparece en la etiqueta del dispositivo.

• Si el asistente no aparece, compruebe los pasos anteriores.

### (Opcional) Apagado

En la interfaz de funcionamiento de la NVR (monitor), vaya a Shutdown (Apagado) en Menu (Menú) 1

→ Shutdown (Apagado) y haga clic.

Haga clic en Yes (Sí). 2.

Para proteger el dispositivo, no lo apague cuando todavía esté funcionando.

### Enlace a cámara

Conecte la cámara al puerto PoE de la NVR. 1

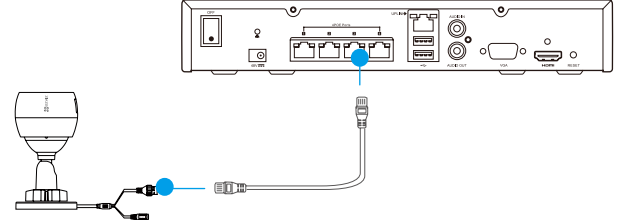

2. En la página de inicio, vaya a Camera (Cámara) en Menu (Menú)→ Camera (Cámara), busque la cámara y añádala.

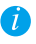

Restaure la cámara si ha estado conectada a otra NVR con anterioridad.

### Enlace a aplicación EZVIZ

🥡 Puede añadir su dispositivo a la aplicación EZVIZ para obtener más funciones.

- 1. Descargue la aplicación en su teléfono (opcional).
  - Buque "EZVIZ" en App Store/Google Play™ para descargar la aplicación e instalarla.
  - Ejecute la aplicación.
  - Registre una cuenta de usuario de EZVIZ.
- 2. Añada la NVR.
  - Inicie sesión en la aplicación EZVIZ.
  - Haga clic en "+" en la esquina superior derecha para ir a la interfaz de escaneo del código QR.

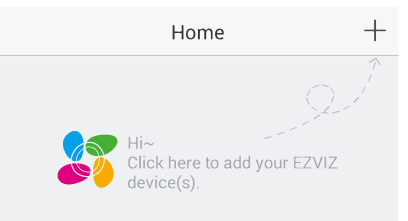

- Escanee el código QR de la NVR con la aplicación EZVIZ y añádala.

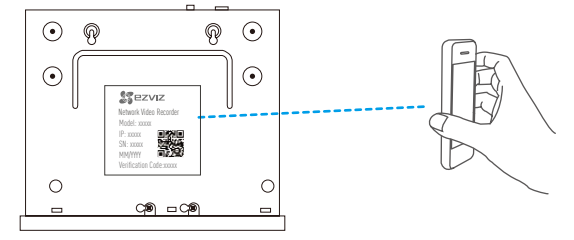

#### Estado del indicador LED

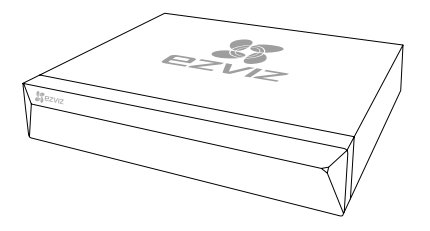

Verde sólido: funciona correctamente Rojo sólido: excepción o alarma del dispositivo Rojo parpadeante: restauración de los valores de fábrica

### Apéndice

#### Instalación de la unidad de disco duro

1. Afloje los seis tornillos n.º 1 a 6 en la parte posterior y en ambos lados del dispositivo para retirar la cubierta.

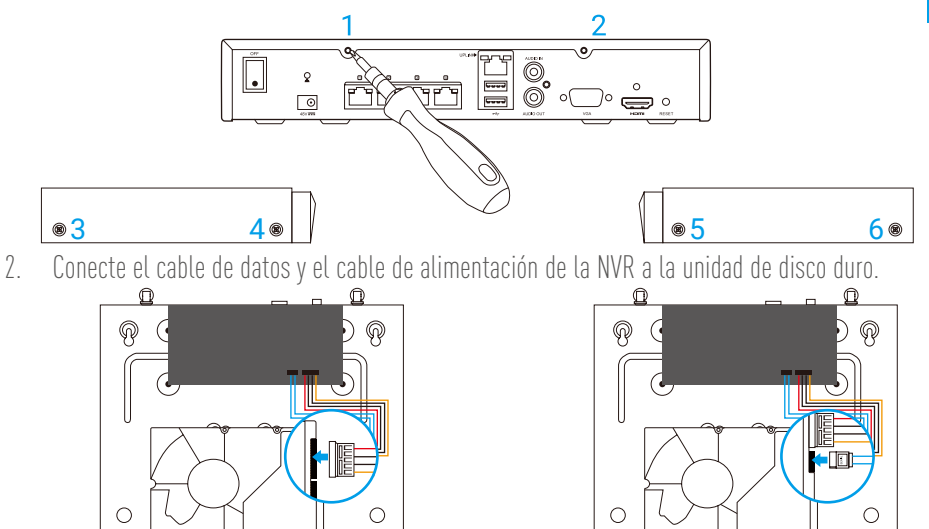

Interfaz de alimentación

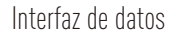

3. Utilice tornillos (n.º 7, 8, 9, 10) para fijar la unidad de disco duro.

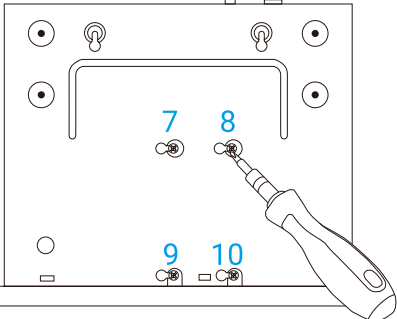

4. Vuelva a montar la NVR con los tornillos n.º 1 a 6.

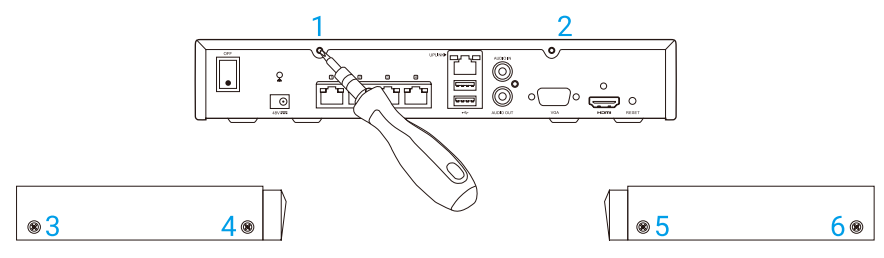

### Informations de base

### Contenu du carton

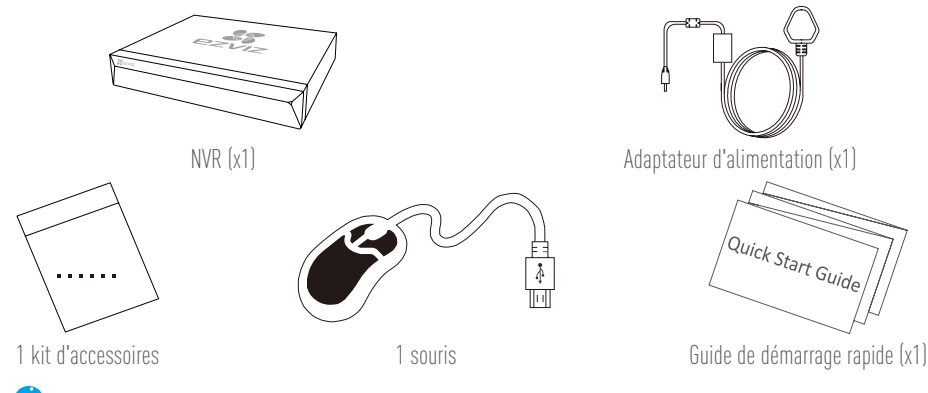

Pour les modèles équipés de disque dur, les accessoires ne sont pas fournis.

### Présentation du produit

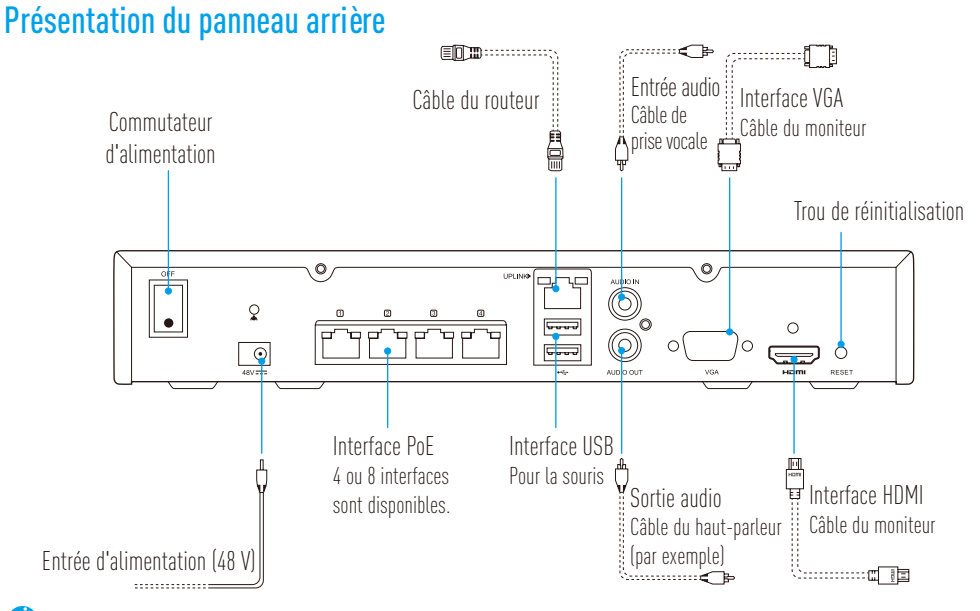

Introduisez une épingle et appuyez pendant 7 secondes jusqu'à ce que le voyant clignote en rouge.

### Câblage

*i* Pour installer le disque dur par vous-même, voir Annexe.

- 1. Connectez l'interface LAN du NVR à celle du routeur à l'aide du câble réseau.
- 2. Connectez la souris sur l'interface USB du NVR.

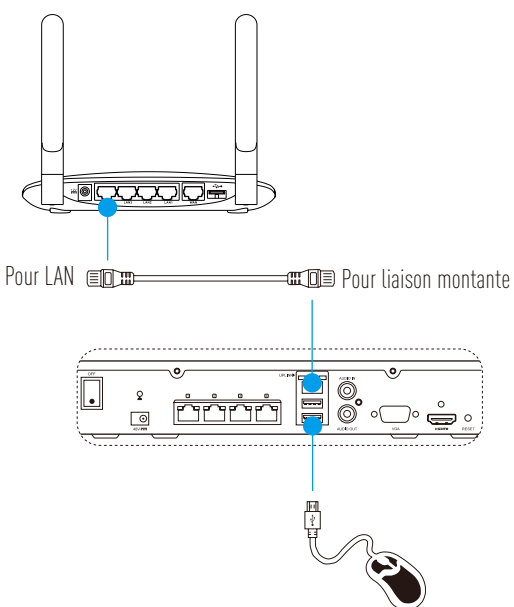

FR

3. Connectez le NVR au moniteur à l'aide du câble VGA ou HDMI.

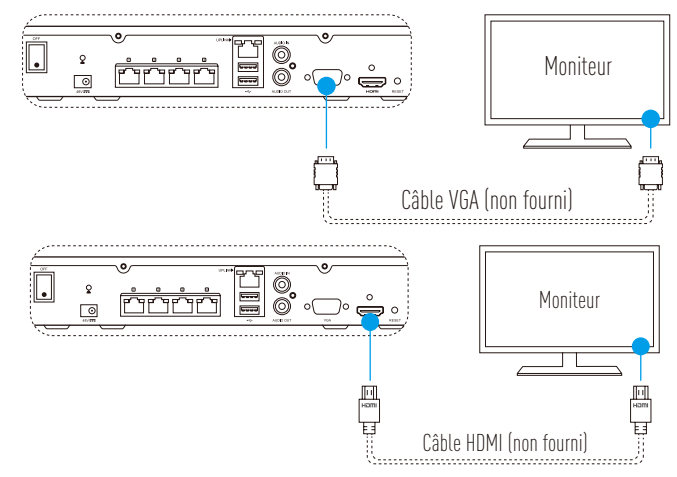

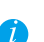

Sélectionnez la source du signal correspondant du moniteur en fonction de la connexion utilisée.

### Configuration

#### Mise sous tension

Branchez le NVR sur la prise secteur puis appuyez sur le bouton d'alimentation. 1

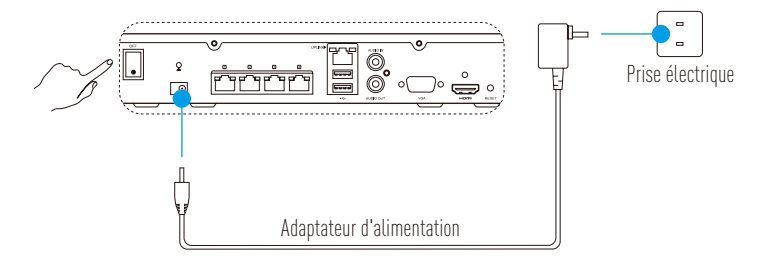

- 🚺 Utilisez une alimentation stable pour éviter tout dommage ou anomalie de l'appareil.
- Patientez jusqu'à ce que l'interface de l'assistant s'affiche sur le moniteur, puis entrez le mot de passe 2. (formalité requise lors de la première utilisation).

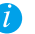

Par mesure de sécurité, il est recommandé de définir un nouveau mot de passe.

Connectez-vous au NVR. 3

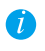

• Le mot de passe administrateur est le code de vérification qui figure sur l'étiquette de l'appareil. • Si l'assistant ne s'affiche pas, suivez les étapes susmentionnées.

### Arrêt (optionnel)

- Dans l'interface fonctionnelle du NVR (moniteur), cliquez sur « Shutdown » (Arrêt) en suivant le 1 chemin : « Menu » → « Shutdown » (Arrêt).
- Cliquez sur « Yes » (Oui). 2.

🕖 Par mesure de protection de l'appareil, ne l'éteignez pas pendant qu'il est en cours de fonctionnement.

#### Relier à la caméra

Connectez la caméra au port PoE du NVR. 1.

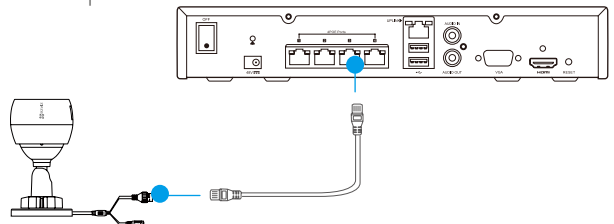

Dans la page d'accueil, cliquez sur « Camera » (caméra) par le chemin : « Menu » -> « Camera » 2. (caméra), recherchez la caméra puis ajoutez-la.

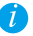

🚺 Restaurez la caméra si celle-ci était préalablement connectée à l'autre NVR.

### Lien vers l'application EZVIZ

🕖 Vous pouvez ajouter votre périphérique dans l'application EZVIZ pour obtenir davantage de fonctions.

- 1. Téléchargez l'application sur votre mobile (optionnel).
  - Recherchez « EZVIZ » dans App Store ou Google Play™ ; téléchargez et installez l'application.
  - Lancez l'application.
  - Créez un compte utilisateur EZVIZ.
- 2. Ajoutez le NVR.
  - Connectez-vous dans l'application EZVIZ.
  - Cliquez sur le symbole « + » situé dans le coin supérieur droit pour ouvrir l'interface de lecture du code QR.

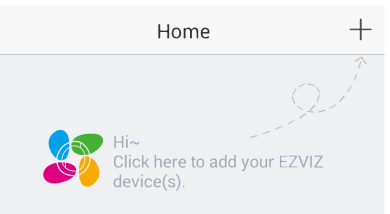

- À l'aide de l'application EZVIZ, scannez le code QR du NVR et ajoutez-le.

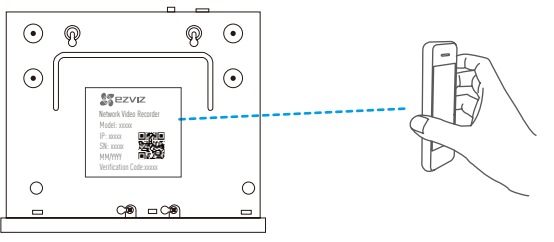

### État du voyant LED

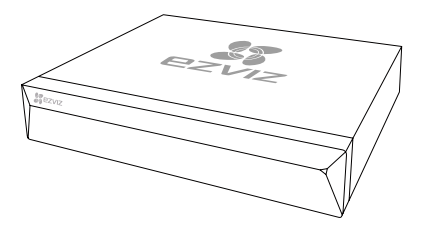

Vert fixe : Bon fonctionnement Rouge continu : Anomalie ou alarme de l'appareil Clignotement en rouge : Réinitialiser

### Annexe

### Installation du disque dur

1. Desserrez six vis n° 1 à 6 à l'arrière et sur les deux côtés de l'appareil pour retirer le capot.

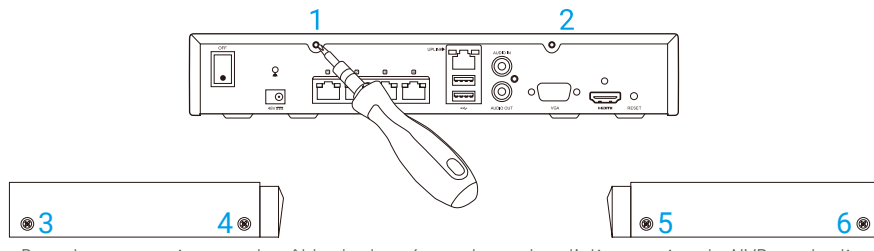

2. Branchez respectivement le câble de données et le cordon d'alimentation du NVR sur le disque dur.

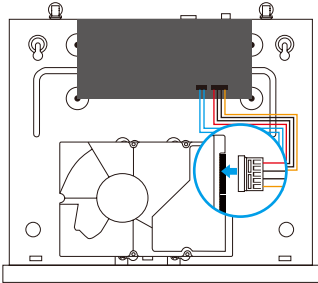

Port d'alimentation

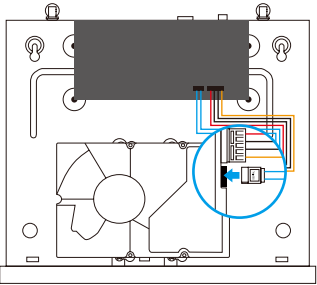

Interface de données

3. Utilisez les vis n° 7, 8, 9 et 10 pour visser le disque dur.

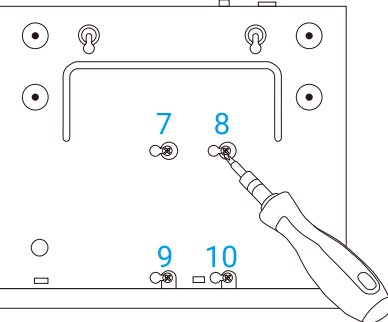

4. Réassemblez le NVR à l'aide des vis n° 1 à 6.

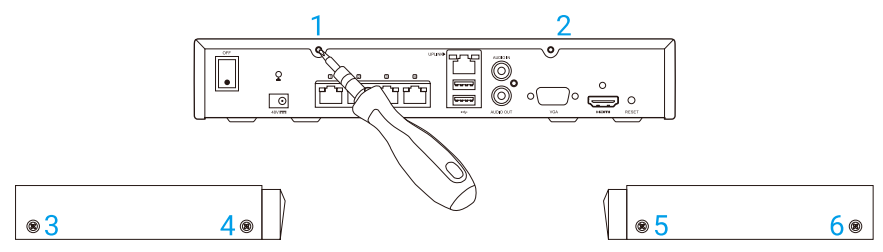

### Informazioni di base

#### Contenuto della confezione

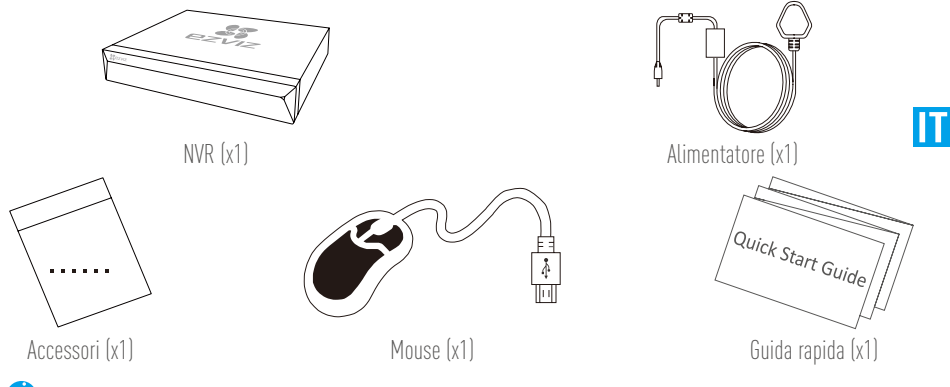

 $label{eq:linear}$  Per i modelli equipaggiati con dischi rigidi, gli accessori non sono inclusi nella confezione.

### Vista del prodotto Vista del pannello posteriore

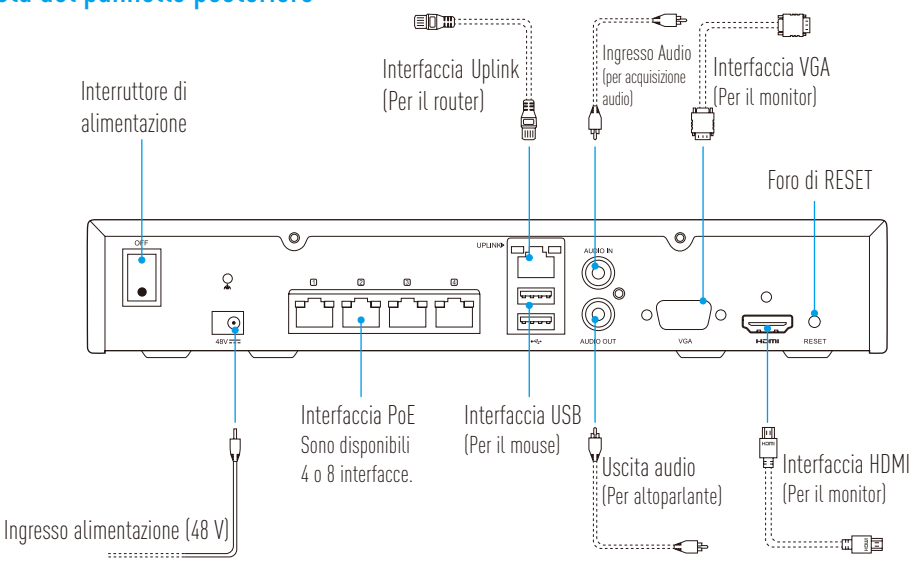

Inserire uno spillo e tenere premuto per 7 secondi, finché l'indicatore lampeggia in rosso.

### Cablaggio

🥖 Per installare il disco rigido autonomamente consultare l'Appendice.

- 1. Collegare la porta UPLINK del NVR alla porta LAN del router, utilizzando un cavo di rete.
- 2. Collegare il mouse all'interfaccia USB dell'NVR.

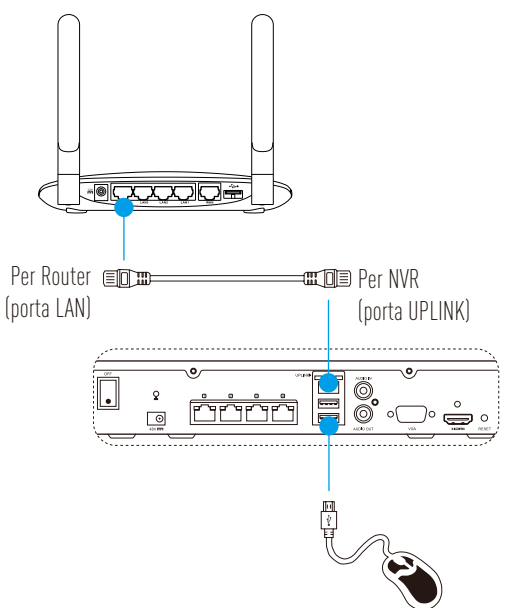

3. Collegare L'NVR al monitor utilizzando un cavo VGA o HDMI.

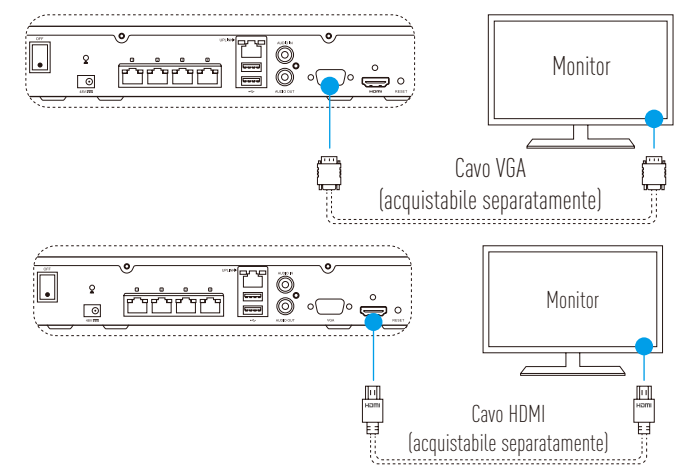

🥡 Scegliere la sorgente del segnale del monitor corrispondente in base ai collegamenti.

### Impostazione

#### Accensione

Collegare l'NVR alla presa di corrente e premere l'interruttore di alimentazione. 1

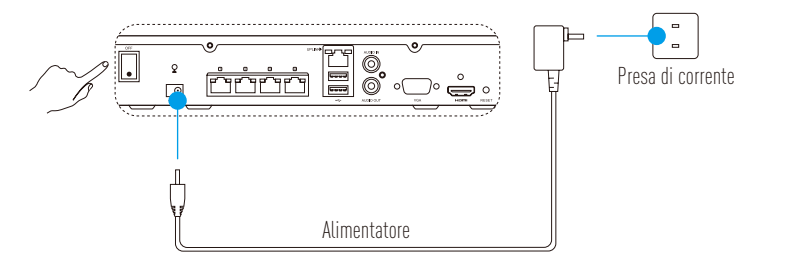

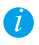

🚺 Utilizzare una fonte di alimentazione stabile per evitare malfunzionamenti o danni.

2. Attendere finché viene visualizzata l'interfaccia della procedura guidata sul monitor e impostare la password (per il primo accesso).

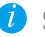

Si consiglia di impostare una password nuova, per maggiore sicurezza.

3 Accedere all'NVR.

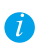

• La password dell'amministratore è il codice di verifica indicato sull'etichetta del dispositivo.

• Se la procedura quidata non viene visualizzata, controllare i passaggi precedenti.

### (Opzionale) Spegnimento

- Nell'interfaccia operativa dell'NVR (Monitor), accedere alla sezione Shutdown (Spegnimento) dal 1 Menu → Shutdown (Spegnimento) e fare clic.
- 2 Fare clic su **Yes (Sì)**

Per proteggere il dispositivo, evitare di spegnerlo mentre è ancora in funzione.

### Collegamento alla telecamera

Collegare la telecamera alla porta PoE dell'NVR 1.

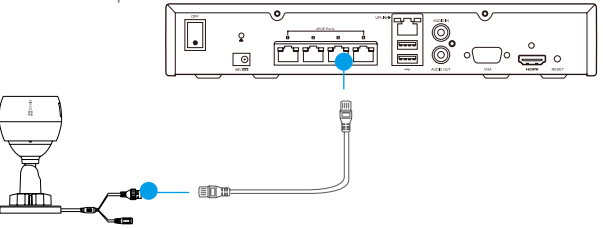

2. Nella pagina iniziale, accedere a **Camera** (Telecamera) selezionando **Menu**  $\rightarrow$  **Camera** (Telecamera), quindi selezionare Search (Cerca) per rilevare la telecamera ed aggiungerla al NVR.

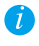

🥖 Ripristinare la telecamera se in precedenza è stata collegata a un altro NVR.

### Collegamento all'app EZVIZ

🥡 È possibile aggiungere il dispositivo all'app EZVIZ per accedere a ulteriori funzioni.

- 1. Scaricare l'app sul proprio telefono (opzionale).
  - Cercare "EZVIZ" nell'App Store o su Google Play™ per scaricare e installare l'app.
  - Avviare l'app.
  - Registrare un account su EZVIZ.
- 2. Aggiungere l'NVR.
  - Accedere all'app EZVIZ.
  - Selezionare "+" nell'angolo superiore destro per accedere all'interfaccia di scansione del codice QR.

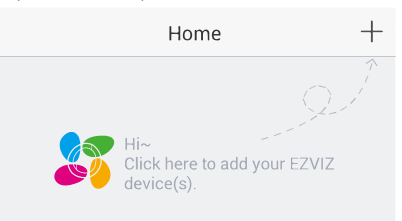

- Eseguire la scansione del codice QR dell'NVR con l'app EZVIZ e aggiungerlo.

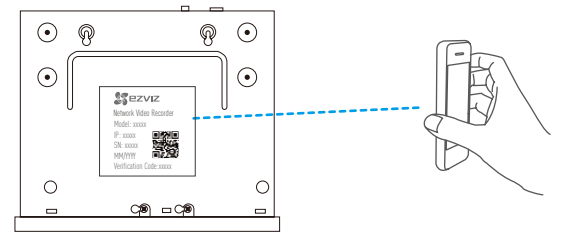

### Stato indicatori LED

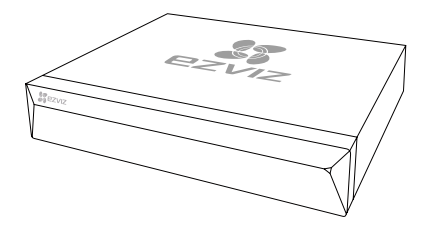

Verde fisso: funzionamento corretto

Rosso fisso: malfunzionamento del dispositivo o allarme Rosso lampeggiante: ripristino delle impostazioni predefinite

### **Appendice**

### Installazione di un disco rigido

1. Allentare le sei viti da 1 a 6 sul retro e su entrambi i lati del dispositivo per rimuovere il coperchio.

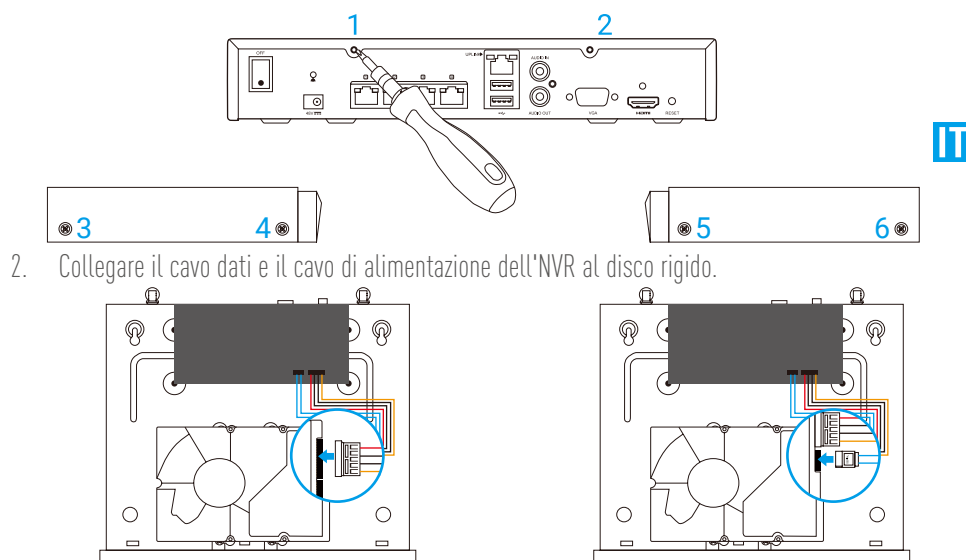

Interfaccia di alimentazione

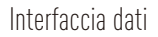

3. Utilizzare le viti 7, 8, 9 e 10 per fissare il disco rigido.

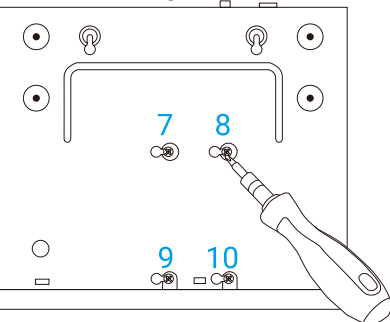

4. Riassemblare l'NVR con le viti da 1 a 6.

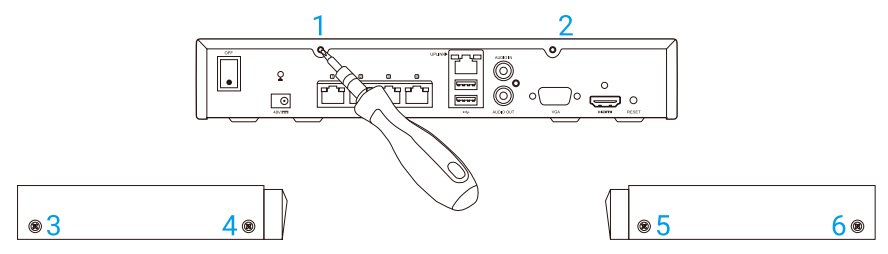

### **Basisinformatie**

#### Inhoud van de doos

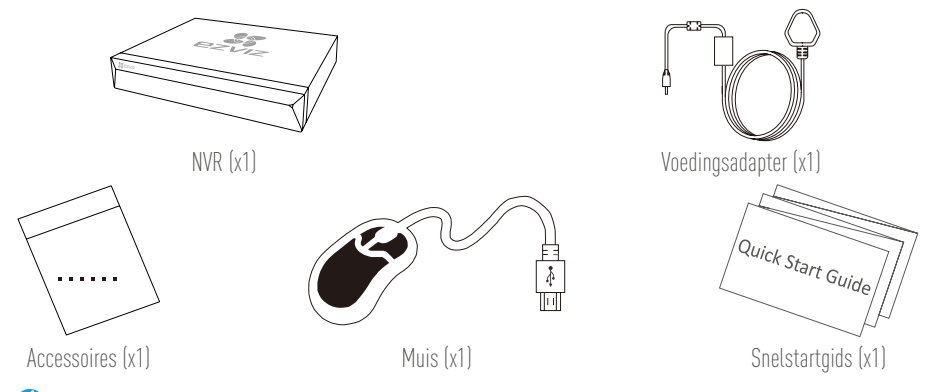

🕖 Voor modellen met HDD's worden de accessoires niet meegeleverd in de doos.

### Productoverzicht Overzicht achterpaneel

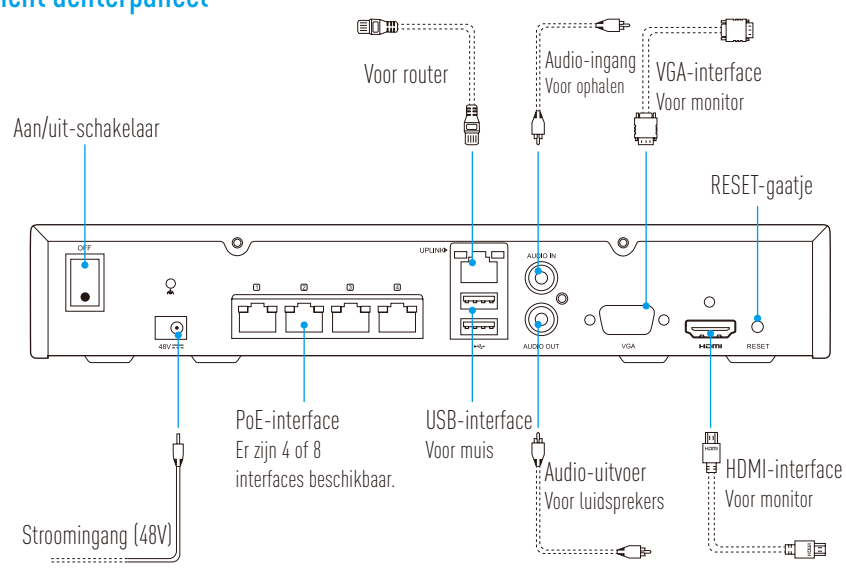

Plaats een pin en houd deze 7 seconden ingedrukt tot de indicator rood knippert.

### Bekabeling

*i* Als u de HDD zelf wilt installeren, raadpleeg dan de Bijlage.

- 1. Sluit de LAN-interface van de NVR met een netwerkkabel aan op de router.
- 2. Sluit de muis aan op de USB-interface van de NVR.

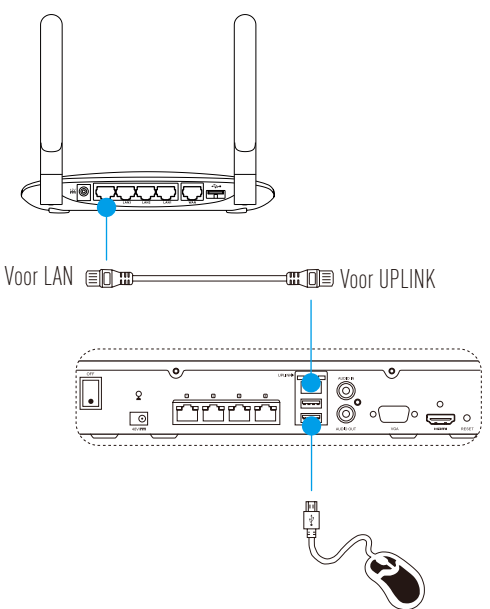

NL

3. Sluit de NVR van de monitor aan met een VGA- of HDMI-kabel.

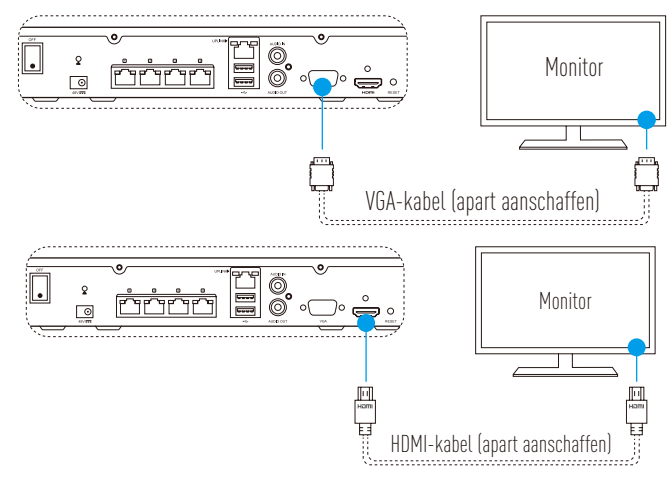

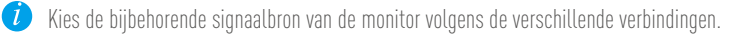

### Installatie

#### Inschakelen

1. Verbind de NVR met de voedingsuitgang en schakel de aan/uit-schakelaar in.

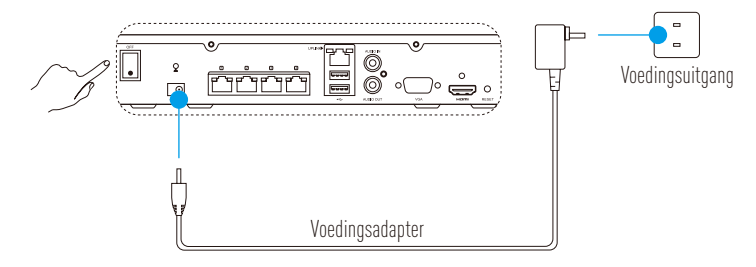

- 🦸 Gebruik een stabiele voedingsbron om apparaatuitsluiting of schade te voorkomen.
- 2. Wacht tot de wizard-interface op het beeld verschijnt en stel het wachtwoord in (voor de eerste installatie).

Het wordt aanbevolen om een nieuw wachtwoord in te stellen voor betere beveiliging.

3. Meld u aan bij de NVR.

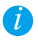

• Het beheerderswachtwoord is de verificatiecode op het etiket van het apparaat.

• Als de wizard niet wordt weergegeven controleer dan de bovenstaande stappen.

### (Optioneel) Afsluiten

- In de bedrijfsinterface van NVR (monitor) gaat u naar Shutdown (Afsluiten) in het menu → Shutdown (Afsluiten) en klikt u hierop.
- 2. Klik op Yes (Ja).

🥖 Schakel het apparaat niet uit wanneer het in werking is om het apparaat te beschermen.

#### Link naar Camera

1. Sluit de camera aan op de PoE-poort van de NVR.

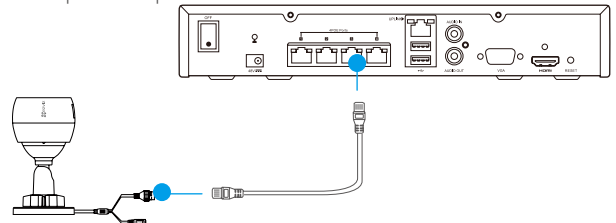

2. Ga op de startpagina naar **Camera** in **het menu→ Camera**, zoek de camera en voeg deze toe.

🥖 Herstel de camera wanneer deze al eerder met een NVR is verbonden.

### Koppel met de EZVIZ-app

*i* U kunt uw apparaat toevoegen aan de EZVIZ-app voor meer functies.

- 1. Download de app op uw telefoon (optioneel).
  - Zoek naar 'EZVIZ' in de App Store/Google Play™ om de app te downloaden en te installeren.
  - Open de app.
  - Registreer een EZVIZ-gebruikersaccount.
- 2. Voeg de NVR toe.
  - Meld u aan bij de EZVIZ-app.
  - Klik op '+' in de rechterbovenhoek om naar de interface QR-code te gaan.

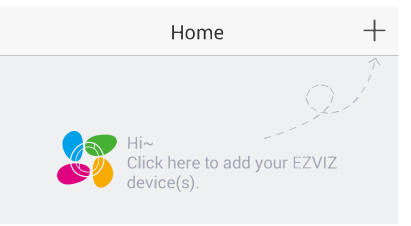

- Scan de QR-code van de NVR met de EZVIZ-app en voeg deze toe.

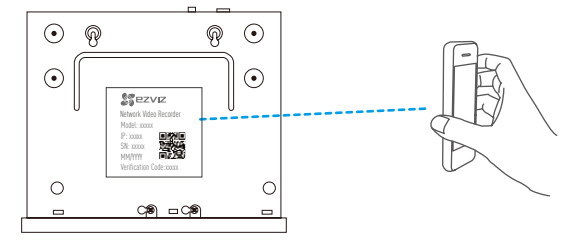

#### **LED-indicatorstatus**

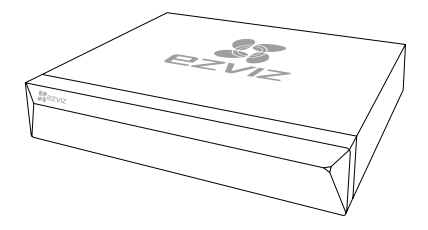

Ononderbroken groen: Werkt goed

Ononderbroken rood: Apparaatuitzonderingen of alarm Knippert rood: Fabrieksinstellingen herstellen

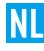

### Bijlage HDD-installatie

1. Draai schroeven nr. 1 tot 6 los aan de achterkant en beide kanten van het apparaat om de klep los te schroeven.

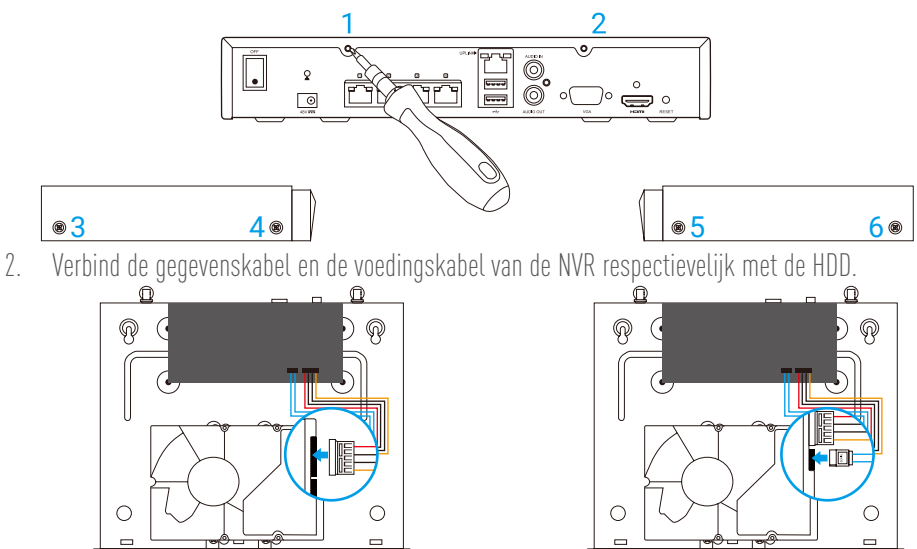

Voedingsinterface

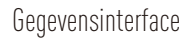

3. Gebruik schroeven (nr. 7, 8, 9, 10) om de HDD vast te schroeven.

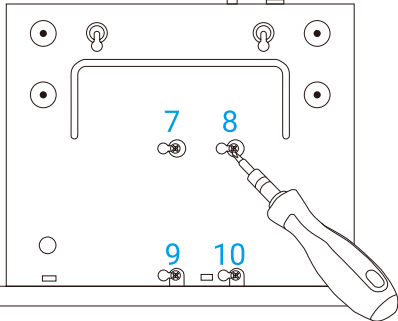

4. Bevestig de NVR weer met de schroeven (nr. 1 tot nr. 6).

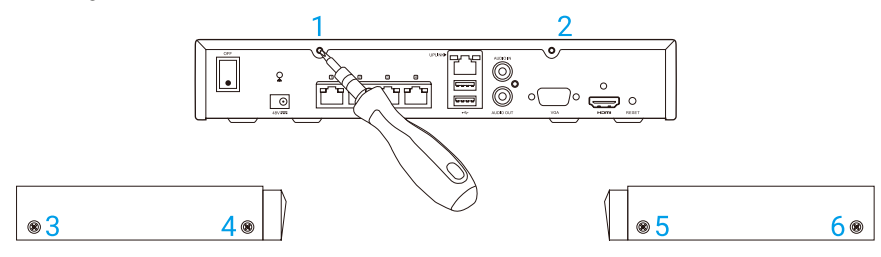

### Podstawowe informacje

#### Zawartość opakowania

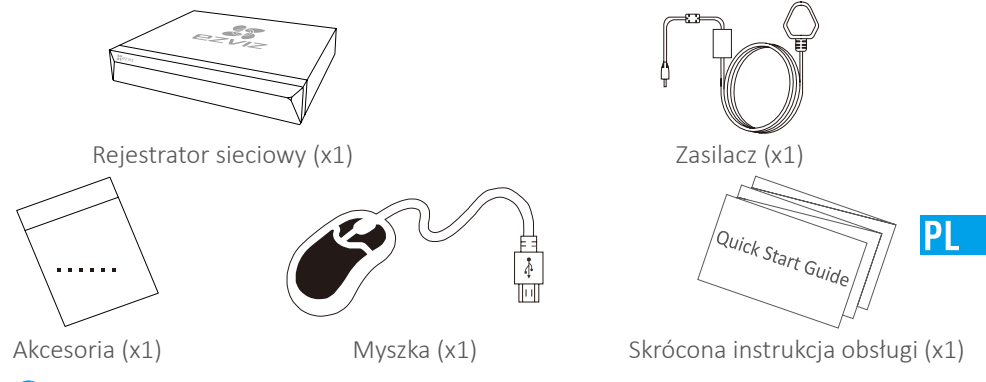

🕖 Akcesoria dla modeli z dyskami twardymi nie znajdują się w opakowaniu.

### Wygląd produktu Panel tylny

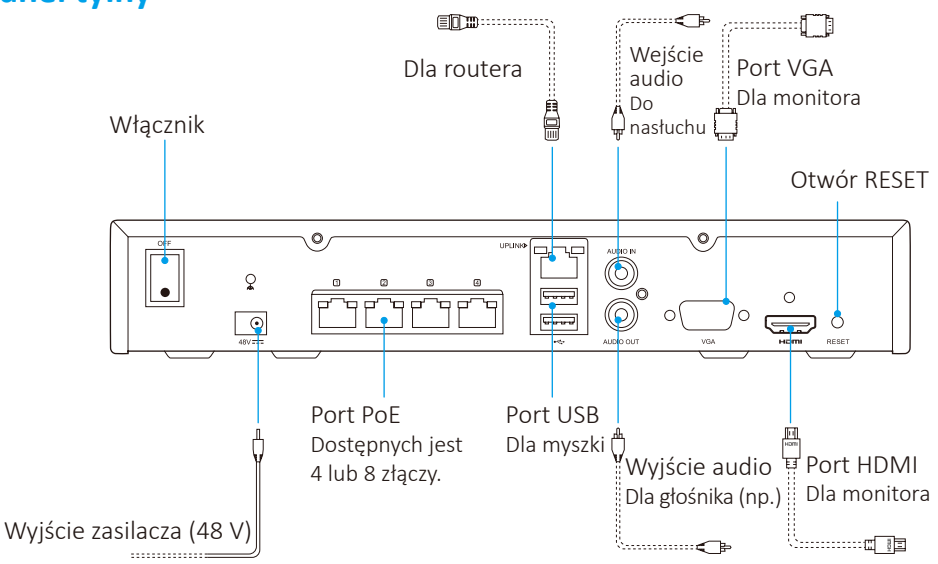

Włóż igłę i nie wyjmuj przez 7 sekund, aż dioda zacznie migać na czerwono.

### **Przewody**

🥖 Jeśli samodzielnie instalujesz dysk twardy, zapoznaj się z załącznikiem.

- 1. Połącz port LAN rejestratora z portem LAN routera kablem sieciowym.
- 2. Podłącz myszkę do portu USB rejestratora.

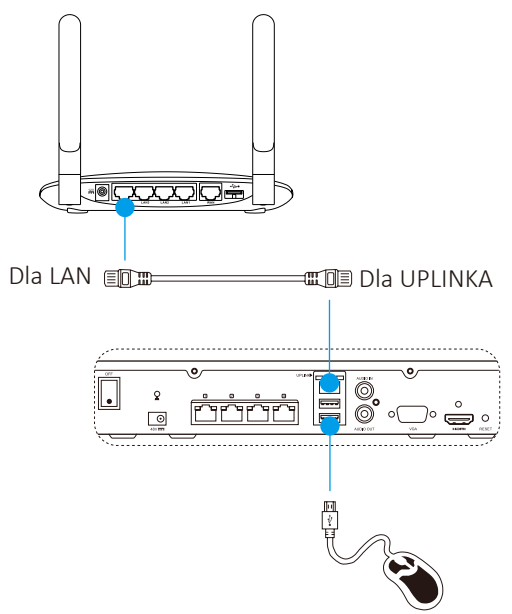

3. Podłącz rejestrator do monitora kablem VGA lub HDMI.

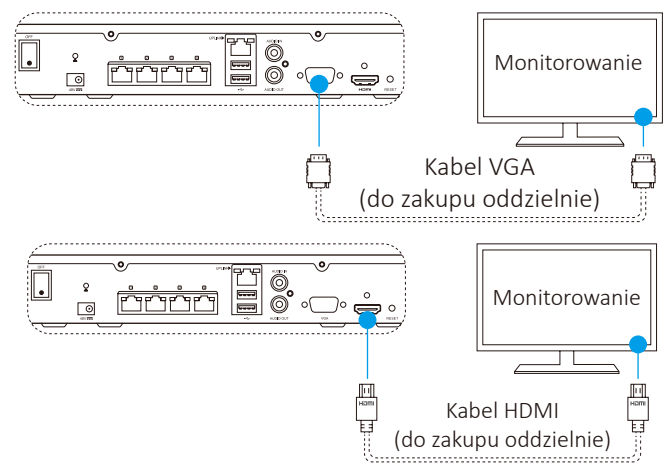

🕖 Wybierz odpowiednie źródło sygnału monitora, zależnie od użytego połączenia.
### Konfiguracja Włączanie

1. Podłącz rejestrator do źródła prądu i włącz przycisk zasilania.

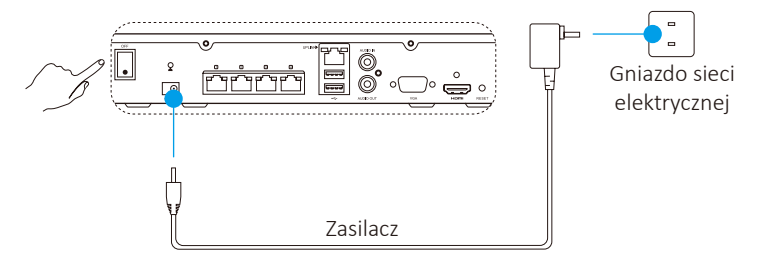

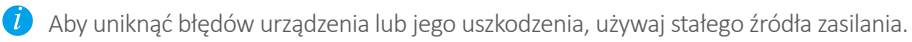

PI

2. Zaczekaj, aż na monitorze wyświetli się interfejs kreatora i ustaw hasło (pierwszego dostępu).

Dla podniesienia poziomu zabezpieczenia zaleca się ustawienie nowego hasła.

3. Zaloguj sie w rejestratorze.

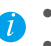

• Hasłem administratora jest kod weryfikacyjny znajdujący się na naklejce na urządzeniu. • Jeśli kreator nie uruchomi się, proszę sprawdzić.powyższe kroki.

### (Opcjonalnie) Wyłączanie

- 1. W interfejsie rejestratora (na monitorze) przejdź do Shutdown (Wyłącz) w Menu → Shutdown (Wyłącz) i kliknij.
- 2. Kliknij Yes (Tak).

🚺 Dla bezpieczeństwa urządzenia nie wyłączaj prądu, kiedy urządzenie jest włączone.

#### Połącz z kamerą

1. Podłącz kamerę do portu PoE rejestratora.

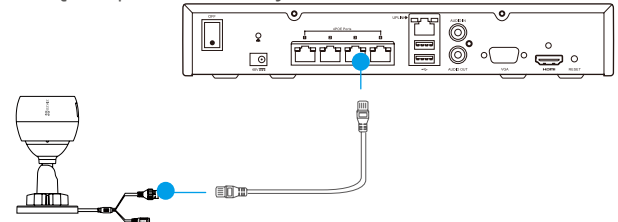

2. Na stronie głównej przejdź do **Camera (Kamera): Menu → Camera** (Kamera), wyszukaj i dodaj kamerę.

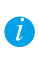

Przywróć ustawienia domyślne kamery, jeśli wcześniej była podłączona do innego rejestratora.

### Połączenie z aplikacją EZVIZ

🥖 Możesz dodać urządzenie do aplikacji EZVIZ, co udostępni więcej funkcji.

- 1. Pobierz aplikację na telefon (opcjonalnie).
  - Wyszukaj aplikację "EZVIZ" w sklepie App Store/Google Play™, aby ją pobrać i zainstalować.
  - Uruchom ją.
  - Zarejestruj konto użytkownika EZVIZ.
- 2. Dodaj rejestrator.
  - Zaloguj się do aplikacji EZVIZ.
  - Kliknij "+" w prawym górnym rogu, aby włączyć interfejs skanowania kodów QR.

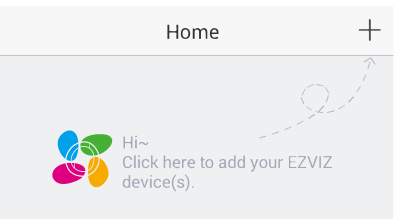

- Używając aplikacji EZVIZ zeskanuj kod QR znajdujący się na rejestratorze i dodaj go.

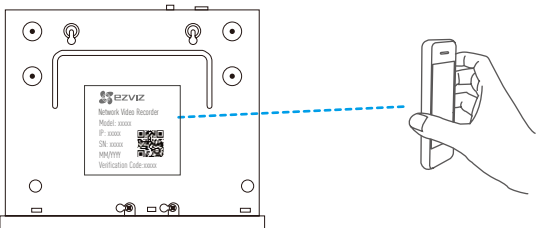

#### Status wskaźników LED

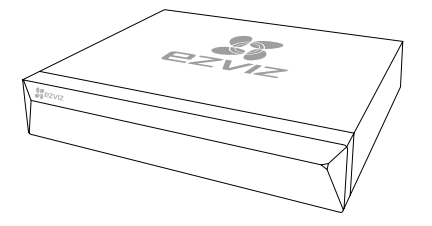

Jednostajny zielony: Działa prawidłowo Jednostajny czerwony: Wyjątek urządzenia lub alarm

Miga na czerwono: Przywróć ustawienia fabryczne

### **Dodatek**

#### Instalacja dysku twardego

1. Aby zdjąć osłonę, odkręć 6 śrub, od nr 1 do 6, znajdujących się z tyłu po obu stronach urządzenia.

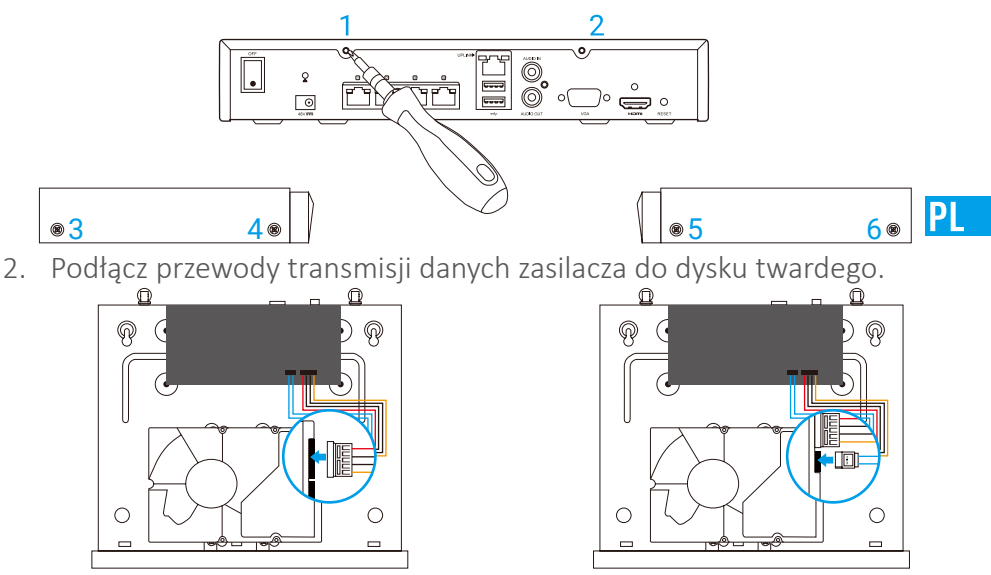

Złącze zasilania

Złącze transmisji danych

3. Śrubami (nr 7, 8, 9, 10) przytwierdź dysk twardy.

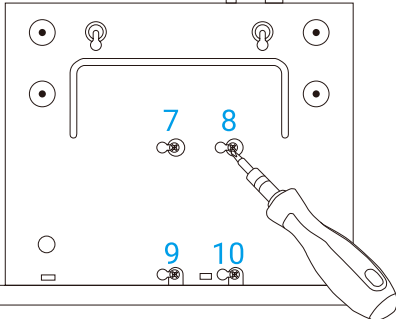

4. Skręć rejestrator śrubami (nr 1-6).

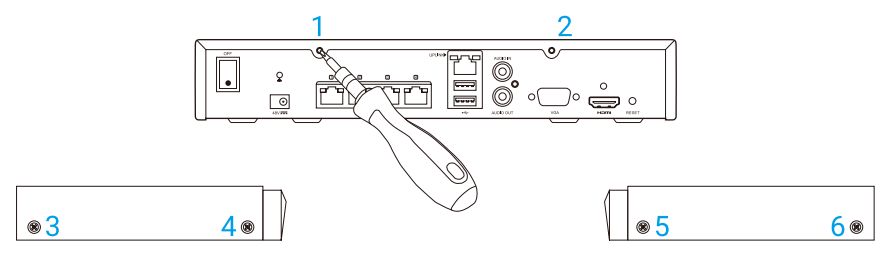

### Базовая информация

#### Комплект поставки

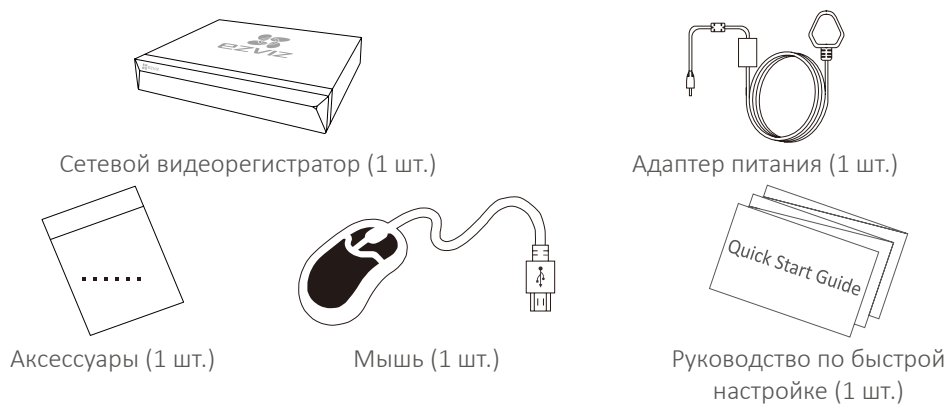

В комплект поставки моделей с жестким диском аксессуары не входят.

#### Внешний вид устройства Внешний вид задней панели .....**G** \_\_\_\_\_**[**]] Аудиовход Для Интерфейс VGA для Выключатель маршрутизатора микрофона для монитора питания Отверстие RESET (СБРОС) 0 0 UPLINK ò ത . Ъ $\cap$ 0 ~ Интерфейс РоЕ Интерфейс Доступно USB Интерфейс HDMI 4-8 интерфейсов. Аудиовыход для мыши для монитора для динамика (напр.) Вход питания (48 В)

Вставьте булавку и удерживайте ее в течение 7 с, пока индикатор не начнет мигать красным светом.

### Подключение кабелей

🕖 Инструкции по самостоятельной установке жесткого диска см. в Приложении.

- 1. Подключите сетевой кабель к интерфейсу LAN сетевого видеорегистратора и интерфейсу LAN маршрутизатора.
- 2. Подключите мышь к интерфейсу USB сетевого видеорегистратора.

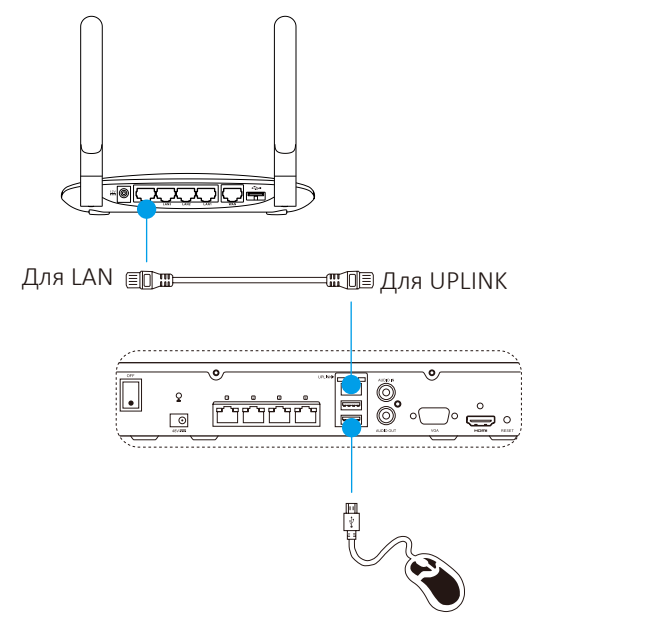

RU

3. Подключите видеорегистратор к монитору с помощью кабеля VGA или HDMI.

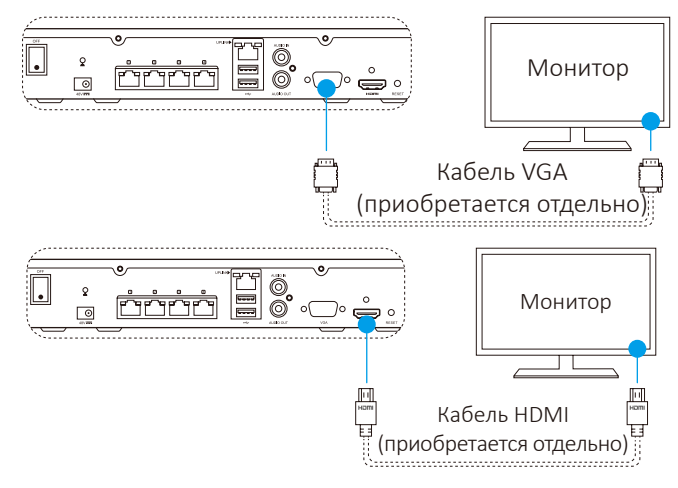

Выберите соответствующий источник сигнала монитора в зависимости от типа видеоинтерфейса.

### Настройка

#### Включение устройства

Подключите сетевой видеорегистратор к розетке электросети и 1. нажмите на выключатель питания.

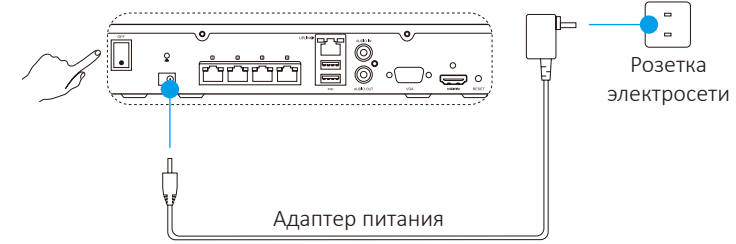

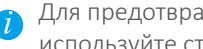

Для предотвращения ошибок в работе устройства или его поломок используйте стабильный источник питания.

2. Дождитесь появления на мониторе интерфейса мастера настройки и установите пароль (при первом доступе).

Для повышения безопасности рекомендуется установить новый пароль.

- 3. Авторизируйтесь в системе сетевого видеорегистратора.
  - Паролем администратора служит проверочный код на ярлыке устройства.
  - 🕖 🔹 Если интерфейс мастера настройки не отображается, проверьте правильность выполнения описанных выше шагов.

#### (При необходимости) Завершение работы

- 1. В операционном интерфейсе сетевого видеорегистратора (монитора) перейдите в раздел Menu (Меню) -> Shutdown (Завершение работы) и выберите опцию Shutdown (Завершение работы).
- Нажмите Yes (Да).

Для защиты устройства не отключайте электропитание до полного завершения работы.

#### Присоединение камеры

1. Подключите камеру к порту РоЕ сетевого видеорегистратора.

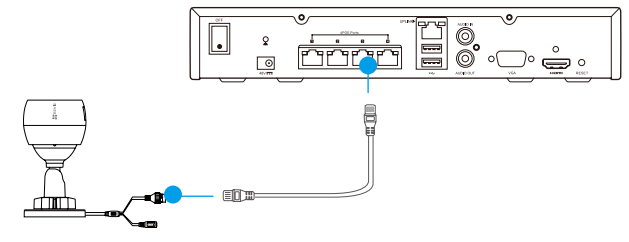

 На начальной странице перейдите в разделMenu (Meню) → Camera (Камера), выберите опцию Camera (Камера), выполните поиск и добавьте камеру.

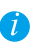

Если ранее камера была подключена к другому сетевому видеорегистратору, сбросьте ее настройки до заводских.

#### Подключение к приложению EZVIZ

Для большей функциональности устройства вы можете добавить его в приложении EZVIZ.

- 1. Загрузите приложение на телефон (при необходимости).
  - Выполните поиск по слову «EZVIZ» в App Store/Google Play™, а затем загрузите и установите приложение.
  - Запустите приложение.
  - Зарегистрируйте учетную запись пользователя EZVIZ.
- 2. Добавьте сетевой видеорегистратор.
  - Авторизируйтесь в приложении EZVIZ.
  - Нажмите знак «+» в правом верхнем углу экрана, чтобы перейти к интерфейсу сканирования QR-кода.

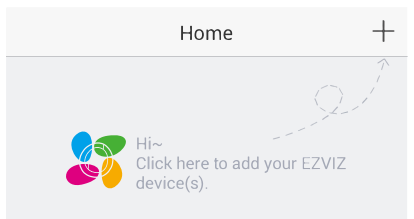

- Отсканируйте QR-код сетевого видеорегистратора с помощью приложения EZVIZ и добавьте устройство.

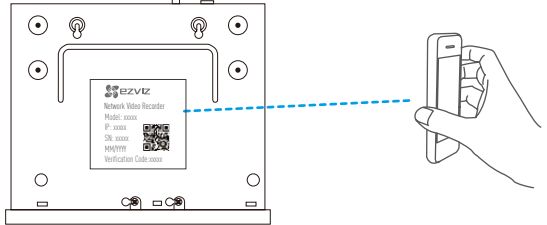

#### Состояние светодиодного индикатора

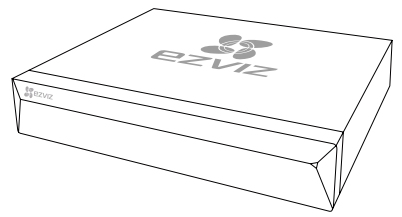

Непрерывно горит зеленым: нормальное функционирование

Непрерывно горит красным: ошибки в работе устройства или сигнал предупреждения Мигает красным: сброс до заводских настроек

RIJ

### Приложение

#### Установка жесткого диска

1. Ослабьте винты 1–6 на задней и обеих боковых сторонах устройства и снимите крышку.

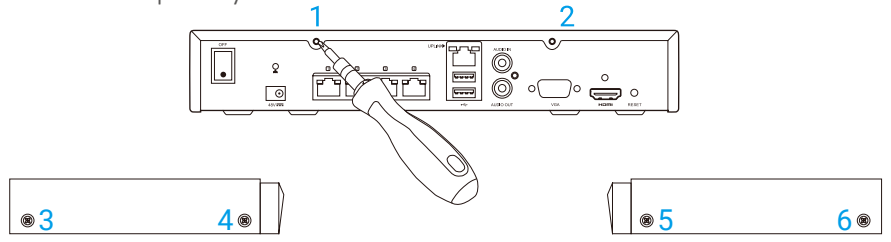

2. В указанном порядке подключите кабель передачи данных и силовой кабель к сетевому видеорегистратору с жестким диском.

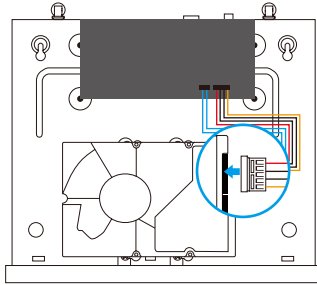

Интерфейс электропитания

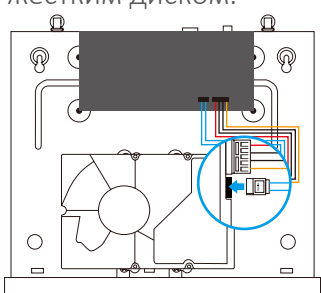

Интерфейс передачи данных

3. Закрепите жесткий диск с помощью винтов 7-10.

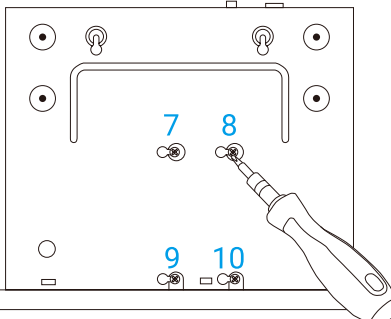

4. Закрепите снятую крышку сетевого видеорегистратора с помощью винтов 1-6.

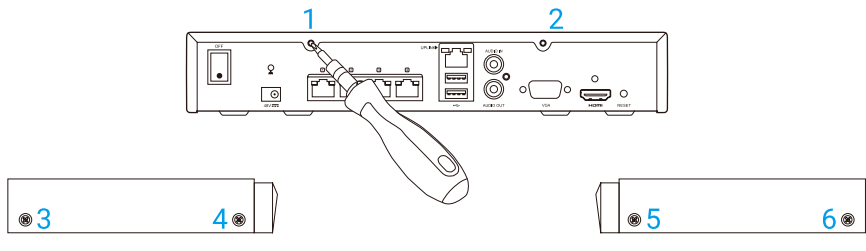

## Βασικές πληροφορίες

#### Περιεχόμενα συσκευασίας

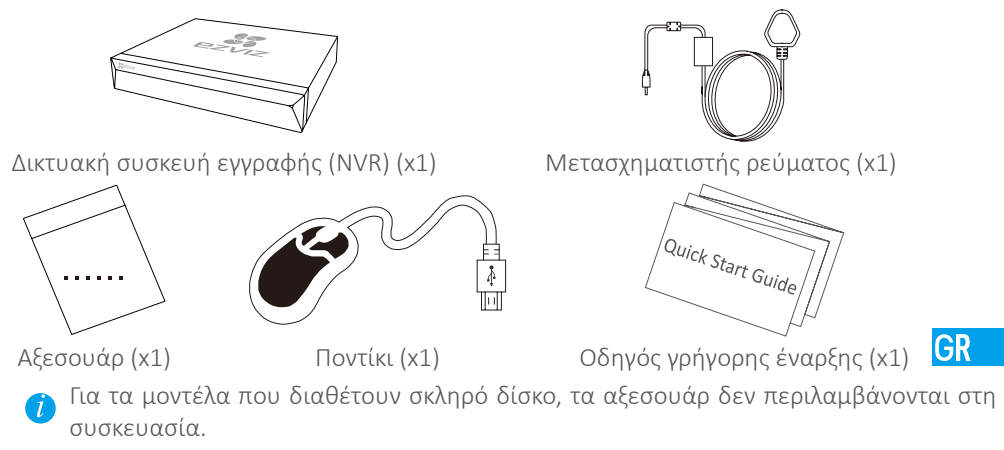

### Εικόνα προϊόντος

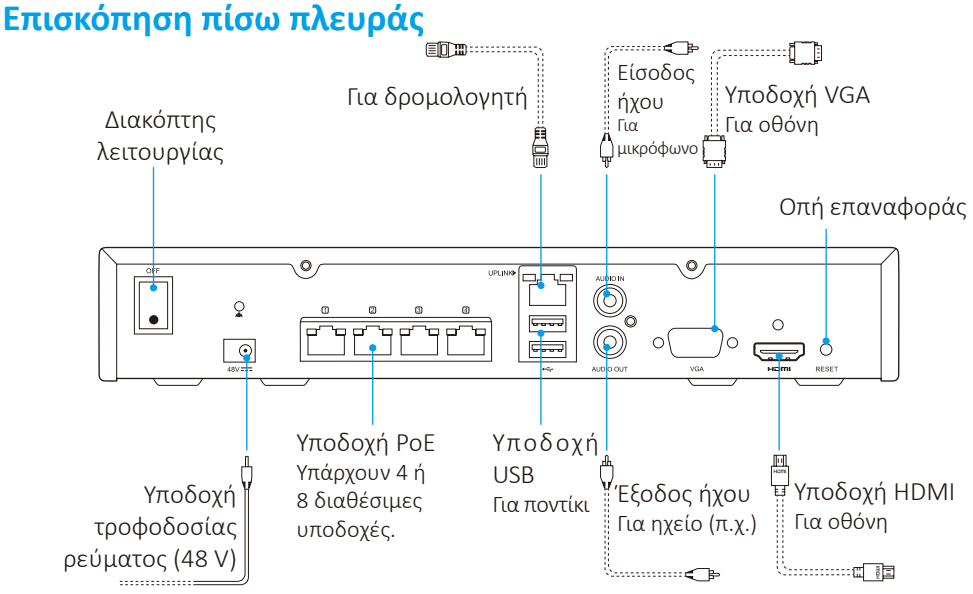

Τοποθετήστε μια καρφίτσα και πιέστε για 7 δευτερόλεπτα, μέχρι η φωτεινή ένδειξη να αρχίσει να αναβοσβήνει με κόκκινο χρώμα.

## Καλωδίωση

🦸 Αν θέλετε να τοποθετήσετε έναν σκληρό δίσκο μόνοι σας, ανατρέξτε στο Παράρτημα.

- 1. Συνδέστε την υποδοχή LAN του NVR με αυτήν του δρομολογητή, χρησιμοποιώντας το καλώδιο δικτύου.
- 2. Συνδέστε το ποντίκι στην υποδοχή USB του NVR.

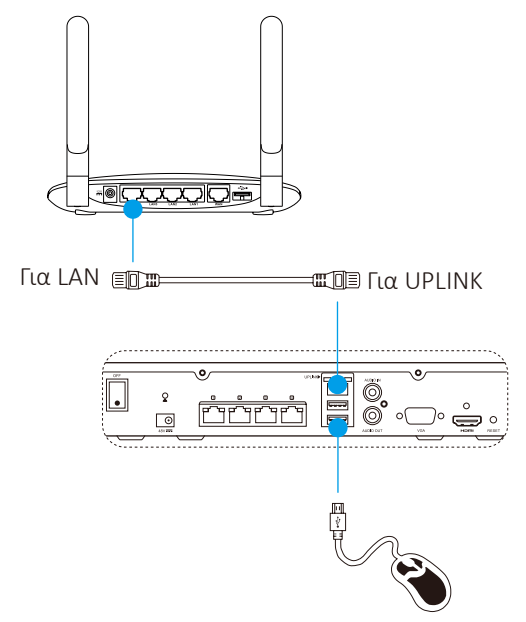

3. Συνδέστε το NVR με την οθόνη, χρησιμοποιώντας ένα καλώδιο VGA ή HDMI.

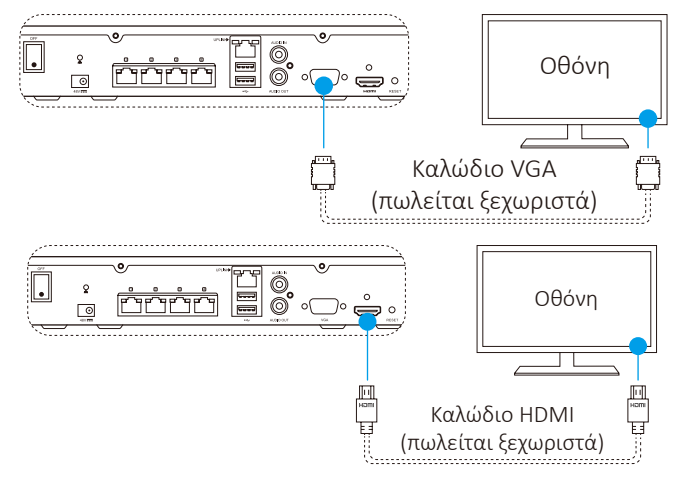

Επιλέξτε την αντίστοιχη πηγή σήματος της οθόνης, ανάλογα με τη σύνδεση που έχετε κάνει.

### **Ρύθμιση** Ενεργοποίηση

1. Συνδέστε το NVR στην πρίζα και πατήστε τον διακόπτη λειτουργίας.

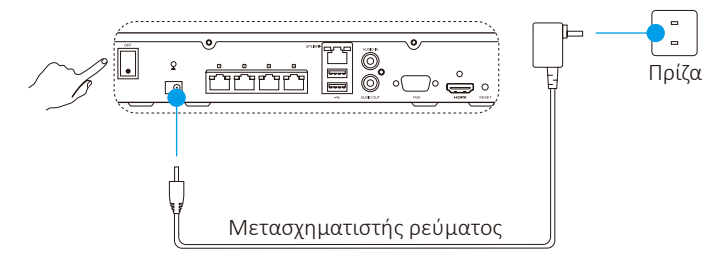

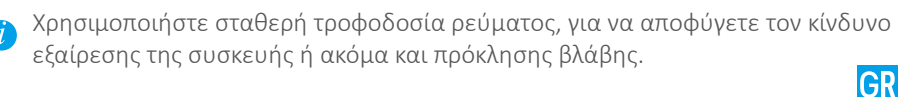

 Περιμένετε να ανοίξει το περιβάλλον του Οδηγού στην οθόνη και ορίστε τον κωδικό πρόσβασης (για την πρώτη σύνδεση).

🦸 Συνιστάται να ορίσετε νέο κωδικό πρόσβασης για μεγαλύτερη ασφάλεια.

- 3. Συνδεθείτε στο NVR.
  - •Ο κωδικός πρόσβασης διαχειριστή είναι ο κωδικός επαλήθευσης που
  - i αναγράφεται στην ετικέτα της συσκευής.
    - Αν δεν ανοίξει ο Οδηγός, ελέγξτε τα παραπάνω βήματα.

### (Προαιρετικά) Απενεργοποίηση

- Στο περιβάλλον λειτουργίας του NVR (οθόνη), πηγαίνετε στην επιλογή Shutdown (Απενεργοποίηση) επιλέγοντας Menu (Μενού) → Shutdown (Απενεργοποίηση) και κάντε κλικ.
- Επιλέξτε Yes (Ναι).

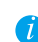

Για λόγους προστασίας της συσκευής, μην την απενεργοποιήσετε αν βρίσκεται ακόμα σε λειτουργία.

### Σύνδεση στην κάμερα

1. Συνδέστε την κάμερα στη θύρα PoE του NVR.

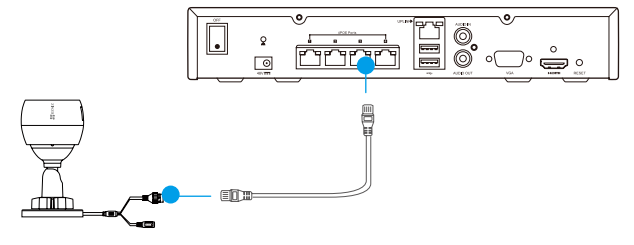

2. Στην αρχική σελίδα, πηγαίνετε στην επιλογή **Camera (Κάμερα)** επιλέγοντας Menu (Μενού) → Camera (Κάμερα), αναζητήστε την κάμερα που θέλετε να συνδέσετε και προσθέστε την.

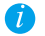

🚺 Αν έχετε συνδέσει την κάμερα σε άλλο NVR στο παρελθόν, κάντε επαναφορά.

### Σύνδεση με την εφαρμογή EZVIZ

Μπορείτε να προσθέσετε τη συσκευή σας στην εφαρμογή ΕΖVΙΖ για ακόμα περισσότερες λειτουργίες.

- 1. Κατεβάστε την εφαρμογή στο κινητό σας (προαιρετικά).
  - Αναζητήστε την εφαρμογή "EZVIZ" στο App Store/Google Play™ για να την κατεβάσετε και να την εγκαταστήσετε.
  - Ανοίξτε την εφαρμογή.
  - Δημιουργήστε έναν λογαριασμό χρήστη ΕΖΥΙΖ.
- 2. Προσθέστε το NVR.
  - Συνδεθείτε στην εφαρμογή ΕΖVΙΖ.
  - Πατήστε "+" επάνω δεξιά για να μεταφερθείτε στο περιβάλλον σάρωσης κωδικών QR.

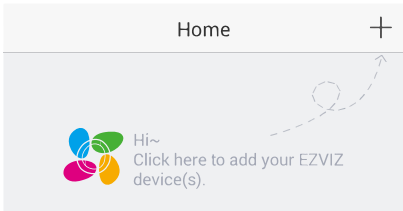

- Σαρώστε τον κωδικό QR του NVR με την εφαρμογή EZVIZ και προσθέστε TOV.

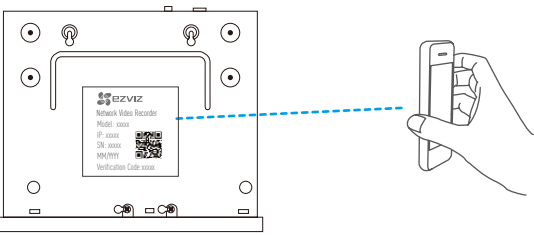

### Κατάσταση φωτεινής ένδειξης LED

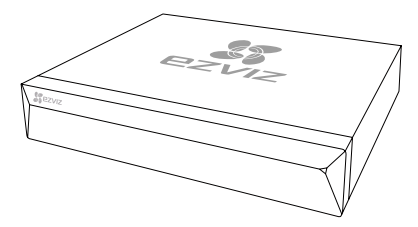

Σταθερά αναμμένη πράσινη: Η συσκευή λειτουργεί κανονικά

Σταθερά αναμμένη κόκκινη: Εξαίρεση ή προειδοποίηση για τη συσκευή Αναβοσβήνει κόκκινη: Επαναφορά εργοστασιακών προεπιλονών

### Παράρτημα Τοποθέτηση σκληρού δίσκου

 Ξεσφίξτε τις έξι βίδες με αρ. 1 έως 6 στην πίσω πλευρά και στα πλαϊνά της συσκευής για να αφαιρέσετε το κάλυμμα.

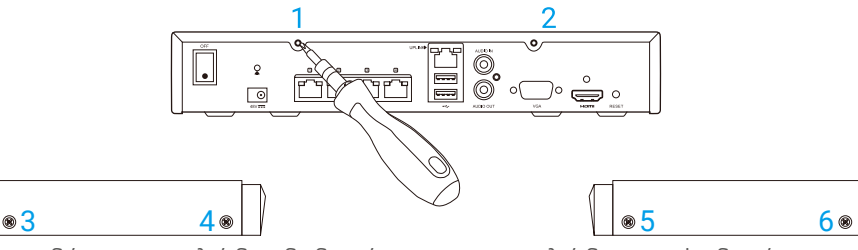

 Συνδέστε το καλώδιο δεδομένων και το καλώδιο τροφοδοσίας του NVR με τον σκληρό δίσκο.

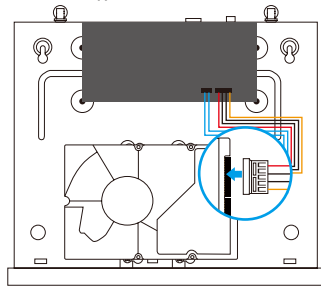

Υποδοχή καλωδίου τροφοδοσίας

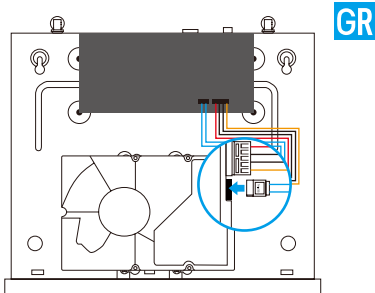

Υποδοχή καλωδίου δεδομένων

 Χρησιμοποιήστε τις βίδες (αρ. 7, 8, 9, 10) για να στερεώσετε τον σκληρό δίσκο στη θέση του.

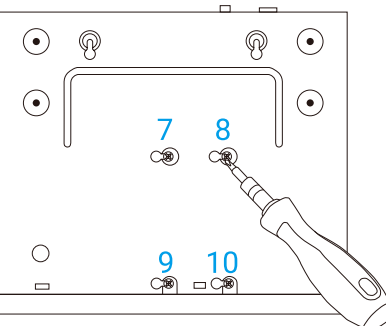

4. Συναρμολογήστε και πάλι το NVR επανατοποθετώντας τις βίδες (αρ. 1 έως 6).

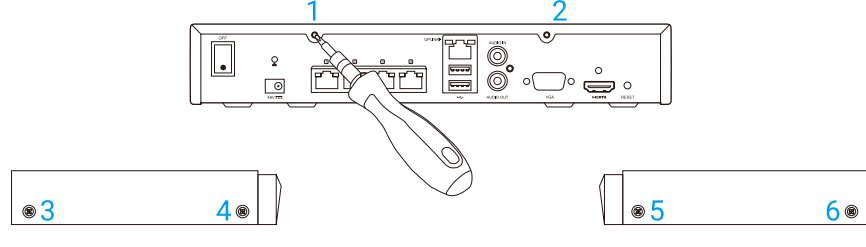

## Základní informace

#### **Obsah balení**

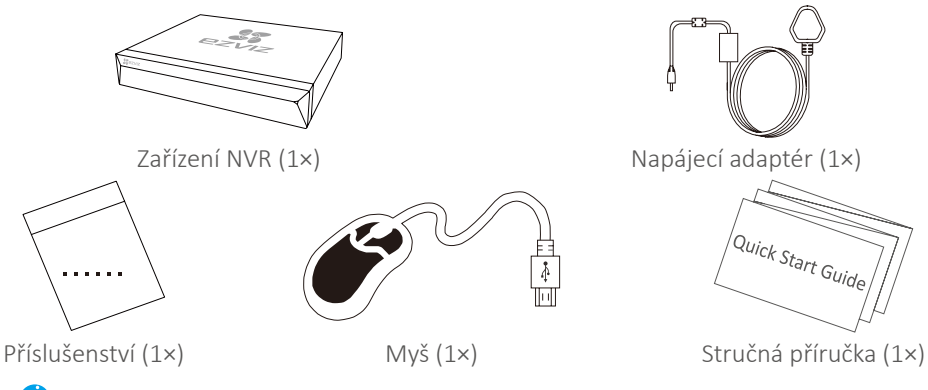

🥖 V případě modelů vybavených pevnými disky není příslušenství součástí balení.

### Pohled na produkt Pohled na zadní panel

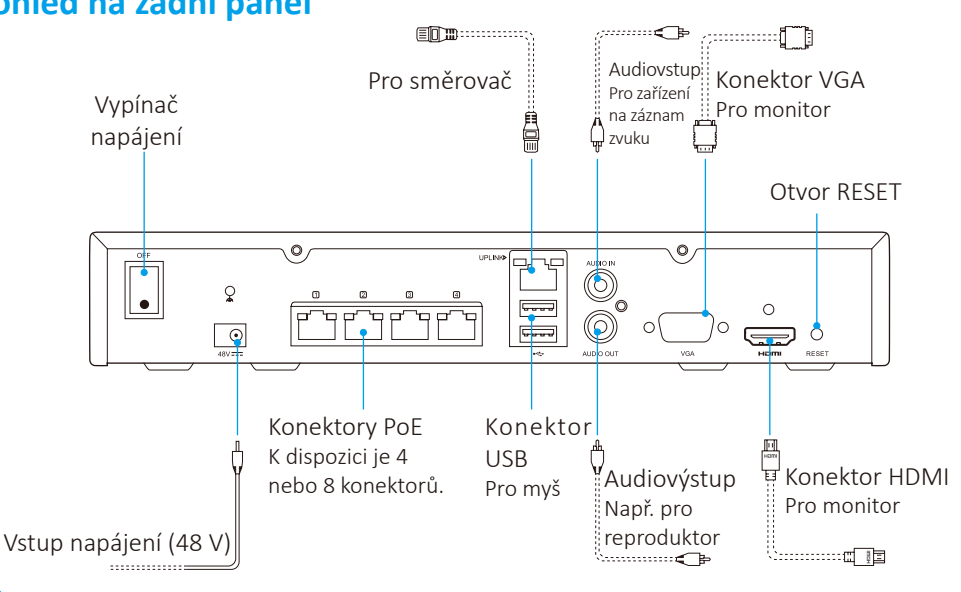

Vložte špendlík a držte jej na místě po dobu 7 s, dokud indikátor nezačne blikat červeně.

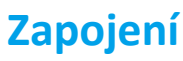

*i* Pokud chcete HDD nainstalovat sami, viz Příloha.

- 1. Pomocí síťového kabelu připojte konektor LAN zařízení NVR ke konektoru směrovače.
- 2. Připojte myš ke konektoru USB zařízení NVR.

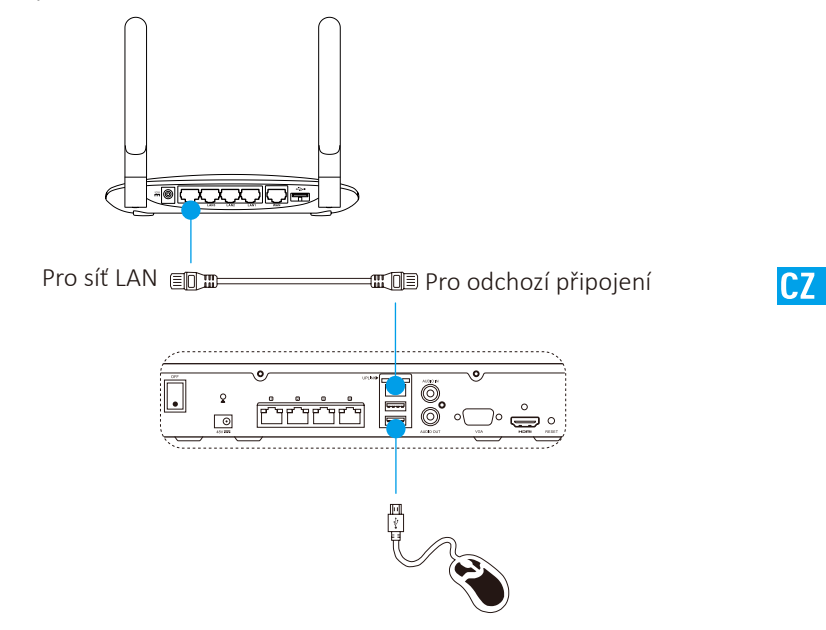

3. Pomocí kabelu VGA nebo HDMI připojte zařízení NVR k monitoru.

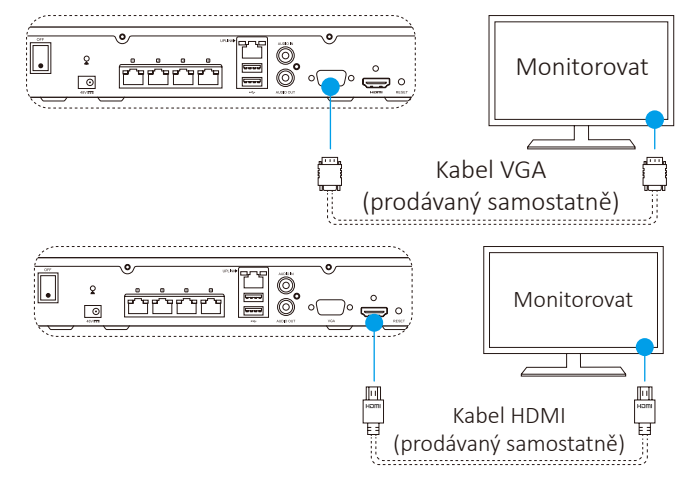

Zvolte odpovídající zdroj signálu monitoru v závislosti na daném připojení.

# Instalace

### Zapnutí

1. Připojte zařízení NVR k elektrické zásuvce a zapněte zařízení pomocí vypínače napájení.

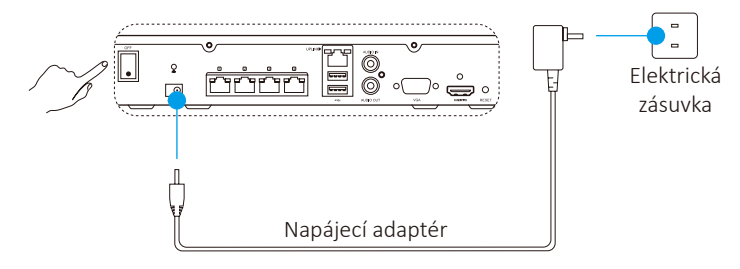

Používejte stabilní napájecí zdroj, abyste zabránili výjimce zařízení nebo dokonce jeho poškození.

2. Vyčkejte, dokud se na monitoru neobjeví okno průvodce, a nastavte heslo (při prvním přístupu).

🥡 Pro lepší zabezpečení doporučujeme nastavit nové heslo.

- 3. Přihlaste se do zařízení NVR.
  - Heslo správce je ověřovací kód na štítku zařízení.
  - Pokud se průvodce nezobrazí, zkontrolujte výše uvedené kroky.

### (Volitelné) Vypnutí

- V okně ovládání zařízení NVR (monitoru) přejděte v nabídce Menu (Nabídka) → Shutdown (Vypnout) na položku Shutdown (Vypnout) a klikněte na ni.
- 2. Klikněte na tlačítko Yes (Ano).

🥖 Za účelem ochrany zařízení jej nevypínejte, pokud stále pracuje.

### Připojení ke kameře

1. Připojte kameru k portu PoE zařízení NVR.

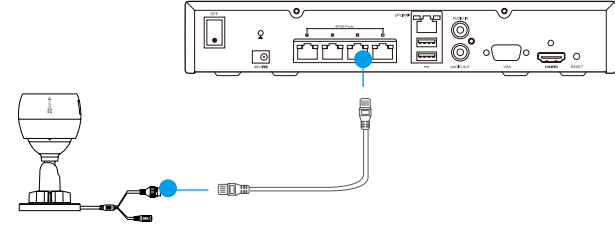

2. Na domovské stránce přeiděte v nabídce Menu (Nabídka) -> Camera (Kamera) na možnost Camera (Kamera), vyhledejte kameru a přidejte ji.

🕖 Pokud byla kamera dříve připojena k jinému zařízení NVR, obnovte její nastavení.

### Propojení s aplikací EZVIZ

Pro získání více funkcí můžete zařízení přidat do aplikace EZVIZ.

- 1. Stáhněte si aplikaci do telefonu (volitelné).
  - Pro stažení a instalaci aplikace si v obchodech App Store/Google Play™ vyhledejte text "EZVIZ".
  - Spusťte aplikaci.
  - Zaregistrujte si uživatelský účet EZVIZ.
- 2. Přideite zařízení NVR.
  - Přihlaste se do aplikace EZVIZ.
  - CZ - Kliknutím na tlačítko "+" v pravém horním rohu přejděte do okna pro skenování kódu QR.

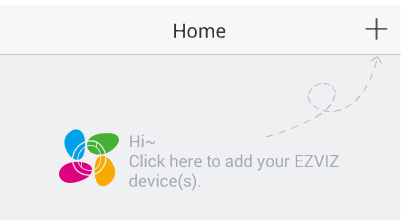

- Naskenujte kód QR zařízení NVR pomocí aplikace EZVIZ a přidejte jej.

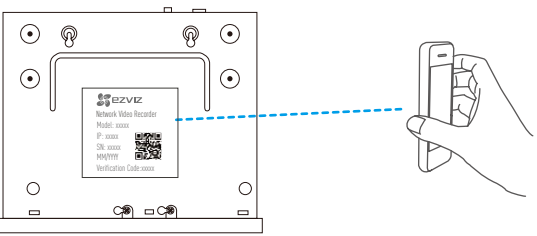

### Stav indikátoru LED

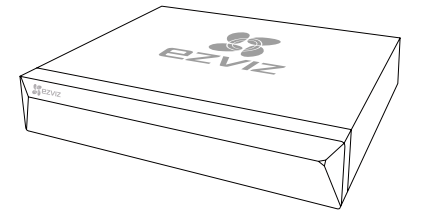

Trvalé zelené svícení: V běžném provozu Trvalé červené svícení: Výjimky zařízení nebo alarm Blikající červená: Obnovování továrního nastavení

## Příloha

#### Montáž pevného disku

1. Uvolněte šest šroubů č. 1 až 6 na zadní straně a po obou stranách zařízení, abyste oddělili kryt.

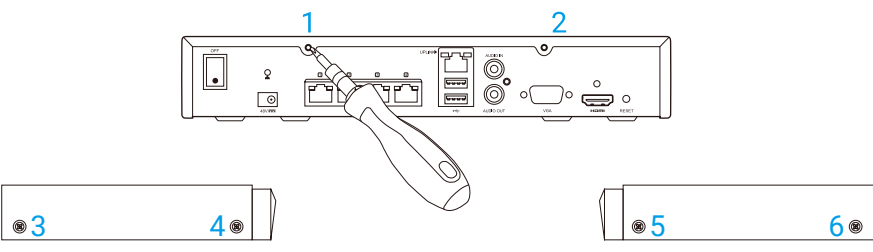

2. Připojte datový kabel a napájecí kabel zařízení NVR k pevnému disku v uvedeném pořadí.

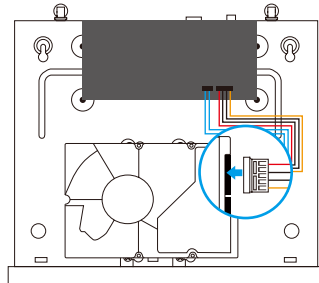

Napájecí konektor

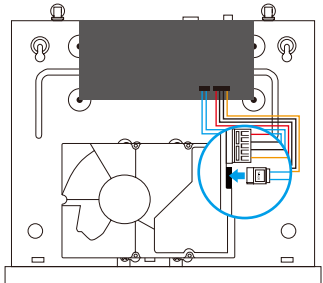

Datový konektor

3. Pomocí šroubů (č. 7, 8, 9, 10) upevněte pevný disk.

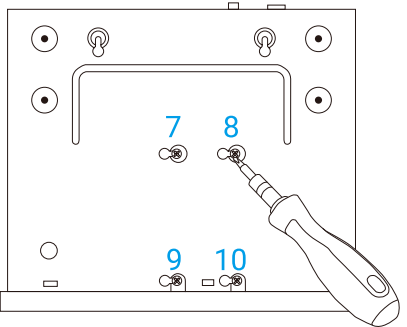

4. Pomocí šroubů (č. 1 až 6) znovu sestavte zařízení NVR.

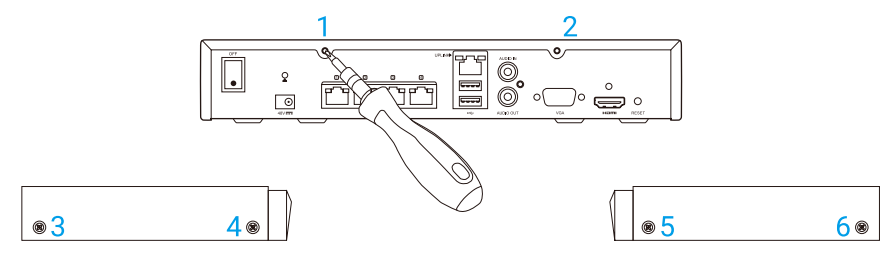

### Základné informácie

### **Obsah balenia**

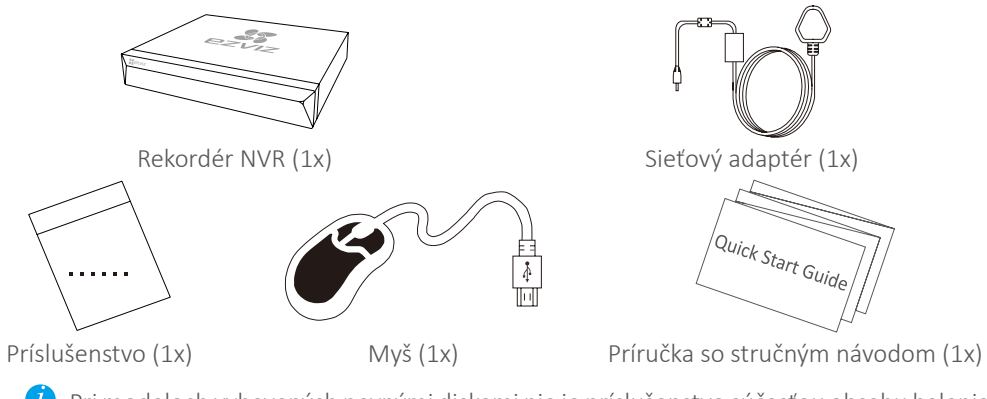

🥖 Pri modeloch vybavených pevnými diskami nie je príslušenstvo súčasťou obsahu balenia.

SK

### Zobrazenie produktu Prehľad zadného panela

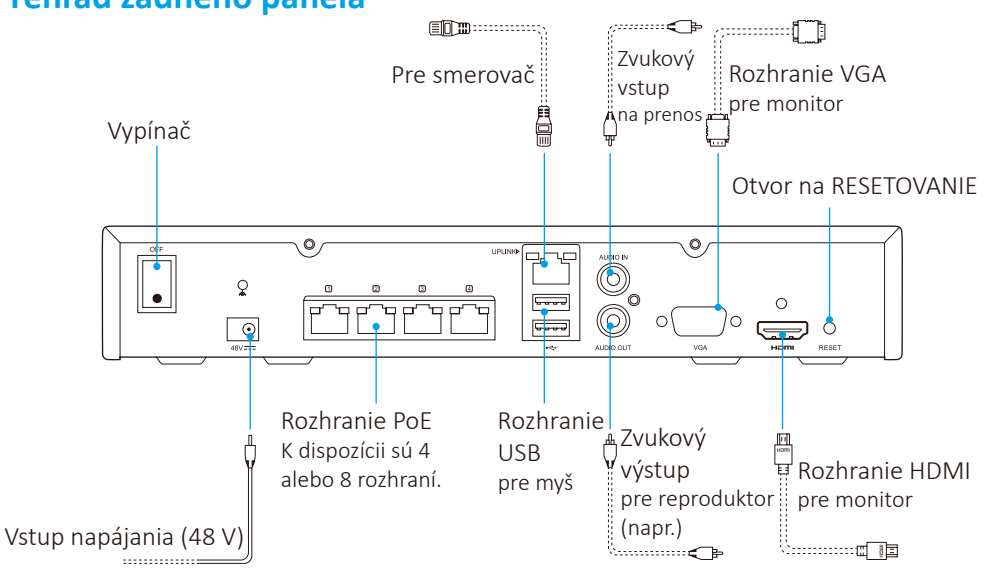

Vložte špendlík a podržte ho 7 sekúnd, kým indikátor nezačne blikať načerveno.

## Zapojenie

🕖 Ak chcete pevný disk nainštalovať sami, informácie nájdete v časti Dodatok.

- 1. Pripojte rozhranie LAN rekordéra NVR k rozhraniu smerovača pomocou sieťového kábla.
- 2. Pripojte myš k rozhraniu USB rekordéra NVR.

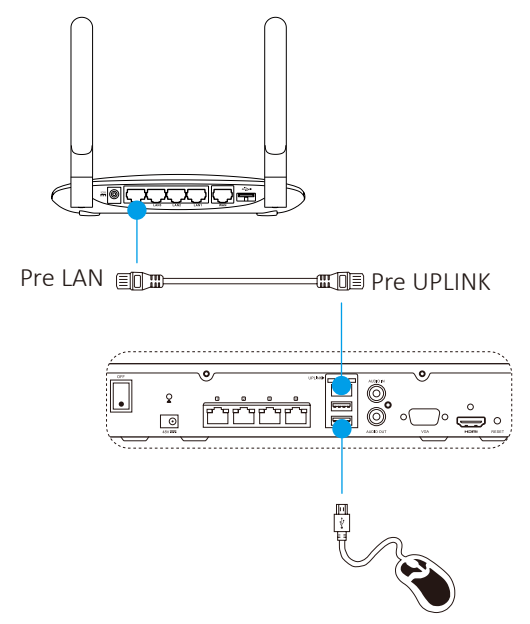

3. Pripojte rekordér NVR k monitoru pomocou kábla VGA alebo HDMI.

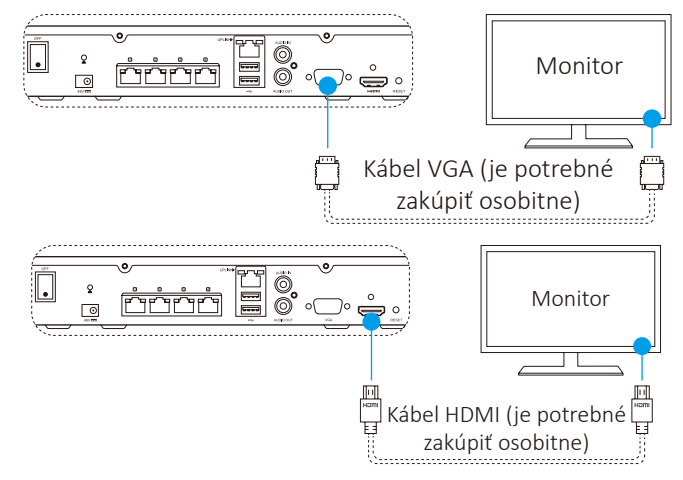

🥖 Vyberte príslušný zdroj signálu monitora v závislosti od pripojenia.

### Nastavenie

#### Zapnutie

1. Zapojte rekordér NVR do sieťovej zásuvky a zapnite vypínač.

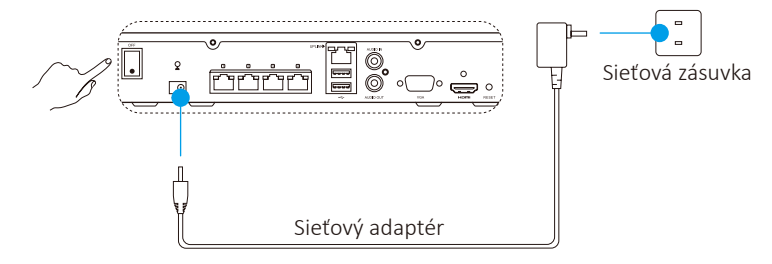

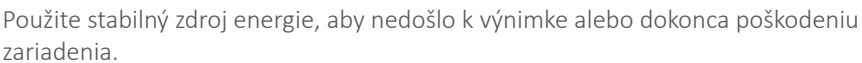

2. Počkajte, kým sa na obrazovke monitora zobrazí rozhranie sprievodcu, a potom nastavte heslo (na prvý prístup).

SK

🥖 Z dôvodu lepšieho zabezpečenia sa odporúča nastaviť nové heslo.

3. Prihláste sa do rekordéra NVR.

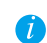

• Heslo správcu predstavuje overovací kód na štítku zariadenia.

• Ak sa sprievodca nezobrazí, skontrolujte postup vyššie.

### (Voliteľné) Vypnutie

- V prevádzkovom rozhraní rekordéra NVR (monitor) prejdite na položku Shutdown (Vypnutie). Kliknite na položky Menu (Ponuka) → Shutdown (Vypnutie).
- 2. Kliknite na položku Yes (Áno).

🕖 Keď zariadenie pracuje, z dôvodu ochrany zariadenia ho nevypínajte.

#### Prepojenie s kamerou

1. Pripojte kameru k portu PoE rekordéra NVR.

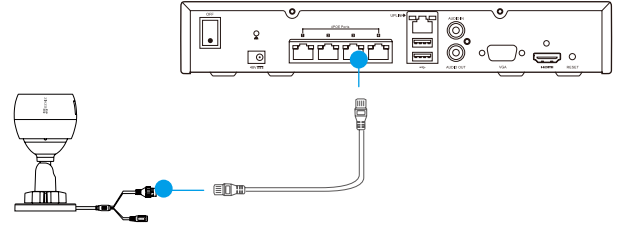

 Na domovskej stránke prejdite na položku Camera (Kamera). Vyberte položky Menu (Ponuka) → Camera (Kamera), vyhľadajte kameru a pridajte ju.

🥖 Ak bola kamera v minulosti pripojená k inému rekordéru NVR, obnovte ju.

### Prepojenie s aplikáciou EZVIZ

🦸 Ak chcete mať k dispozícii ďalšie funkcie, môžete zariadenie pridať do aplikácie EZVIZ.

- 1. Stiahnite si aplikáciu do telefónu (voliteľné).
  - Vyhľadajte aplikáciu EZVIZ v obchode App Store/Google Play™, stiahnite a nainštalujte ju.
  - Spustite aplikáciu.
  - Zaregistrujte používateľské konto EZVIZ.
- 2. Pridajte rekordér NVR.
  - Prihláste sa do aplikácie EZVIZ.
  - Kliknutím na symbol + v pravom hornom rohu prejdite na rozhranie skenovania kódu QR.

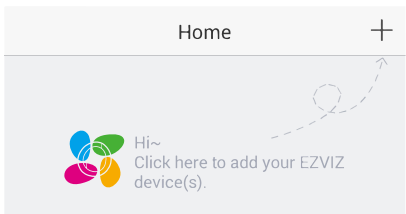

- Pomocou aplikácie EZVIZ naskenujte kód QR rekordéra NVR a pridajte ho.

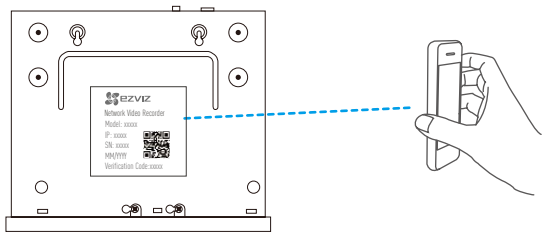

### Stav indikátora LED

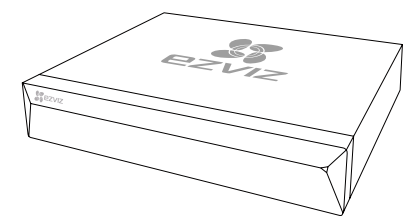

Neprerušovaná zelená: správna činnosť Neprerušovaná červená: výnimka alebo výstraha zariadenia

Blikajúca červená: obnovenie výrobných nastavení

### **Dodatok**

#### Inštalácia pevného disku

1. Uvoľnite šesť skrutiek (č. 1 až 6) na zadnej strane a bočných stranách zariadenia a odložte kryt.

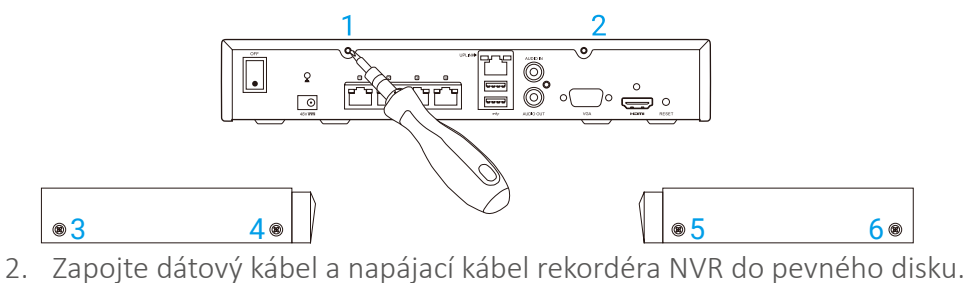

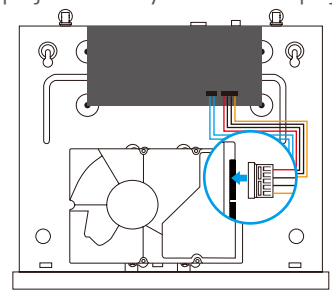

Rozhranie napájania

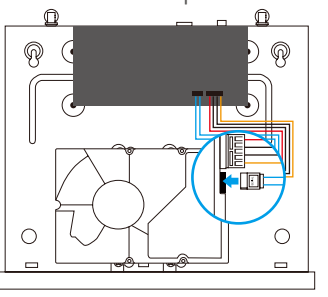

SK

Dátové rozhranie

3. Pripevnite pevný disk pomocou skrutiek (č. 7, 8, 9 a 10).

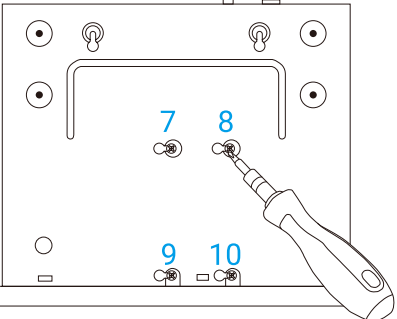

4. Znova zložte rekordér NVR pomocou skrutiek (č. 1 až 6).

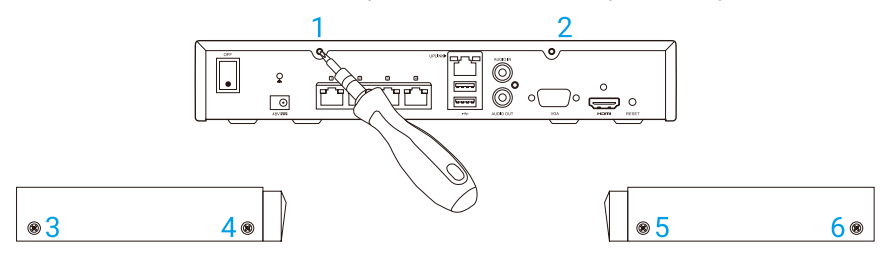

### Informații de bază

### Conținutul cutiei

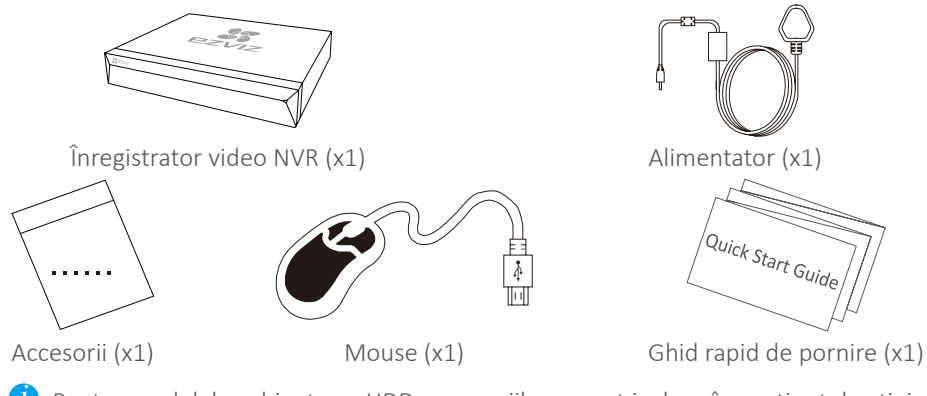

🕖 Pentru modelele echipate cu HDD, accesoriile nu sunt incluse în conținutul cutiei.

### Imaginea produsului

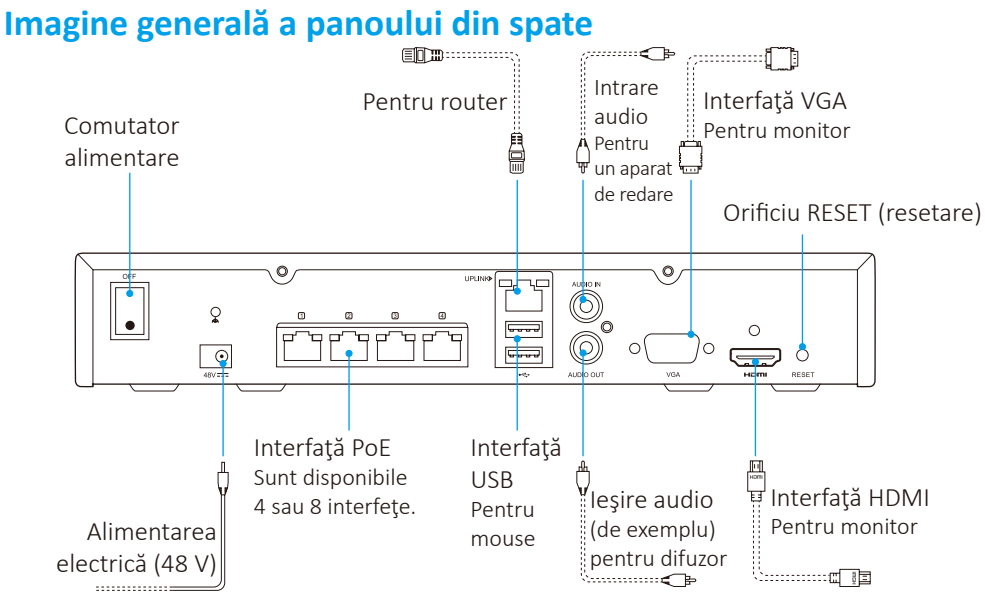

Introduceți un ac și țineți-l timp de 7 secunde până când indicatorul va începe să clipească, cu lumină roșie.

### Cablarea

🥖 Dacă doriți să instalați personal HDD-ul, citiți Anexa.

- 1. Conectați interfața LAN a înregistratorului NVR la interfața routerului folosind un cablu de rețea.
- 2. Conectați mouse-ul la interfața USB a înregistratorului NVR.

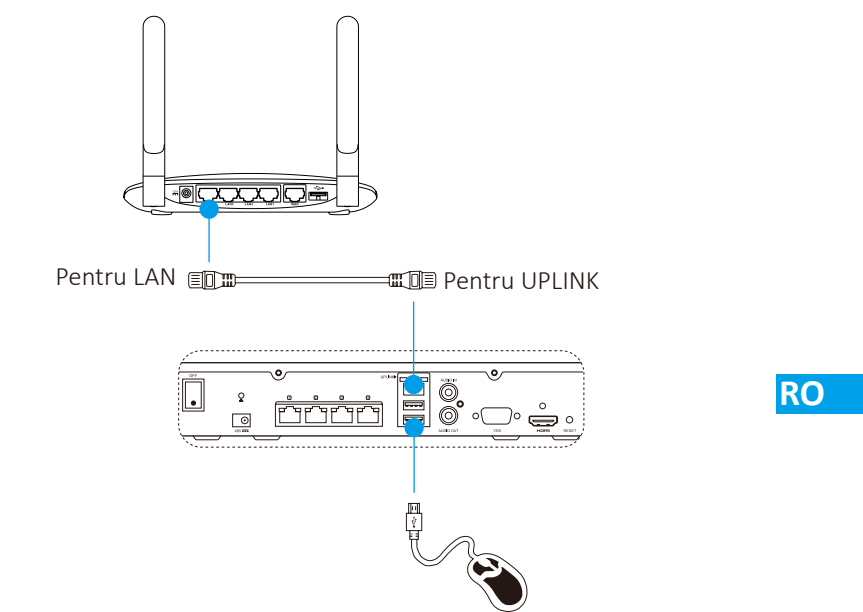

3. Conectați înregistratorul NVR la monitor cu ajutorul unui cablu VGA sau HDMI.

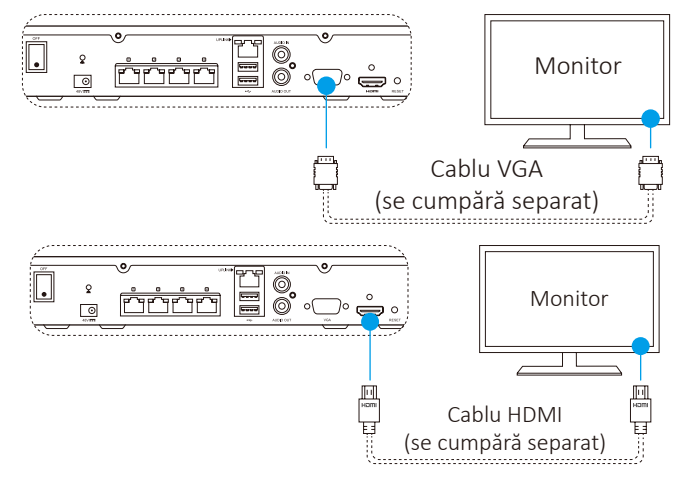

Alegeți pentru monitor sursa de semnal corespunzătoare în funcție de diferitele conectări.

### Configurare Pornire

1. Conectați înregistratorul la priza electrică și acționați butonul de pornire a alimentării.

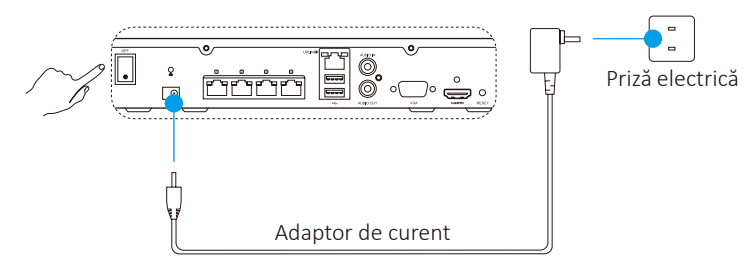

 Alimentarea electrică trebuie să fie stabilă, pentru a evita astfel funcționarea anormală a aparatului sau chiar deteriorarea lui.

2. Așteptați până când interfața asistentului apare pe monitor și setați parola (pentru prima accesare).

🥡 Se recomandă setarea unei parole noi, pentru o mai bună siguranță.

3. Conectați-vă la înregistratorul NVR.

• Parola de administrator este codul de verificare de pe eticheta aparatului.

• Dacă asistentul nu apare, verificați pașii de mai sus.

### (Opțional) Oprirea

- Având deschisă interfaţa de operare a înregistratorului NVR (monitor), accesaţi Shutdown (oprire) cu Menu (meniu) → Shutdown (oprire) şi faceţi clic pe butonul respectiv.
- 2. Faceți clic pe Yes (da).

A

Pentru protejarea aparatului, nu opriți alimentarea atunci când acesta încă mai funcționează.

#### Conectarea la camera video

1. Conectați camera video la portul PoE al înregistratorului NVR.

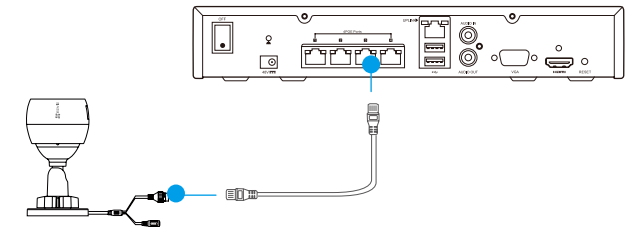

2. În pagina de pornire, accesați Camera (camera video) cu Menu (meniu)

→ Camera (camera video) și căutați și adăugați camera.

🕖 Reinițializați camera dacă a fost conectată la alt înregistrator NVR.

#### Conectare la aplicația EZVIZ

🥖 Puteți adăuga aparatul dvs. la aplicația EZVIZ pentru a putea utiliza și alte funcții.

- 1. Descărcați aplicația pe telefonul dvs. (opțional).
  - Căutați "EZVIZ" în App Store/Google Play ™ pentru a descărca și a instala aplicația.
  - Lansați aplicația.
  - Înregistrați un cont de utilizator EZVIZ.
- 2. Adăugați înregistratorul NVR.
  - Conectați-vă în aplicația EZVIZ.
  - Faceți clic pe "+" din colțul din dreapta-sus pentru a accesa interfața de scanare a codului QR.

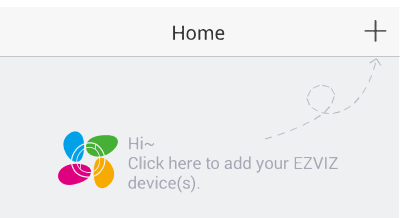

 Scanaţi codul QR al înregistratorului NVR cu ajutorul aplicaţiei EZVIZ şi adăugaţi-l.

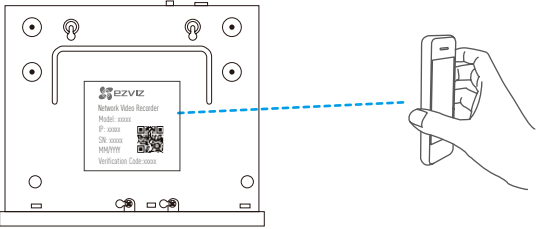

#### **Stare indicator LED**

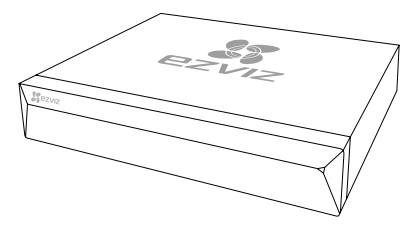

Verde continuu: Funcționare corectă Roșu continuu: Funcționare anormală sau alarmă Roșu intermitent: Revenire la setările din fabrică

RO

### Anexă

#### Instalarea HDD-ului

1. Deșurubați cele șase șuruburi nr. 1 până la 6 de pe spatele dispozitivului și de pe ambele părți ale sale pentru a detașa capacul.

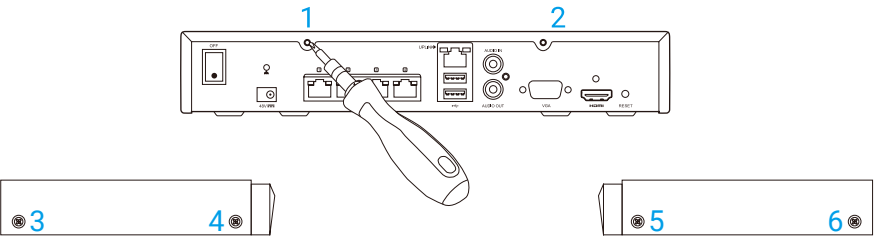

2. Conectați cablul de date și cablul de alimentare al înregistratorul NVR la HDD, la mufele respective.

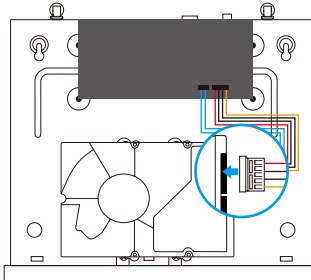

Interfața de alimentare

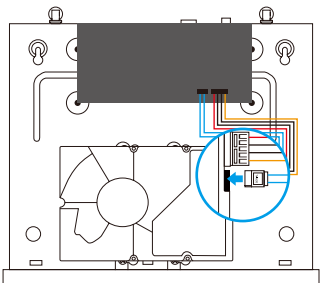

Interfața de date

3. Folosiți șuruburile (nr. 7, 8, 9, 10) pentru a fixa HDD-ul.

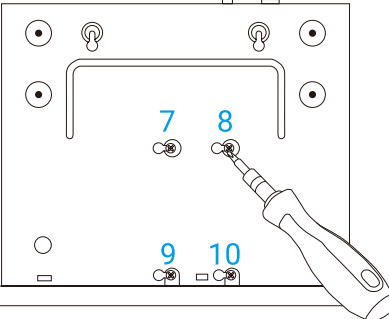

4. Re-asamblați înregistratorul NVR folosind șuruburile (nr.1 până la nr. 6).

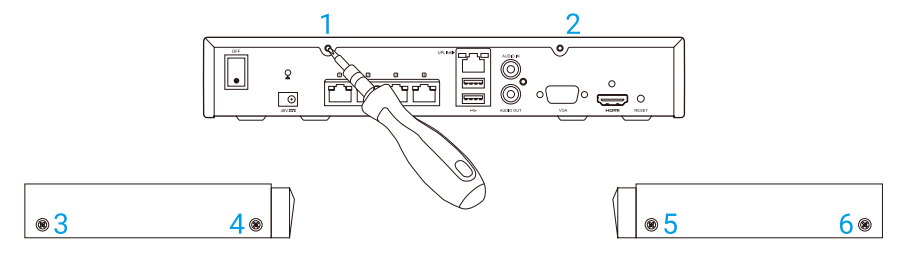

## Általános információ

### A doboz tartalma

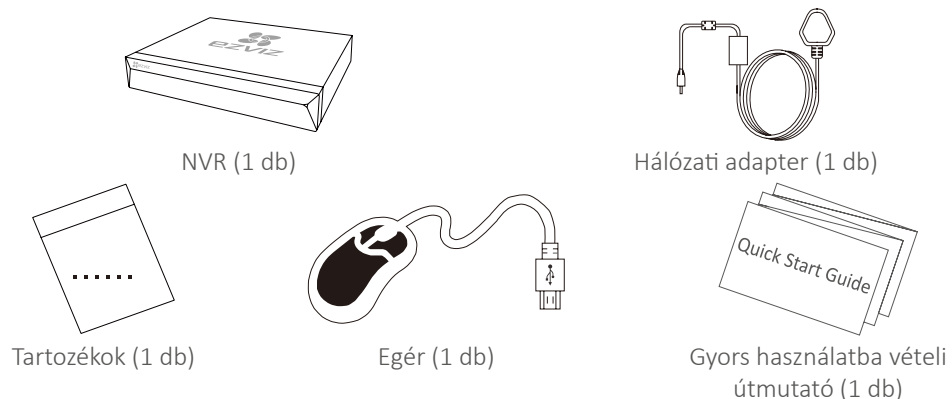

🕖 A HDD-vel ellátott típusok esetében tartozékok nincsenek a dobozban.

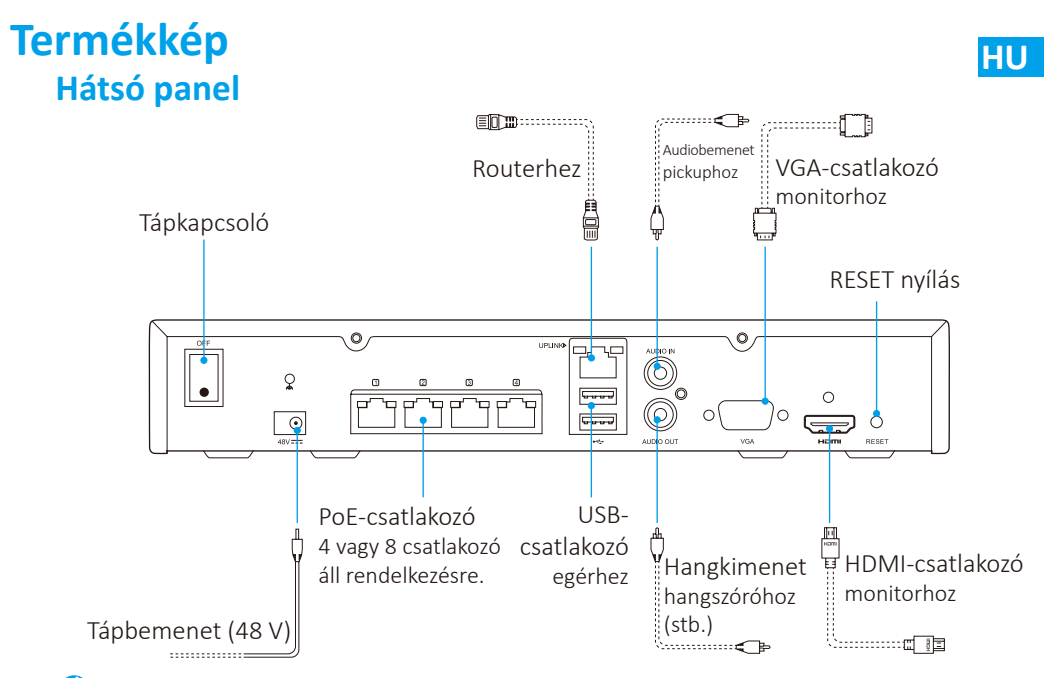

Helyezzen be egy tűt, és tartsa bent 7 másodpercig, amíg a jelzőfény vörösen villogni nem kezd.

### **Kábelek**

🥖 Ha a HDD-t saját maga szeretné beszerelni, olvassa el a Függeléket.

- 1. Az NVR LAN-csatlakozóját csatlakoztassa a router LAN-csatlakozójához a hálózati kábellel.
- 2. Csatlakoztassa az egeret az NVR USB-csatlakozójához.

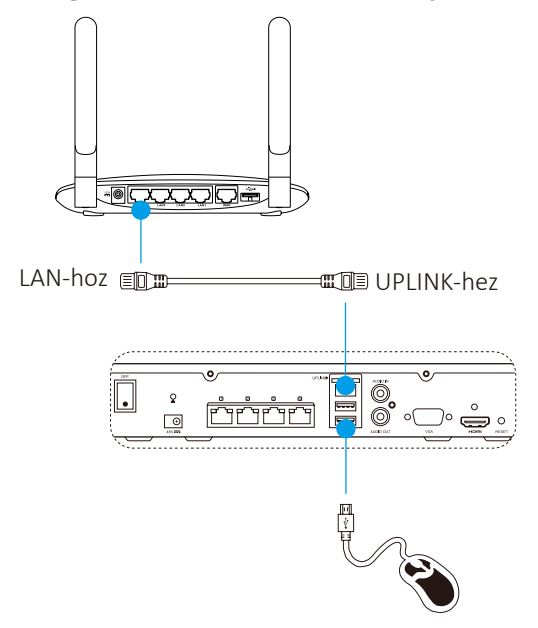

3. Csatlakoztassa az NVR-t a monitorhoz egy VGA- vagy HDMI-kábellel.

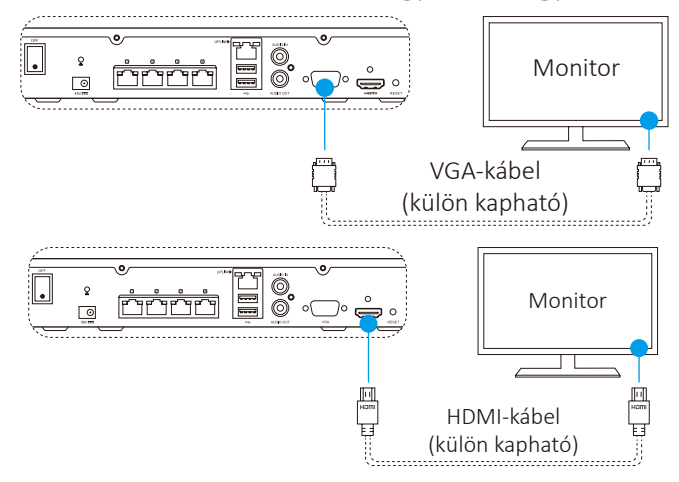

🕖 Válassza ki a monitor jelforrását a csatlakozás típusának megfelelően.

# **Beállítás**

#### **Bekapcsolás:**

1. Csatlakoztassa az NVR-t egy konnektorhoz, és kapcsolja be a tápkapcsolót.

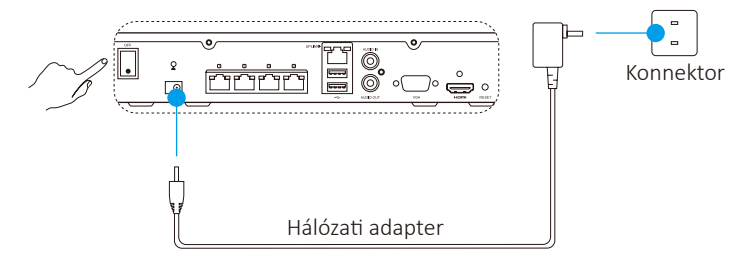

Az eszközkivételek és eszközsérülések elkerülése érdekében használjon stabil áramforrást

2. Várjon, amíg megjelenik a varázsló felülete a monitoron, és állítsa be a jelszót (az első belépéshez).

A nagyobb biztonság érdekében javasoljuk, hogy állítson be új jelszót.

3 Telentkezzen be az NVR-be

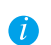

• A rendszergazda jelszava megegyezik az eszköz címkéjén található kóddal. • Ha a varázsló nem jelenik meg, ellenőrizze a fenti lépéseket.

HU

### (Opcionális) Leállítás

- 1. Az NVR kezelőfelületén (a monitoron) válassza a Shutdown (Leállítás) lehetőséget a Menu (Menü) → Shutdown (Leállítás) pontban, és kattintson rá.
- 2. Kattintson a Yes (Igen) gombra.

🚺 Az eszköz védelme érdekében ne áramtalanítsa, amikor az működik.

### Csatlakoztatás kamerához

1. Csatlakoztassa a kamerát az NVR PoE-portjához.

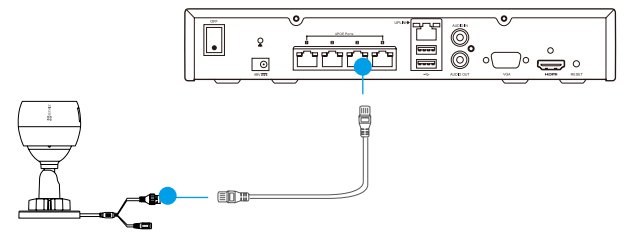

2. A kezdőoldalon válassza a Camera (Kamera) lehetőséget a Menu (Menü)

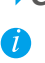

→ **Camera (Kamera)** pontban, maid keresse meg és adia hozzá a kamerát. Ha a kamera korábban egy másik NVR-hez volt hozzáadva, állítsa alaphelyzetbe a kamerát.

#### Csatlakoztatás az EZVIZ alkalmazáshoz

🚺 További funkciók eléréséhez csatlakoztassa az eszközt az EZVIZ alkalmazáshoz.

- 1. Töltse le az alkalmazást a telefonjára (opcionális).
  - Keresse meg az "EZVIZ" alkalmazást az App Store-ban/Google Play™en, majd töltse le és telepítse.
  - Indítsa el az alkalmazást
  - Regisztráljon egy EZVIZ felhasználói fiókot.
- 2. Adia hozzá az NVR-t.
  - Jelentkezzen be az EZVIZ alkalmazásba.
  - Kattintson a "+" gombra a jobb felső sarokban. Ekkor megnyílik a QRkódbeolvasó felület.

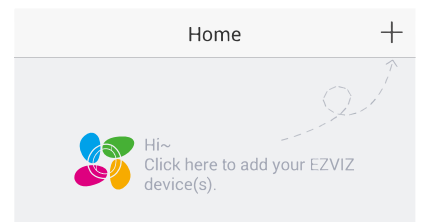

- Szkennelje be az NVR QR-kódját az EZVIZ alkalmazással, és adja hozzá.

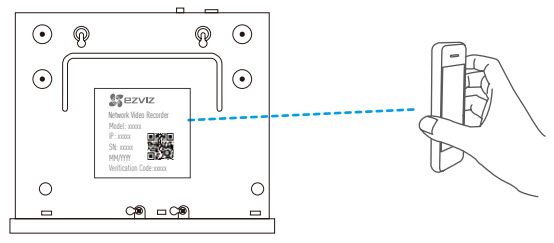

#### A LED kijelző állapota

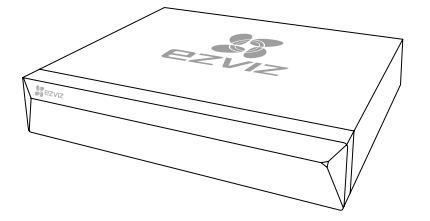

Folyamatos zöld: megfelelő működés. Folyamatos vörös: eszközkivételek vagy riasztás.

Villogó vörös: gyári beállítások visszaállítása.

### Függelék A HDD telepítése

1. Lazítsa meg a hátlapon és a készülék két oldalán található 1–6 számú csavarokat, és vegye le a fedelet.

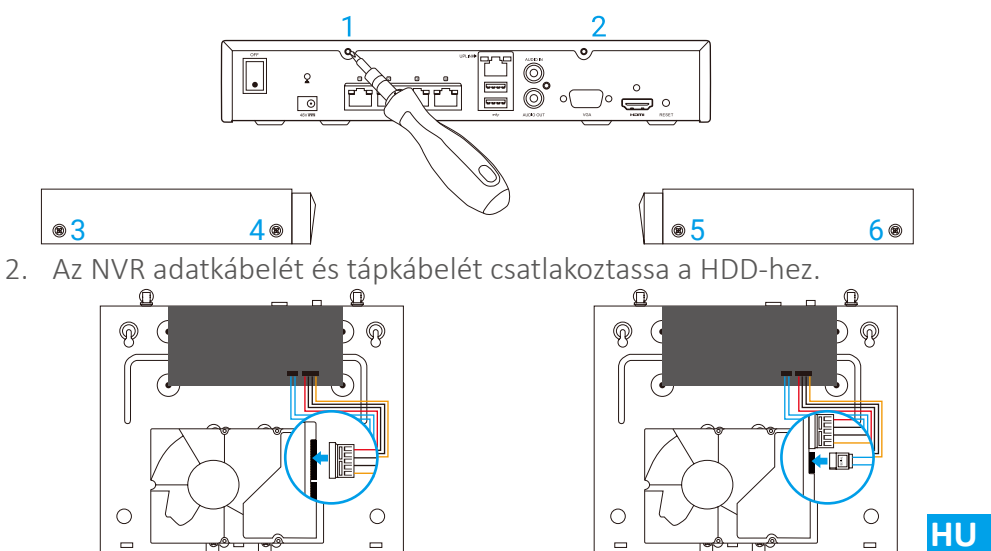

Tápcsatlakozó

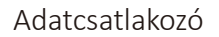

3. A 7, 8, 9 és 10-es csavarokkal rögzítse a\_HDD-t.

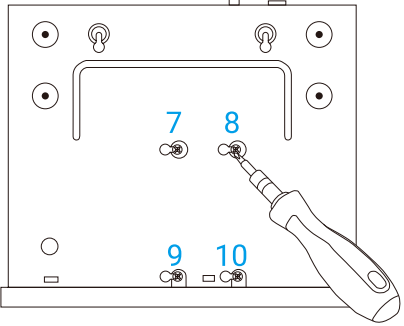

4. Szerelje össze az NVR-t a csavarokkal (1–6).

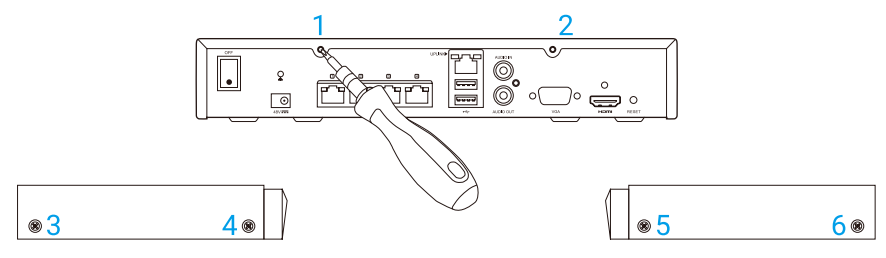

## Informação básica

### Conteúdo da Caixa

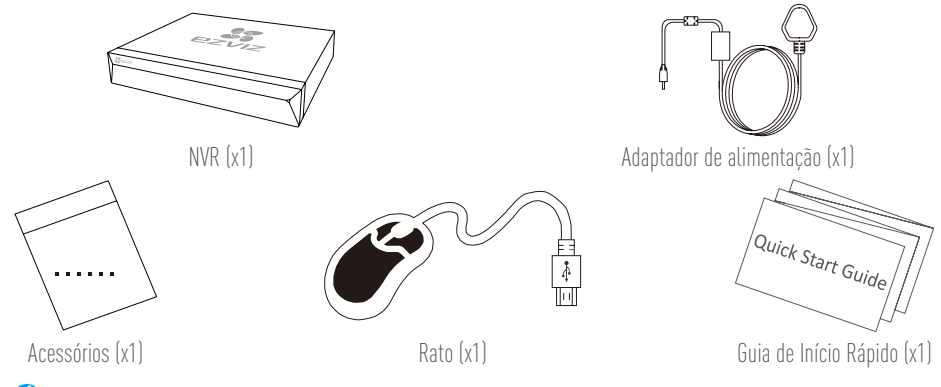

Para modelos equipados com unidades de disco rígidos, os acessórios não estão incluídos nos conteúdos da caixa.

# Visualização do produto

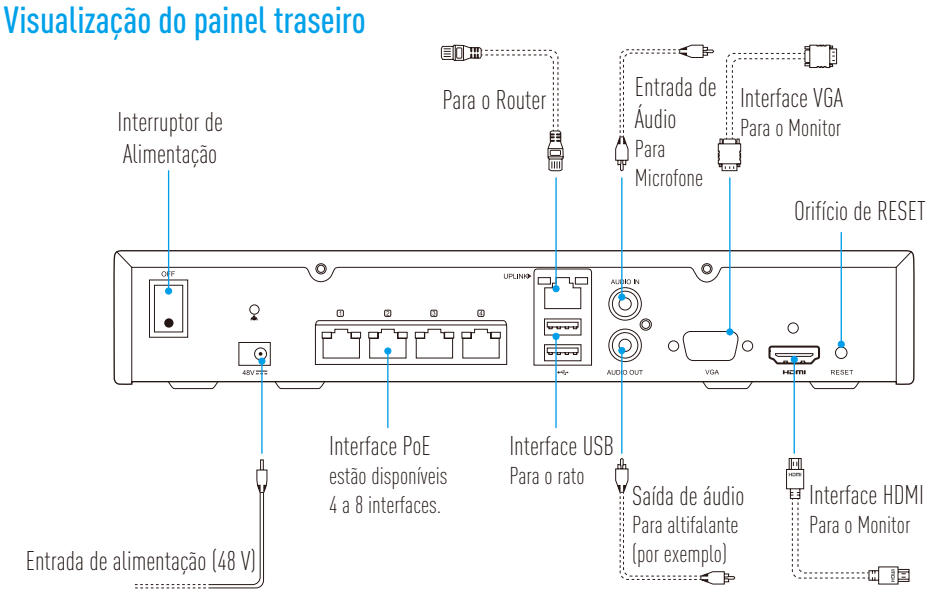

Insira um objeto pontiagudo e mantenha-o por 7seg. até que o indicador pisque vermelho.

## Cablagem

🥖 Caso queira instalar a unidade de disco rígido (HDD) por si próprio, consulte o Anexo.

- 1. Ligue a interface LAN do NVR à do router utilizando o cabo de rede.
- 2. Ligue o rato à interface USB do NVR.

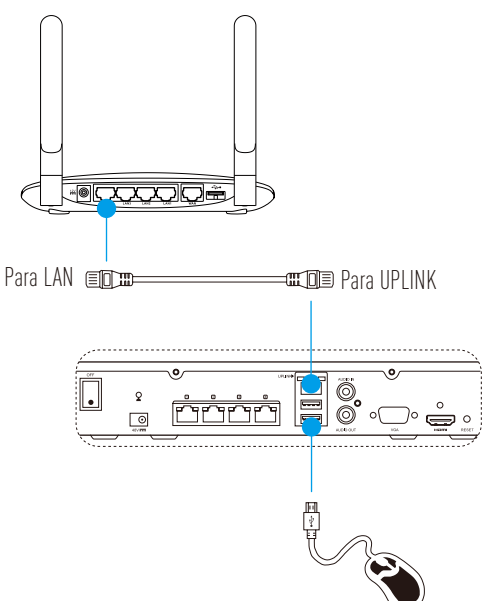

3. Ligue o NVR ao Ecrã utilizando o cabo VGA ou HDMI.

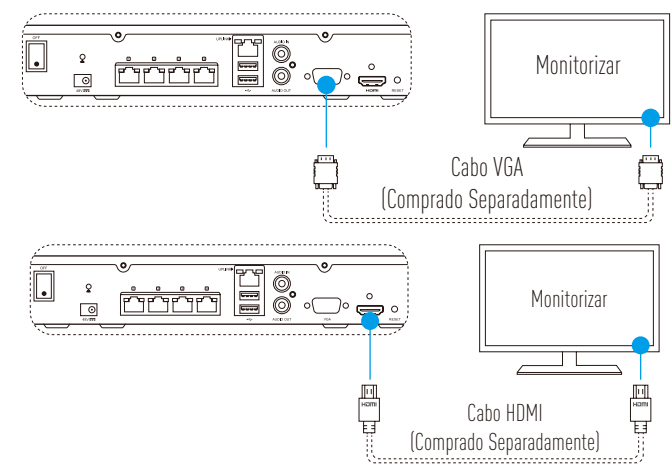

🥡 Escolha a fonte de sinal correspondente do Monitor de acordo com as diferentes ligações.

PT

# Configuração

### Ligar

1. Ligue o NVR à tomada elétrica e ligue o interruptor de alimentação.

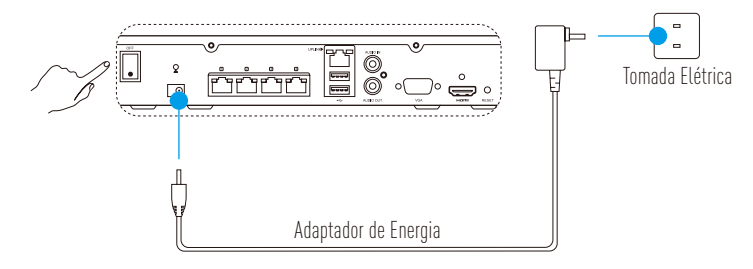

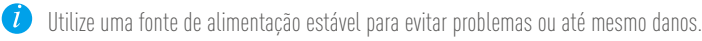

2. Aguarde até que a interface do Assistente apareça no ecrã e defina a palavra-passe (Para o Primeiro Acesso).

Recomenda-se que mude a palavra-passe para melhor segurança.

3. Iniciar sessão no NVR.

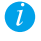

• A palavra-passe do administrador é o código de verificação na etiqueta do dispositivo.

• Se o assistente não aparecer, por favor verifique os passos acima.

### (Opcional) Desligar

- Na interface de operação do NVR (Ecrã), vá a Shutdown (Desligar) através do Menu → Shutdown (Desligar) e pressione-o.
- 2. Clique em Yes (Sim).

🥖 Para proteção do dispositivo, não o desligue enquanto ainda estiver a funcionar.

### Ligação à câmara

1. Ligue a câmara à entrada PoE do NVR.

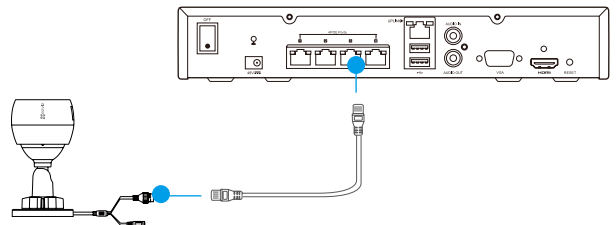

2. Na página inicial, vá a **Câmara** através do **Menu → Câmara**, procure e adicione a câmara.

🥖 Reponha a câmara caso já tenha sido ligada a outro NVR antes.
# Ligação à Aplicação EZVIZ

🥖 Pode adicionar o seu dispositivo à aplicação EZVIZ para obter mais funções.

- 1. Descarregue a Aplicação no seu Telemóvel (Opcional).
  - Procure por "EZVIZ" na App Store/Google Play™ para descarregar e instalar a aplicação.
  - Inicie a aplicação.
  - Inscreva-se para uma conta de utilizador na EZVIZ.
- 2. Adicione o NVR.
  - Inicie sessão na aplicação EZVIZ.
  - Clique em "+" no canto superior direito para aceder à interface de reconhecimento de Código QR.

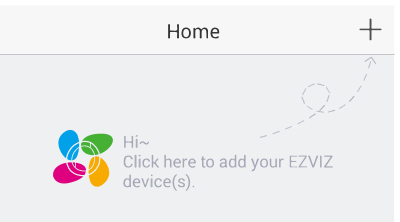

- Digitalize o código QR do NVR com a aplicação EZVIZ e adicione-o.

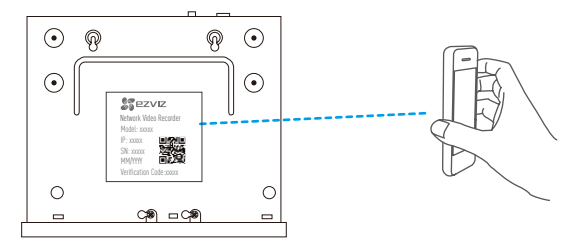

# Estado do Indicador LED

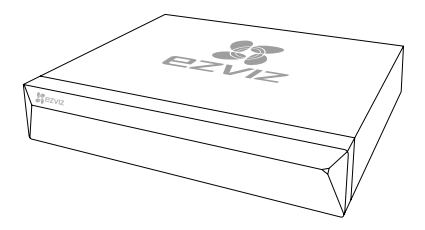

Verde estável: Funcionamento Adequado Vermelho estável: Problemas com o dispositivo ou alarme Vermelho a piscar: Restaurar Padrões de Fábrica

# Anexo

# Instalação da HDD

 Desaparafuse seis parafusos do Nº 1 ao 6 na parte traseira e nos dois lados do dispositivo para remover a cobertura.

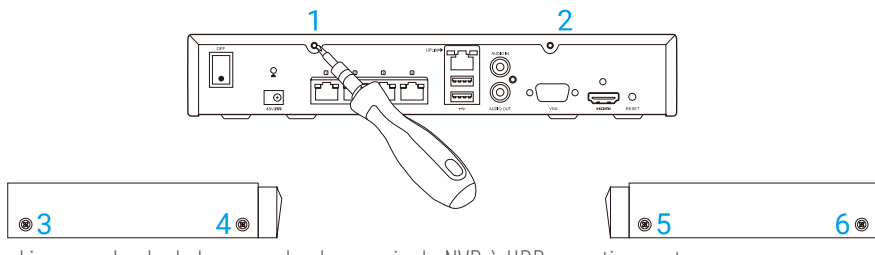

2. Ligue o cabo de dados e o cabo de energia do NVR à HDD respetivamente.

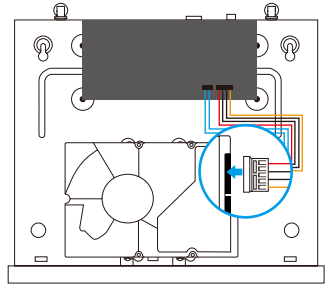

Interface de alimentação

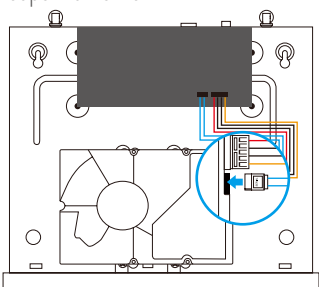

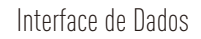

3. Utilize os parafusos (Nº 7, 8, 9, 10) para fixar a HDD.

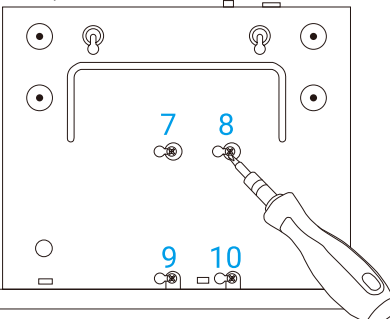

4. Volte a montar o NVR com os parafusos (Nº 1 ao Nº 6).

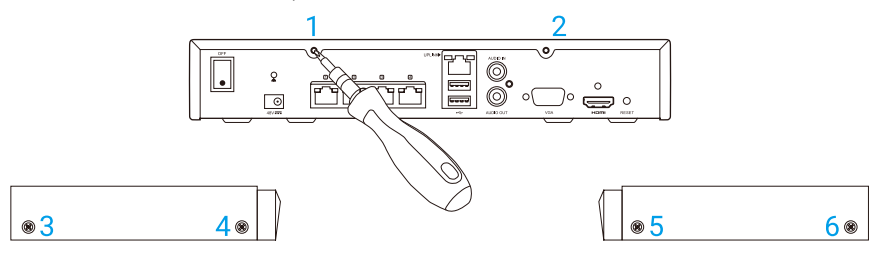

# Grunnleggende informasjon

# Innhold i pakken Impose the pack of the pack of t

# Produktoversikt Bakpanel

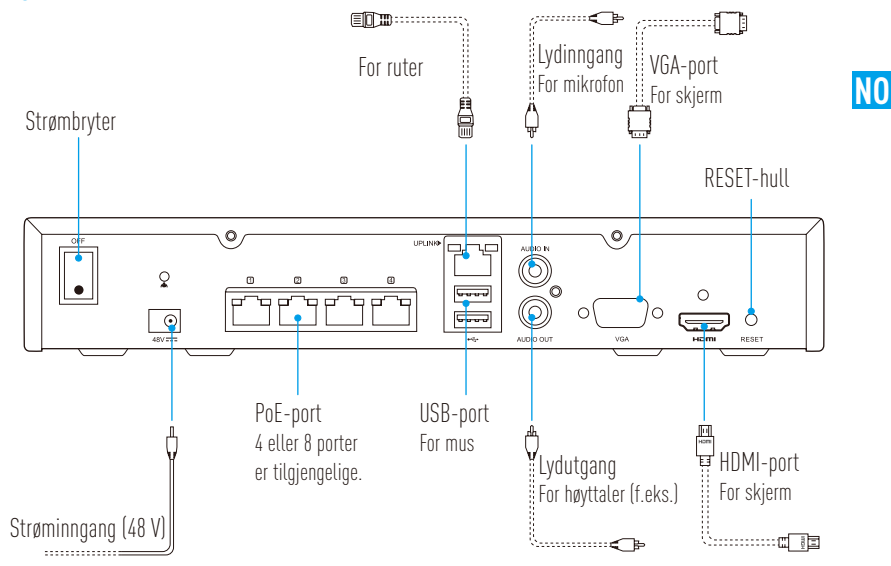

Stikk inn en nål, og hold den inne i 7 sek til indikatoren blinker rødt.

# Tilkobling

3.

*i* Hvis du ønsker å installere harddisken selv, se Appendiks.

- 1. Koble LAN-porten på NVR (UPLINK) til ruterens LAN-port med en nettverkskabel.
- 2. Koble musen til USB-porten på NVR.

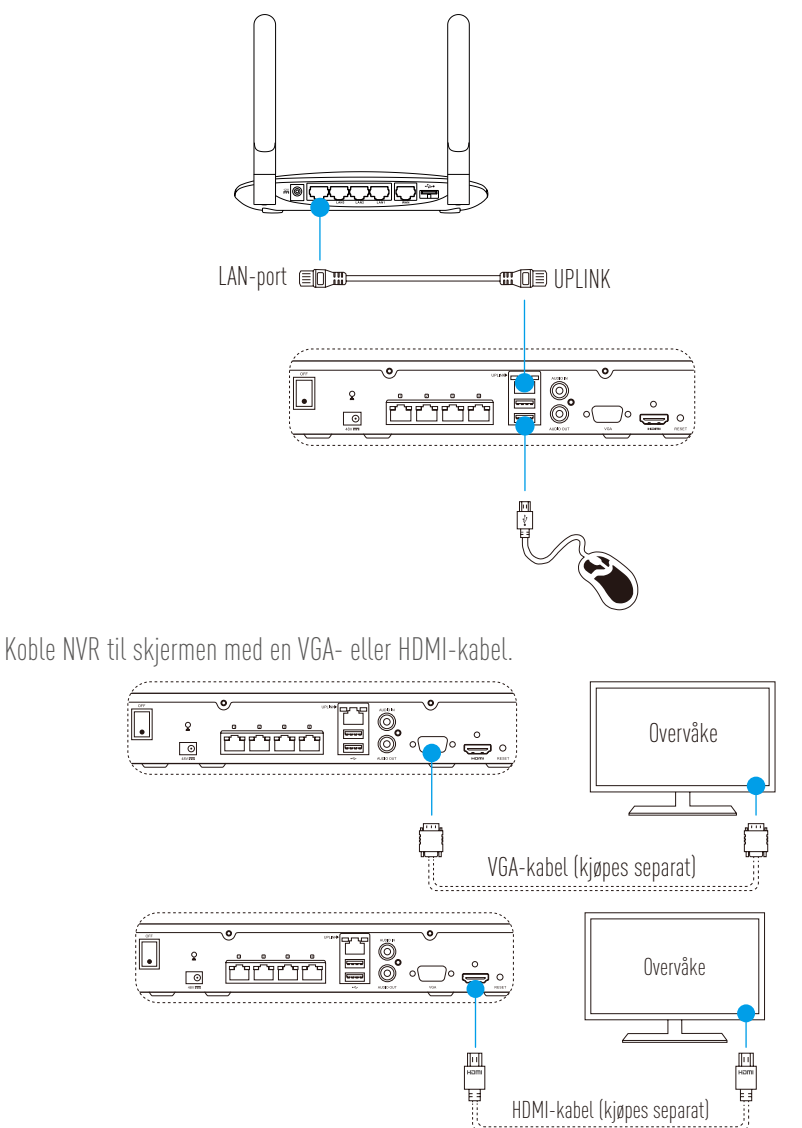

🥡 Velg korrekt signalkilde for skjermen i samsvar med de ulike tilkoblingene.

# **Oppsett** Slå på

Koble NVR til en stikkontakt, og trykk på strømbryteren. 1.

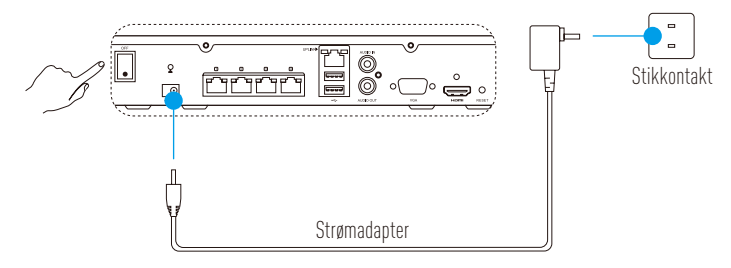

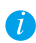

🥖 Bruk en stabil strømkilde for å unngå enhetsunntak eller skade.

2. Vent til veiviseren vises på skjermen, og angi passordet (for tilgang første gang).

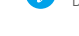

🕖 Det er anbefalt å endre til et nytt passord for økt sikkerhet.

3. Logg inn på NVR.

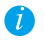

Administratorpassordet er verifikasjonskoden på enhetens etikett.Hvis ikke veiviseren dukker opp, sjekk trinnene ovenfor.

# Slå av (valgfritt)

NO

- 1. I betjeningsmenyen på NVR (skjerm), gå til Shutdown (slå av) via Menu (meny) → Shutdown (slå av), og klikk på denne.
- 2 Klikk Yes (ja).

🚺 For å beskytte enheten, ikke slå den av mens den fremdeles jobber.

# Koble til kamera

Koble kameraet til PoE-porten på NVR. 1

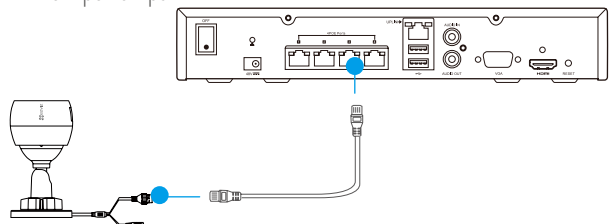

På startsiden, gå til **Camera (kamera)** via**Menu (meny) → Camera (kamera)**, søk og legg til 2. kameraet

🚺 Tilbakestill kameraet hvis det har vært koblet til en annen NVR før.

## Koble til EZVIZ-APP

🕖 Du kan legge enheten til EZVIZ-appen for flere funksjoner.

- 1. Last ned appen på telefonen (valgfritt).
  - Søk etter "EZVIZ" i App Store/Google Play™ for å laste ned og installere appen.
  - Start appen.
  - Opprett en EZVIZ-brukerkonto.
- 2. Legge til NVR.
  - Logg inn på EZVIZ-appen.
  - Klikk "+" øverst til høyre for å gå til siden hvor du kan skanne QR-koden.

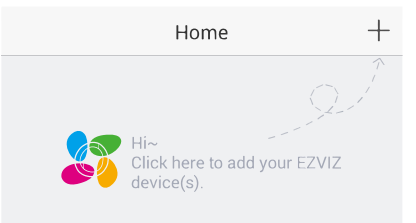

- Skann QR-koden til NVR med EZVIZ-appen, og legg den til.

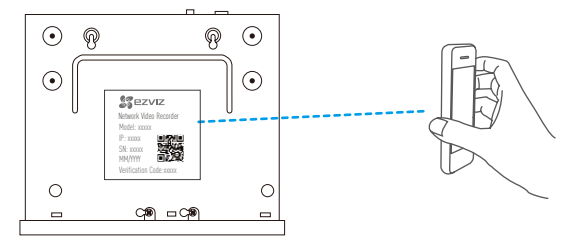

# Status, LED-indikator

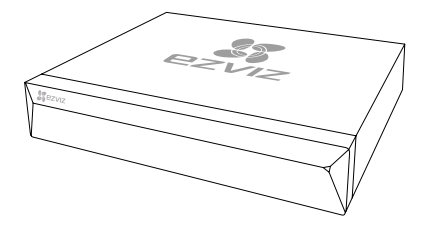

Grønn, fast: fungerer korrekt Rød, fast: enhetsunntak eller alarm Rød, blinker: gjenopprett til fabrikkinnstillinger

# Appendiks Installere harddisk

1. Løsne de seks skruene (nr. 1 til 6) på baksiden og på begge sider av enheten for å fjerne dekselet.

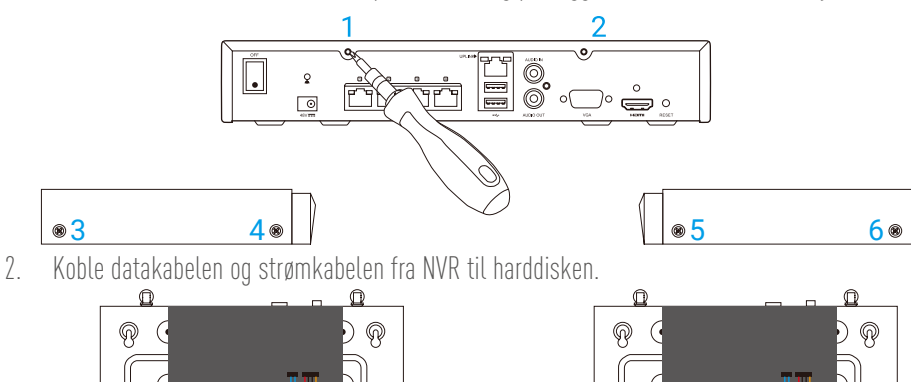

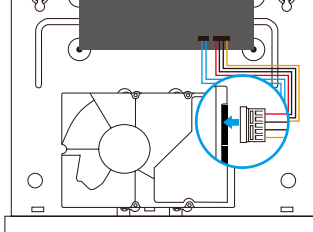

Strømtilkobling

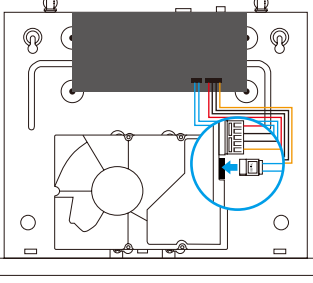

Datatilkobling

3. Bruk skruene (nr. 7 til 10) for å feste harddisken.

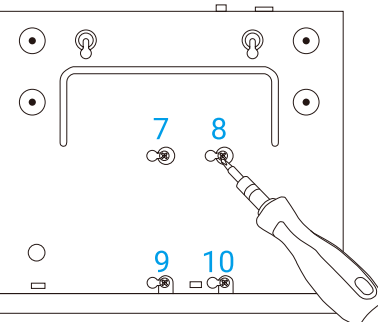

4. Monter dekselet tilbake på NVR med skruene (nr. 1 til 6).

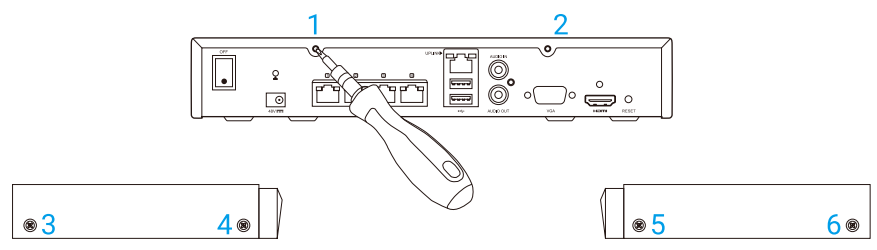

NO

# Grundläggande information

# Förpackningens innehåll

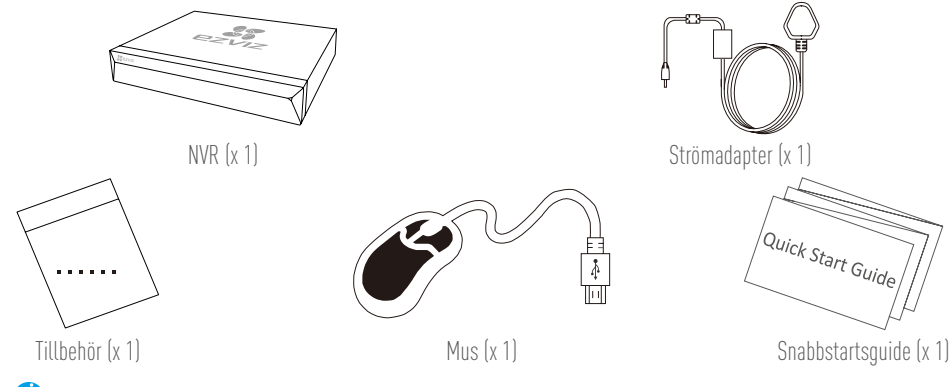

För modeller utrustade med hårddiskar är tillbehören inte inkluderade i förpackningens innehåll.

#### **Produktbild** Översikt baksida **ED**..... \_\_\_\_\_\_ ·;·····[]] Ljudingång VGA-port För router För ljudupptagning För skärm Strömknapp Hål för ÅTERSTÄLLNING 0 0 • õ • $\bigcirc$ 0 $\odot$ ¢, PoE-gränssnitt USB-port 4 eller 8 portar är För mus . YLjudutgång HDMI-port tillgängliga. För skärm För t.ex. högtalare Strömförsörjning (48 V) (......

Sätt in ett stift och håll det intryckt i sju sekunder tills dess att indikeringen blinkar rött.

# Inkoppling

*i* Om du vill installera hårddisken själv, se Bilaga.

- 1. Anslut NVR:ens nätverkskort till routern med en nätverkskabel.
- 2. Anslut musen till USB-porten på NVR:en.

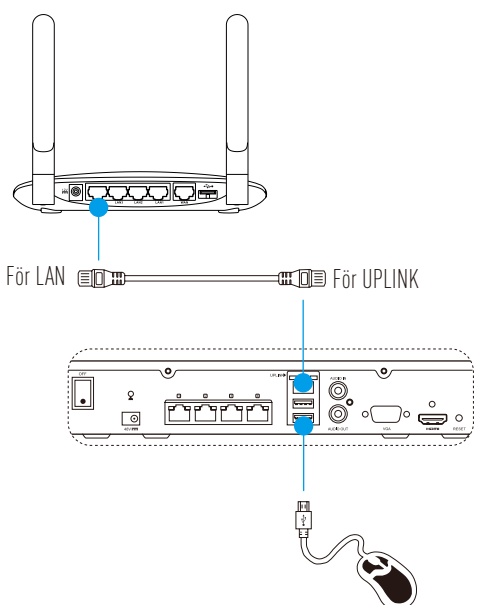

3. Anslut NVR:en till skärmen med hjälp av en VGA- eller HDMI-kabel.

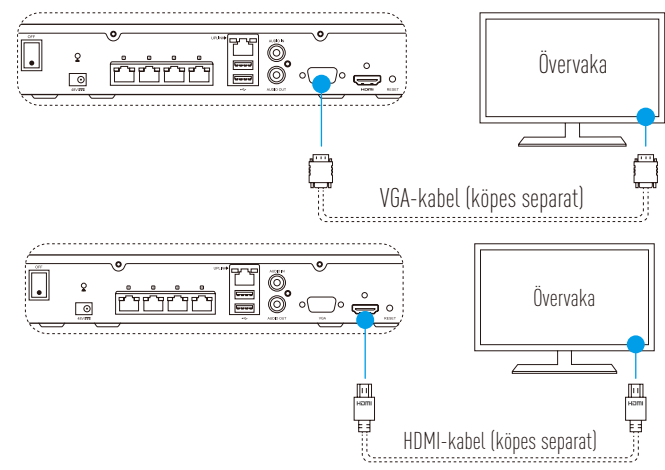

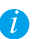

Välj motsvarande signalkälla på skärmen beroende på din anslutning.

SW

# Inställning Slå på strömmen

Anslut NVR:en till vägguttaget och slå till strömbrytaren. 1

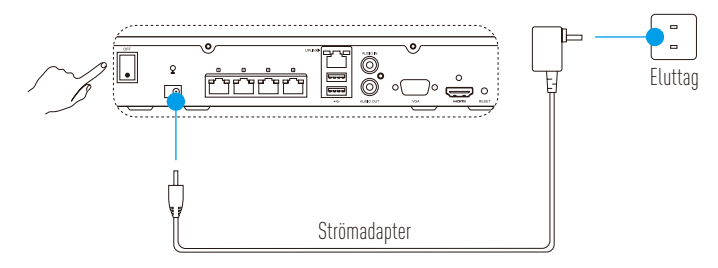

- Använd en stabil strömförsörjning för att undvika problem med, eller till och med skador på, enheten. 6
- 2. Vänta tills guide-gränssnittet visas på skärmen och ställ in lösenordet (när enheten startas för första gången).

Det är rekommenderat att ställa in ett nytt lösenord för förbättrad säkerhet.

Logga in på NVR:en. 3.

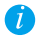

• Administratörslösenordet är den verifieringskod som står på enhetens etikett.

• Om guiden inte visas bör du kontrollera stegen ovan.

# (Valfritt) Avstängning

- I användargränssnittet för NVR:en (Skärm), går du till **Shutdown (Stäng av)** via **Menu (Meny)** → 1 Shutdown (Stäng av) och klickar på den.
- Klicka på Yes (Ja). 2

i För att skydda enheten bör du inte slå av den medan den fortfarande arbetar.

## Länk till kamera

Anslut kameran till NVR:ens PoE-port. 1

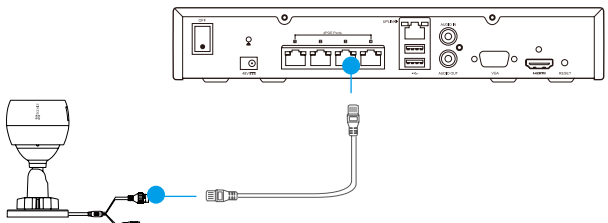

På startsidan går du till Camera (Kamera) via Menu (Meny) → Camera (Kamera), söker efter 2. kameran och lägger till den.

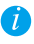

🚺 Återställ kameran om den tidigare har varit ansluten till en annan NVR.

# Länk till EZVIZ-APPEN

🕖 Du kan lägga till din enhet i EZVIZ-appen för fler funktioner.

- 1. Ladda ned appen till din telefon (valfritt).
  - Sök efter "EZVIZ" i App Store/Google Play™ för att ladda ned och installera appen.
  - Starta appen.
  - Registrera ett EZVIZ-användarkonto.
- 2. Lägg till NVR:en.
  - Logga in i appen EZVIZ.
  - Klicka på "+" i det övre högra hörnet för att gå till gränssnittet för skanning av QR-kod.

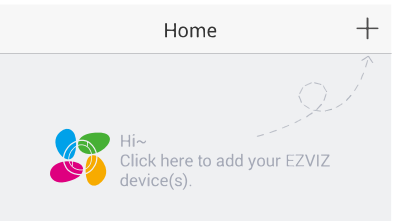

- Skanna NVR:ens QR-kod med EZVIZ-appen och lägg till den.

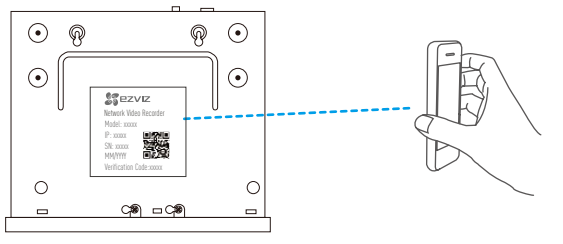

# LED-indikeringens status

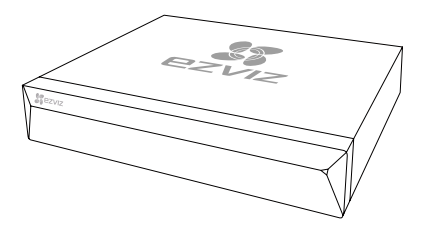

Fast grön: Fungerar korrekt Fast röd: Problem med enheten eller larm Blinkar rött: Återställ fabriksinställningarna

# Bilaga

## Installation av hårddisk

1. Lossa de sex skruvarna nr. 1 till 6 på baksidan och bägge sidorna av enheten för att ta av kåpan.

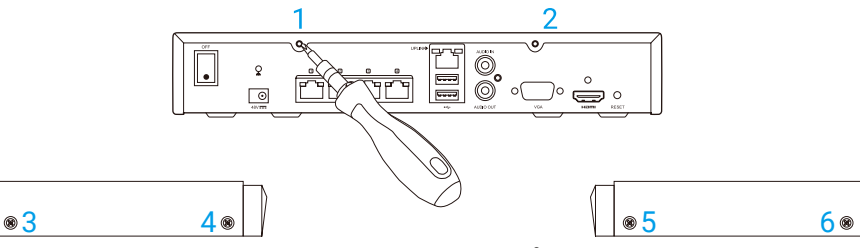

2. Anslut datakabeln och strömkabeln mellan NVR:en och hårddisken.

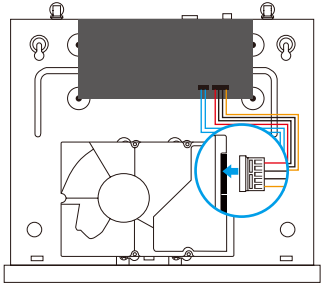

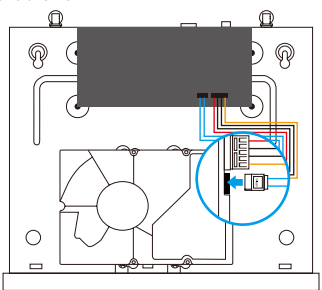

Strömport

Dataport

3. Använd skruvarna (nr. 7, 8, 9 och 10) för att montera hårddisken.

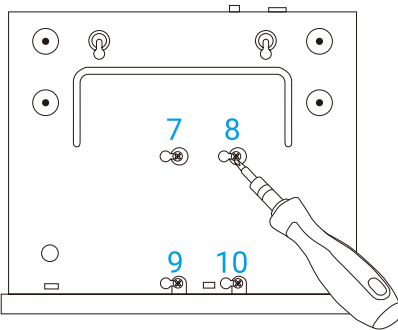

4. Montera ihop NVR:en med skruvarna (nr. 1 till 6).

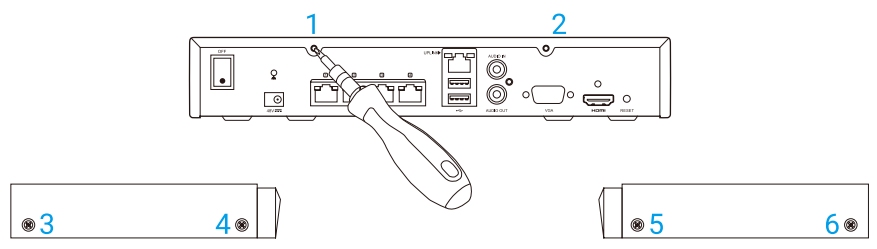

# Grundlæggende oplysninger

#### Kassens indhold NVR (x1) NVR (x1) Tilbehør (x1) NVR (x1) NVR (x1)

For modeller, der er udstyret med harddiske, er tilbehøret ikke en del af kassens indhold.

# Oversigt over produktet

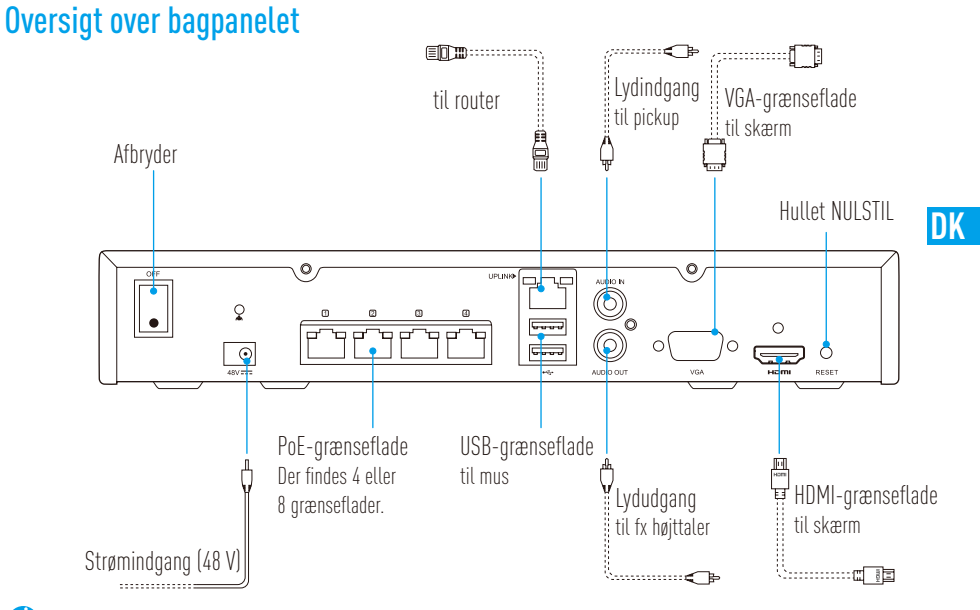

Ved RESET (NULSTIL) knap – indsæt en spids genstand, og hold den inde I 7 sekunder, indtil indikatoren blinker rødt.

# Ledningssystem

🥖 Hvis du selv vil installere en harddisk, skal du se Bilag.

- 1. Slut LAN-grænsefladen på NVR-enheden til routerens grænseflade ved hjælp af et netværkskabel.
- 2. Slut musen til USB-grænsefladen på NVR-enheden.

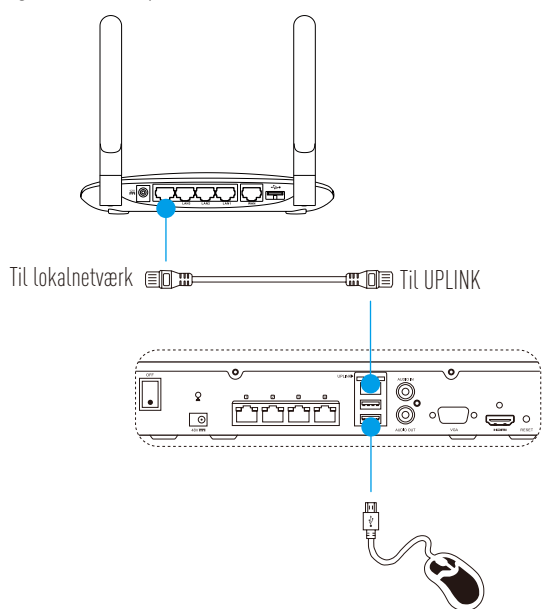

3. Slut NVR-enheden til skærmen ved hjælp af et VGA- eller HDMI-kabel.

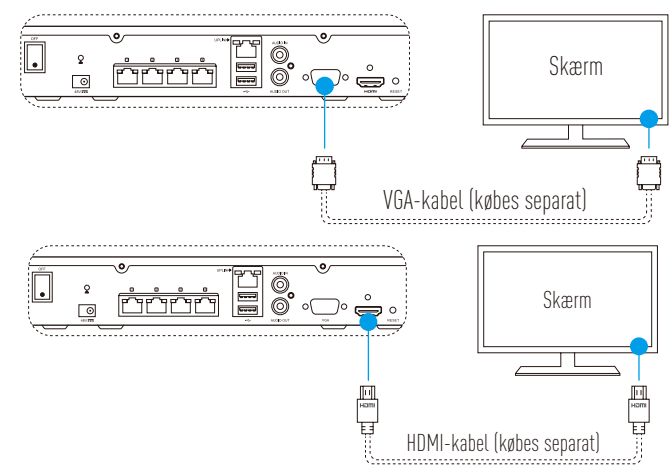

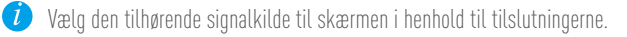

# Installation

## Tænd for strømmen

Slut NVR-enheden til stikkontakten, og tænd for afbryderen. 1

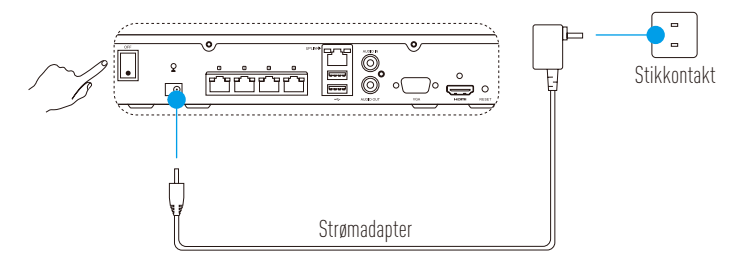

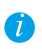

Brug en stabil strømforsyning for at undgå enhedsfejl eller skade.

2. Vent, indtil skærmen Wizard (Guide) vises på skærmen, og indstil adgangskoden (for adgang for første gang).

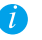

Det er anbefalet at indstille en ny adgangskode for at opnå bedre sikkerhed.

3. Log ind på NVR-enheden.

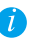

• Administratoradgangskoden er kontrolkoden på enhedens etiket.

• Hvis guiden ikke vises, skal du kontrollere ovenstående trin.

# (Valgfrit) Nedlukning

Åbn skærmen til betjening af NVR (skærm), og gå til **Shutdown** (Luk ned) via **Menu** (Menu) 1 → > Shutdown (Luk ned), og klik på punktet.

DK

Klik på **Yes** (Ja). 2.

🥖 For at beskytte enheden må du ikke slukke for den, når den stadig udfører handlinger.

## Tilknytning til kamera

Slut kameraet til PoE-porten på NVR-enheden. 1

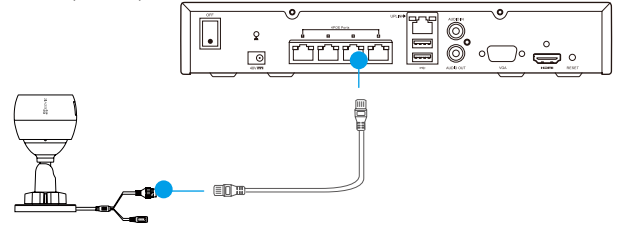

2. Åbn startsiden, gå til **Camera** (Kamera) via **Menu** (Menu) >**→ Camera** (Kamera), søg efter kameraet, og tilføj det.

Gendan kameraet, hvis det er blevet sluttet til en anden NVR før.

# Tilknytning til appen EZVIZ

🥡 Du kan føje enheden til appen EZVIZ for at udnytte flere funktioner.

- 1. Hent appen på din telefon (valgfrit).
  - Søg efter "EZVIZ" i App Store/Google Play™ for at hente og installere appen.
  - Start appen.
  - Opret en EZVIZ-brugerkonto.
- 2. Tilføj NVR-enheden.
  - Log ind på appen EZVIZ.
  - Klik på "+" i øverste højre hjørne for at åbne skærmen til scanning af QR-kode.

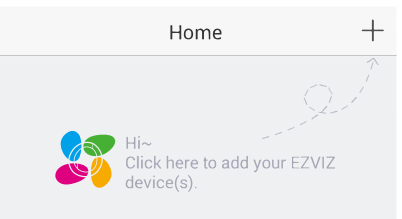

- Scan QR-koden til NVR med appen EZVIZ, for at tilføje enheden.

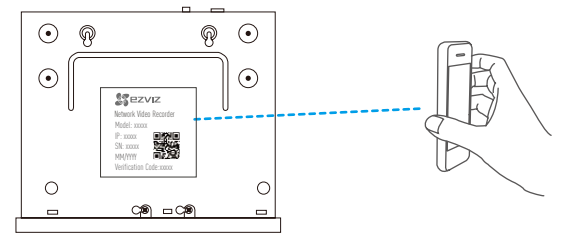

# LED-statusindikator

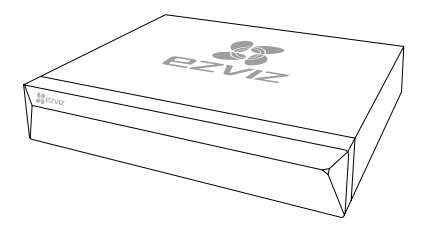

Lyser konstant grønt: Fungerer korrekt Lyser konstant rødt: Enhedsundtagelser eller alarm Blinker rødt: Gendan fabriksindstillingerne

# Bilag Installation af harddisk

® <mark>3</mark>

1. Løsn seks skruer (nr. 1-6) på bagsiden og på begge sider af enheden for at fjerne dækslet.

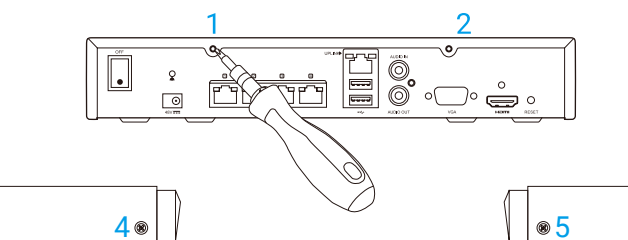

2. Slut datakablet og strømkablet på NVR til harddisken.

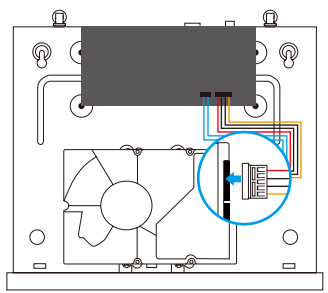

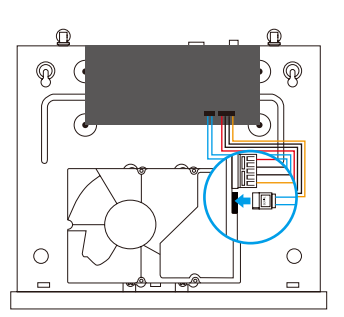

6®

DK

Strømgrænseflade

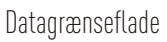

3. Brug skruer (nr. 7, 8, 9 og 10) til at fastgøre harddisken.

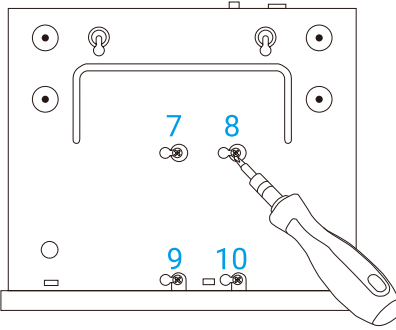

4. Saml NVR-enheden igen med skruerne (nr. 1-6).

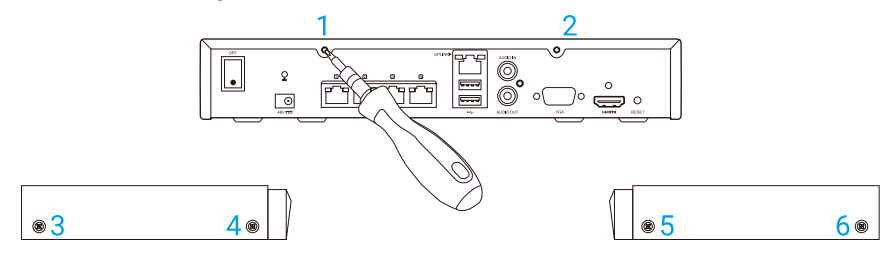

# **Perustiedot**

## Pakkauksen sisältö

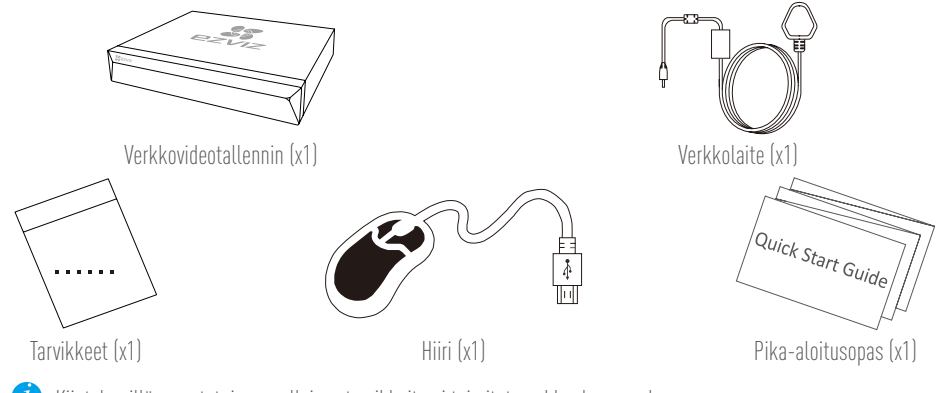

Kiintolevyillä varustetuissa malleissa tarvikkeita ei toimiteta pakkauksen mukana.

# Tuotteen kuva Takapaneelin yleiskatsaus

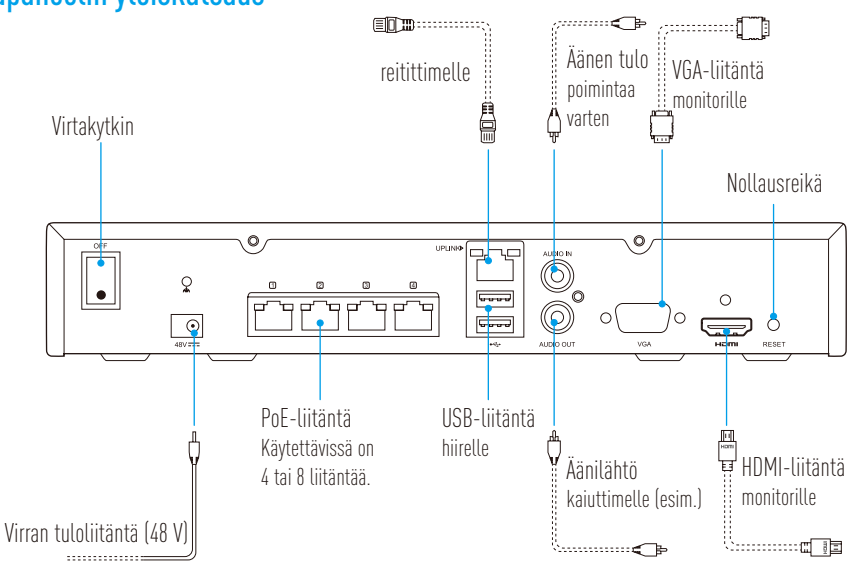

Aseta neula ja pidä sitä painettuna 7 sekuntia, kunnes merkkivalo vilkkuu punaisena.

# Liitännät

🥖 Jos haluat asentaa kiintolevyn itse, katso liite.

- 1. Kytke verkkovideotallentimen lähiverkkoliitäntä reitittimen lähiverkkoliitäntään verkkokaapelilla.
- 2. Kytke hiiri verkkovideotallentimen USB-liitäntään.

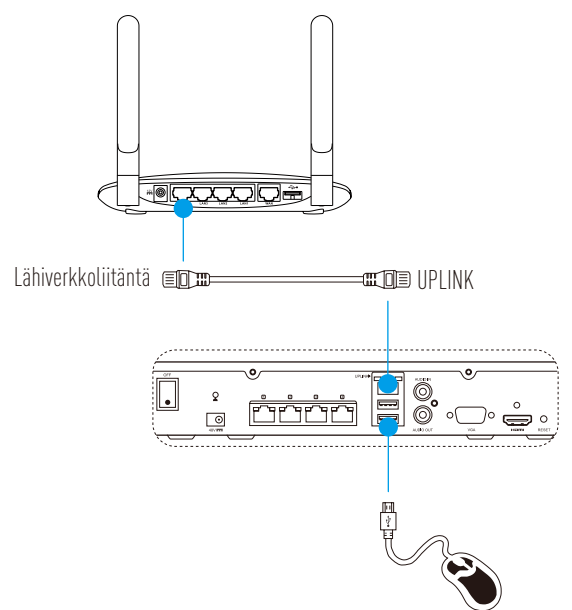

3. Kytke verkkovideotallennin monitoriin VGA- tai HDMI-kaapelilla.

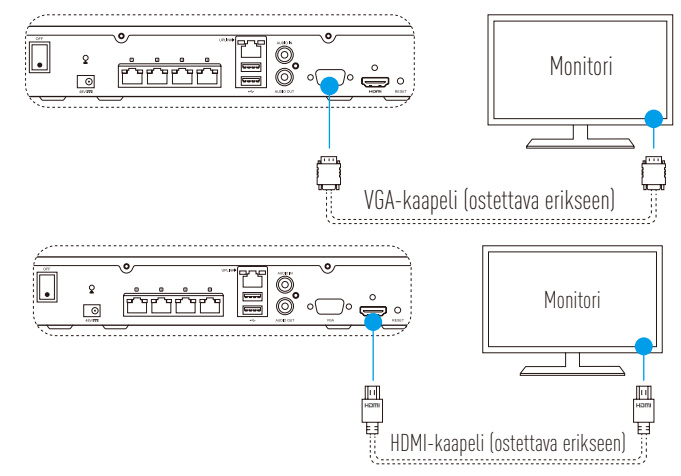

FI

Valitse liitäntää vastaava signaalilähde monitorin asetuksista.

1

# Määritys

# Virran kytkeminen päälle

Kytke verkkovideotallennin virtalähteeseen ja kytke virta virtakytkimestä.

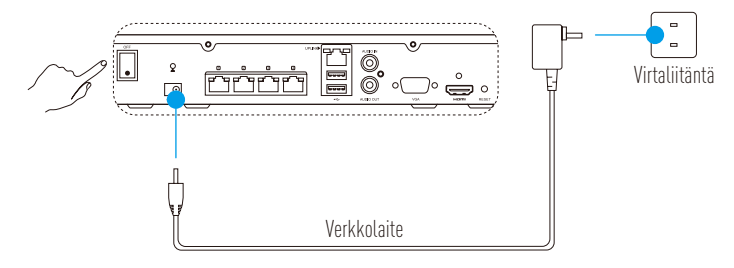

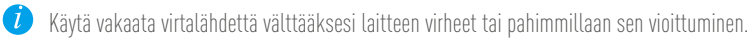

Odota, kunnes ohjatun toiminnon käyttöliittymä tulee monitoriin, ja aseta salasana (ensimmäistä 2. käyttökertaa varten).

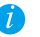

🕖 On suositeltavaa määrittää uusi salasana turvallisuuden parantamiseksi.

Kirjaudu sisään verkkovideotallentimeen. 3.

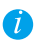

- Järjestelmänvalvojan salasana on laitteen tarrassa oleva vahvistuskoodi.
- Jos ohjattu toiminto ei tule näkyviin, tarkista edellä mainitut vaiheet.

## Sammuttaminen (valinnainen)

- Valitse verkkovideotallentimen käyttöliittymässä (monitori) Shutdown (sammutus) kohdasta Menu 1 (valikko) → **Shutdown** (sammutus).
- 2. Valitse **Yes** (kyllä).

🥖 Älä katkaise laitteen virtaa sen ollessa toiminnassa, sillä se voi vahingoittaa laitetta.

## l iittäminen kameraan

Yhdistä kamera verkkovideotallentimen PoE-porttiin. 1.

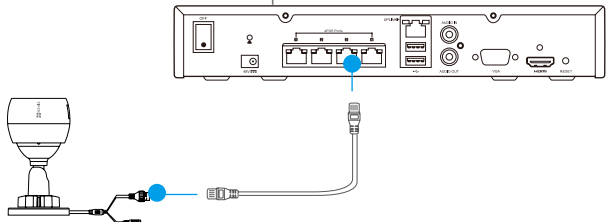

Siirry aloitusnäytössä kohtaan **Camera** (kamera) valitsemalla **Menu** (valikko)→ **Camera** (kamera) ja 2. etsi ja lisää kamera.

Vollaa kamera, jos se on aiemmin yhdistetty muuhun verkkovideotallentimeen.

# Yhdistäminen EZVIZ-sovellukseen

🕖 Voit lisätä laitteen EZVIZ-sovellukseen saadaksesi käyttöön enemmän toimintoja.

- 1. Lataa sovellus puhelimeesi (valinnainen).
  - Etsi sovellusta hakusanalla "EZVIZ" App Storesta tai Google Play™ -kaupasta ja lataa ja asenna se.
  - Käynnistä sovellus.
  - Rekisteröi EZVIZ-käyttäjätili.
- 2. Lisää verkkovideotallennin.
  - Kirjaudu EZVIZ-sovellukseen.
  - Siirry QR-koodin skannausnäyttöön valitsemalla "+" oikeasta yläkulmasta.

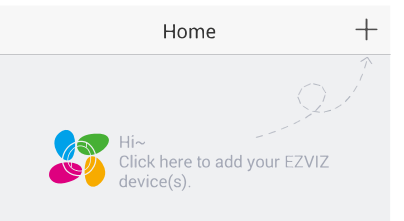

- Skannaa verkkovideotallentimen QR-koodi EZVIZ-sovelluksessa ja lisää se.

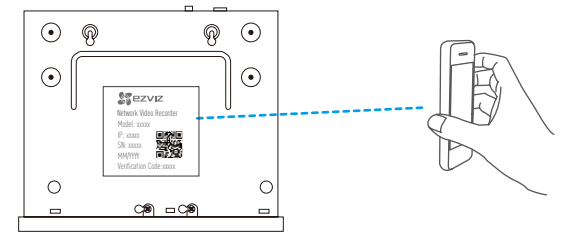

## LED-merkkivalon tilat

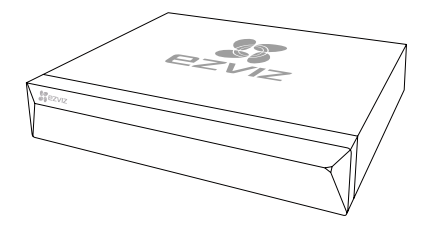

Tasainen vihreä: toimii oikein

Tasainen punainen: laitevirhe tai hälytys Vilkkuva punainen: tehdasasetusten palautus

# Liite

## Kiintolevyn asennus

1. Avaa kotelo löysäämällä ruuvit 1–6 laitteen takaosassa ja molemmilla sivuilla.

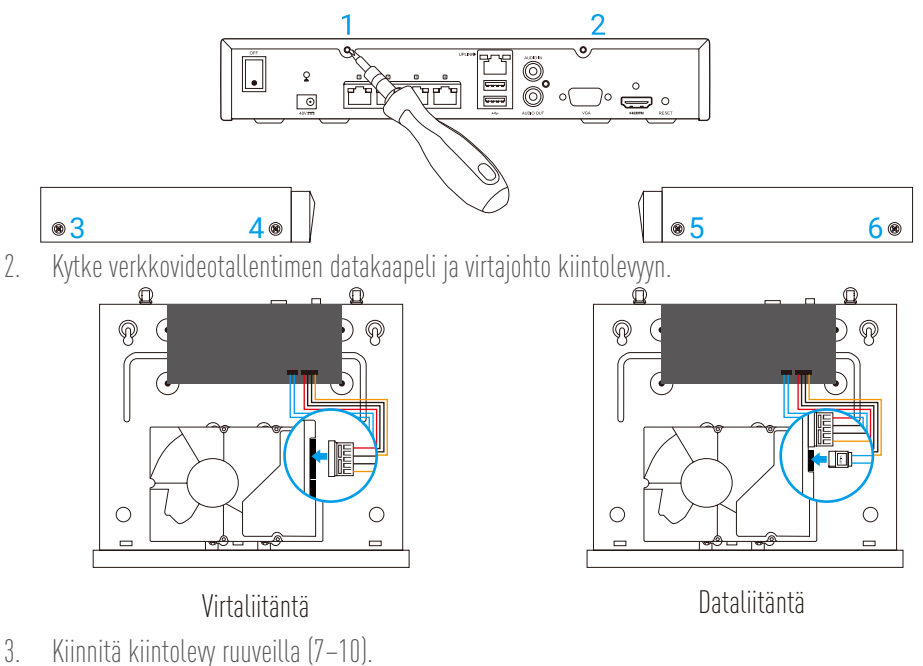

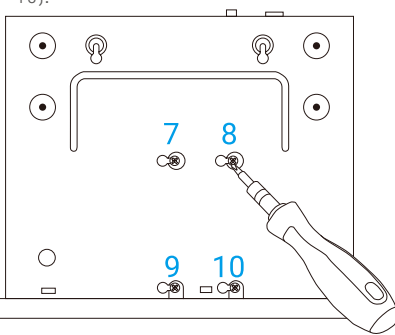

4. Kiinnitä verkkovideotallentimen kotelo ruuveilla (1–6).

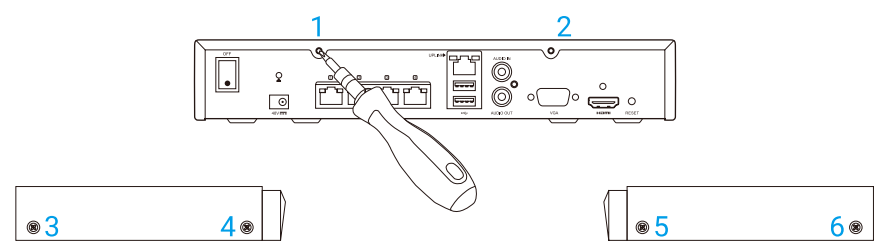

## LIMITED WARRANTY

Thank you for purchasing EZVIZ products. This limited warranty gives you, the original purchaser of the EZVIZ product, specific legal rights. You may also have other legal rights that vary by state, province or jurisdiction. The disclaimers, exclusions, and limitations of liability under this limited warranty will not apply to the extent prohibited by applicable law. No distributor, reseller, agent, or employee is authorized to make any medication, extension, or addition to this limited warranty.

Your EZVIZ product is warranted for a period of two (2) years from the date of purchase against defects in materials and workmanship, or such longer period as may be required by law in the country or state where this product is sold, when used normally in accordance with user manual.

You can request warranty service by emailing us at support.eu@ezvizlife.com.

For any defective EZVIZ products under warranty, HANGZHOU HIKVISION DIGITAL TECHNOLOGY CO., LTD. ("the Company") will, at its option, (i) repair or replace your product free of charge; (ii) exchange your product with a functional equivalent product; (iii) or refund the original purchase price, provided you provide the original purchase receipt or copy, brief explanation of the defect, and return the product in its original packaging. At the sole discretion of the Company, repair or replacement may be made with a new or refurbished product or components. This warranty does not cover the postal cost, insurance and any other incidental charaes incurred by you in returning the product.

Except where prohibited by applicable law, this is your sole and exclusive remedy for breach of this limited warranty. Any product that has either been repaired or replaced under this limited warranty will be covered by the terms of this limited warranty for the longer of ninety (90) days from the date of delivery or the remaining original warranty period.

This warranty does not apply and is void:

- If the warranty claim is made outside the warranty period or if the proof of purchase is not provided.
- For any malfunction, defect or failure caused by or resulting from the evidence of impact, mishandling, tampering, use contrary to the applicable instruction manual, incorrect power line voltage, accident, loss, theft, fire, flood or other Acts of God, shipping damage or damage resulting from repairs performed by unauthorized nersonnel
- For any consumable parts, such as batteries, where the malfunction is due to the normal aging of the product.
- Cosmetic damage, including but not limited to scratches, dents and broken plastic on ports.
- Any software, even if packaged or sold with EZVIZ hardware.
- For any other damages free from defects in material or workmanship.
- Routine cleaning, normal cosmetic and mechanical wear and tear.

Please do not hesitate to contact your seller, or send e-mails to us support.eu@ezvizlife.com, with any questions.

COPYRIGHT © 2018 HANGZHOU HIKVISION DIGITAL TECHNOLOGY CO., LTD. ALL RIGHTS RESERVED.

## BESCHRÄNKTE GARANTIE

Vielen Dank für den Kauf eines EZVIZ-Produkts. Diese beschränkte Garantie gibt Ihnen, dem Erstkäufer des EZVIZ-Produkts, bestimmte gesetzliche Rechte. Je nach Staat, Provinz oder Land können Ihnen weitere gesetzliche Rechte zustehen. Die Haftungsausschlüsse und -beschränkungen gemäß dieser beschränkten Garantie gelten ausschließlich im gesetzlich zulässigen Umfang, Kein Händler, Wiederverkäufer, Vertreter oder Mitarbeiter ist befunt. Modifikationen, Erweiterungen oder Ergänzungen an dieser beschränkten Garantie vorzunehmen.

Ihr EZVIZ-Produkt wird für einen Zeitraum von zwei (2) Jahren ab Kaufdatum gegen Material- und Verarbeitungsfehler oder für einen längeren Zeitraum garantiert, der in dem Land, in dem dieses Produkt verkauft wird, gesetzlich vorgeschrieben ist, wenn es bestimmungsgemäß und gemäß der Bedienungsgnleitung verwendet wird. Garantieansprüche richten Sie bitte per E-Mail an support.eußezvizlife.com.

Im Fall eines defekten EZVIZ-Produkts mit gültiger Garantie wird HANGZHOU HIKVISION DIGITAL TECHNOLOGY CO., LTD. ("das Unternehmen") nach eigenem Ermessen (i) Ihr Produkt kostenlos reparieren oder ersetzen. (iii) Ihr Produkt gegen ein funktionsfähiges vergleichbares Produkt austauschen oder (iii) den ursprünglichen Kaufpreis unter der Voraussetzung erstatten, dass Sie das Produkt in dessen Originalverpackung unter Beigabe des Originalkaufbelegs oder einer Kopie davon sowie einer kurzen Beschreibung des Defekts zurückschicken. Das Unternehmen wird nach alleinigem Ermessen Produkte oder Komponenten entweder regarieren oder gegen neue oder generalüberholte Produkte oder Komponenten austauschen. Diese Garantie deckt keine Versand-, Versicherungs- oder sonstige Nebenkosten, die Ihnen durch die Rücksendung des Produkts entstehen.

Soweit nicht durch geltendes Recht untersagt, ist dies Ihr einziges und ausschließliches Rechtsmittel im Fall einer Verletzung dieser beschränkten Garantie. Jedes Produkt, das im Rahmen dieser beschränkten Garantie entweder repariert oder ausgetauscht wurde, wird für maximal neunzig (90) Tage ab Lieferdatum oder für die Restlaufzeit der ursprünglichen Garantie von den Bestimmungen dieser beschränkten Garantie abgedeckt.

Diese Garantie gilt nicht und ist hinfällig:

- wenn der Garantieanspruch außerhalb der Garantiefrist oder ohne Vorlage des Kaufbelegs geltend gemacht wird.
- bei Fehlfunktionen, Defekten oder Fehlern, die durch Stoßeinwirkung, Fehlbedienung, Sabotage, Benutzung im Widerspruch zur entsprechenden Bedienungsanleitung, falsche Spannungsversorgung, Unfall, Verlust, Diebstahl, Brand, Überschwemmung oder andere Naturkatastrophen, Versandschäden oder Beschädigungen infolge von Reparaturen durch unbefugte Personen verursacht wurden oder darauf zurückzuführen sind.
- f
  ür Verbrauchsg
  üter wie Batterien, bei denen die Fehlfunktion auf normale Produktalterung zur
  ückzuf
  ühren ist.
- für jede Software, auch wenn diese zusammen mit der EZVIZ-Hardware verpackt und verkauft wurde.
- für routinemäßige Reinigungen sowie normalen kosmetischen und mechanischen Verschleiß.

Bei Fragen können Sie sich jederzeit an Ihren Verkäufer oder per E-Mail an support.eußezvizlife.com an uns wenden.

COPYRIGHT © 2018 HANGZHOU HIKVISION DIGITAL TECHNOLOGY CO., LTD. ALLE RECHTE VORBEHALTEN.

## GARANTÍA LIMITADA

Gracias por adquirir productos EZVIZ. Esta garantía limitada le concede a usted, el comprador original del producto EZVIZ, derechos legales específicos. Es posible que tenga otros derechos legales en función de su estado, provincia o jurisdicción. Los avisos de exención de responsabilidad, las exclusiones y las limitaciones de responsabilidad de esta garantía limitada no se aplicarán hasta el máximo prohibido por la legislación aplicable. Ningún distribuidor, revendedor, representante o empleado tiene autorización para introducir alteraciones, ampliaciones o incorporaciones en virtud de esta garantía limitada.

Su producto EZVIZ dispone de un periodo de garantía de dos (2) años a partir de la fecha de compra por defectos de material y fabricación, o de un periodo más largo si así lo exige la ley del país o el estado donde se vende el producto, en condiciones normales de uso según el manual del usuario.

Puede solicitar el servicio de garantía por correo electrónico en support.eu@ezvizlife.com.

Para cualquier producto de EŽVIZ defectuoso en garantía, HANGZHOÙ HIKVISION DIGITAL TECHNOLOGY CO., LTD. ("la Empresa"), a su discreción, (l) reparará o sustituirá el producto de forma gratuita; (II) cambiará su producto por un producto equivalente funcional; (III) o reembolsará el precio de compra original, siempre y cuando proporcione el recibo de compra original o una copia, una breve descripción del defecto y devuelva el producto en su embalaje original. A la entera discreción de la Empresa, la reparación o la sustituición pueden realizarse por un producto o componentes nuevos o reacondicionados. Esta garantía no cubre el coste postal de transporte, el seguro ni ningún otro coste incidental en el que incurra durante la devolución del producto.

Excepto si lo prohíbe la legislación vigente, esta es la solución única y exclusiva en caso de incumplimiento de esta garantía limitada. Cualquier producto que se haya reparado o sustituido en virtud de esta garantía limitada estará cubierto por los términos de la misma durante el periodo máximo de noventa (90) días a partir de la fecha de entrega o el período de garantía original restante.

Esta garantía no se aplica y se considerará nula:

• Si la reclamación de garantía se realiza fuera del periodo de garantía o si no se proporciona la prueba de compra.

- En caso de funcionamiento incorrecto, defecto o avería causados por o como resultado de las pruebas de impacto, impericia, manipulación, uso contrario al manual de
  instrucciones aplicable, voltaje incorrecto de la línea eléctrica, accidente, pérdida, robo, incendio, inundación u otros actos de fuerza mayor, daños en el envío o daños
  ocasionados por reparaciones realizadas por personal no autorizado.
- En el caso de las piezas consumibles, como las baterías, si el funcionamiento incorrecto se debe al desgaste normal del producto.
- Daños cosméticos, incluidos, pero sin limitarse a, arañazos, abolladuras y plástico roto en puertos.
- Cualquier software, incluso si se ha incluido y vendido con el hardware de EZVIZ.
- En caso de otros daños libres de defectos en el material o la mano de obra.
- La limpieza rutinaria, cambios cosméticos y el desgaste mecánico natural.

Si tiene alguna pregunta, no dude en ponerse en contacto con su representante comercial, o bien envíenos un mensaje a support.eu@ezvizlife.com con la pregunta que desee.

COPYRIGHT ©2018 HANGZHOU HIKVISION DIGITAL TECHNOLOGY CO., LTD. RESERVADOS TODOS LOS DERECHOS.

## GARANTIE LIMITÉE

Merci d'avoir acheté nos produits EZVIZ. En tant qu'acheteur original de produit EZVIZ, cette garantie limitée vous accorde certains droits. Selon le pays, la région ou la juridiction où vous résidez, il est possible que vous bénéficiiez d'autres droits. Les dénis de responsabilités, exclusions et limitations de responsabilité civile stipulés dans cette garantie limitée s'appliquent uniquement dans les limites prévues par la loi. Aucun distributeur, revendeur, agent ou employé n'est autorisé à apporter de modification, d'extension ou d'ajout à cette garantie.

Votre produit EZVIZ est garanti pour une période de deux (2) ans à compter de la date d'achat, contre les défauts de matériaux et de fabrication, ou tout autre délai plus long prévu par la législation du pays ou de l'état où est vendu ce produit, à condition d'être utilisé de manière normale et conforme au manuel de l'utilisateur.

Pour faire valoir la garantie, écrivez-nous à l'adresse suivante: support.eu@ezvizlife.com.

Si un défaut est signalé sur un produit EZVIZ pendant la période de garantie, Hangzhou Hikvision Digital Technology Co., Ltd. (« la Société ») pourra, à sa discrétion, (i) réparer ou remplacer votre produit gratuitement ; (ii) remplacer votre produit par un produit équivalent en état de marche ; (iii) rembourser le prix d'achat. Vous devrez toutefois présenter la preuve d'achat et une brève explication du défaut constaté, et renvoyer le produit dans son emballage d'origine. La Société pourra réparer ou remplacer le produit ou les composants par un produit ou des composants neufs ou remis en état. Cette garantie ne couvre pas les frais de port, l'assurance ni les éventuels frais annexes de renvoi du produit.

Sauf si la législation en vigueur l'interdit, cette garantie est votre seul et unique recours. Tout produit réparé ou remplacé en vertu de la présente garantie limitée sera couvert pendant une durée de quatre-vingt-dix (90) jours à compter de la date de livraison ou jusqu'à l'échéance de la période garantie originale.

Cette garantie ne s'applique pas et est considérée comme nulle dans les cas suivants :

- si l'utilisateur se prévaut de la garantie hors de la période de couverture ou s'il ne fournit pas de preuve d'achat.
- en cas de dysfonctionnement, de défaut ou de panne due ou induite par un choc, une mauvaise manipulation, un sabotage, une utilisation non conforme aux instructions du manuel, une tension d'alimentation incorrecte, un accident, une perte, un vol, un incendie, une inondation ou toute autre catastrophe naturelle, un préjudice subi pendant le transport ou résultant de réparations par un personnel non agréé ;
- consommables, tels que les batteries, où le dysfonctionnement est dû au vieillissement normal du produit ;
- dommages superficiels tels que, entre autres, les rayures, les bosses ou les pièces en plastique cassées ;
- logiciels, même fournis ou vendus avec le matériel ÉZVIZ ;
- préjudices autres que les défauts de pièces ou de main d'œuvre ;
- nettoyage de routine, vieillissement de l'aspect extérieur et usure mécanique normale.

Pour toute question, n'hésitez pas à contacter votre revendeur ou à nous écrire à l'adresse suivante: support.eu@ezvizlife.com.

COPYRIGHT ©2018 HANGZHOU HIKVISION DIGITAL TECHNOLOGY CO., LTD. TOUS DROITS RÉSERVÉS.

#### GARANZIA LIMITATA

Grazie per aver acquistato i prodotti EZVIZ. La presente garanzia limitata accorda all'acquirente originale del prodotto EZVIZ, specifici diritti legali. L'acquirente originale potrebbe godere anche altri diritti legali che variano da stato, provincia o giurisdizione. Le declinazioni di responsabilità, le esclusioni e le limitazioni di responsabilità ai sensi della presente garanzia limitata non si applicano ove espressamente vietate dalla legge applicabile. Nessun distributore, rivenditore, agente o dipendente è autorizzato a fornire rimedi, estensioni o aggiunte alla presente garanzia limitata.

Questo prodotto EZVIZ è coperto da garanzia contro difetti di materiali e lavorazione per un periodo di due (2) anni a partire dalla data di acquisto o per un periodo più lungo, ove richiesto dalla legge nel Paese o Stato in cui il prodotto è venduto, se usato normalmente attenendosi alle istruzioni contenute nel manuale dell'utente. Il servizio di assistenza in garanzia può essere richiesto via email, all'indirizzo support eußezvizlife.com.

Per eventuali prodotti EZVIZ difettosi in garanzia,HANGZHOU HIKVISION DIGITAL TECHNOLOGY CO., Ltd. ("La Società"), avrà facoltà a sua discrezione di, (i) riparare o sostituire il prodotto a titolo gratuito; (ii) sostituire il vostro prodotto con un prodotto funzionalmente equivalente; (iii) o rimborsare il prezzo di acquisto originale, a fronte dell'esibizione della ricevuta di acquisto originale o in copia, una breve spiegazione del difetto e il reso del prodotto nella sua confezione originale. A esclusiva discrezione della Società, la riparazione o la sostituzione può avvenire con un prodotto o con dei componenti nuovi o ricondizionati. Questa garanzia non copre spese postali, assicurazione ed eventuali altre spese accessorie sostenute dall'acquirente per la restituzione del prodotto.

Salvo laddove proibito dalla legge applicabile, ciò costituisce l'unico ed esclusivo rimedio per la violazione della presente garanzia limitata. Qualsiasi prodotto riparato o sostituito ai sensi della presente garanzia limitata sarà coperto dai termini della presente garanzia limitata per il periodo di maggiore durata tra novanta (90) giorni dalla data di consegna o il periodo di garanzia originale residuo.

Questa garanzia non si applica e risulterà nulla:

- Se la richiesta di applicazione della garanzia perviene al di fuori del periodo di garanzia o se la prova di acquisto non viene fornita.
- Per qualsiasi malfunzionamento, difetto o guasto causato da, o confermato da prove di evidenza di, avvenuto impatto, uso improprio, manomissione, uso contrario alle
  istruzioni del relativo manuale, tensione di alimentazione errata, incidente, smarrimento, furto, incendio, inondazione o altre cause di forza maggiore, danni di spedizione
  o danni causati da riparazioni eseguite da personale non autorizzato.
- Per eventuali componenti consumabili, quali batterie, dove il mal funzionamento è dovuto al normale invecchiamento del prodotto.
- Danni estetici, inclusi ma non limitati a graffi, ammaccature e rotture delle plastiche delle porte.
- Qualsiasi software, anche se confezionato o venduto con hardware EZVIZ.
- Per eventuali altri danni esenti da difetti nei materiali o nella lavorazione.
- Pulizia ordinaria e il normale deterioramento estetico e meccanico.

Non esitate a contattare il venditore, o a inviarci un e-mail a support.eu@ezvizlife.com, per qualsiasi domanda.

COPYRIGHT ©2018 HANGZHOU HIKVISION DIGITAL TECHNOLOGY CO., LTD. TUTTI I DIRITTI RISERVATI.

#### BEPERKTE GARANTIE

Bedankt voor de aankoop van EZVIZ-producten. Met deze beperkte garantie worden u, de oorspronkelijke koper van het EZVIZ-product, specifieke juridische rechten verleend. Mogelijk heeft u ook andere rechten die verschillen per staat, provincie of rechtsgebied. De vrijwaringen, uitsluitingen en beperkingen van aansprakelijkheid in deze beperkte garantie zijn niet van toepassing voor zover dit is verboden door het toepasselijk recht. Geen enkele distributeur, wederverkoper, agent of werknemer is gemachtigd om deze beperkte garantie aan te passen, te verlengen of uit te breiden.

Uw EZVIZ-product is gegarandeerd tegen materiaal- en fabricagefouten voor een periode van twee (2) jaar vanaf de aankoopdatum, of een langere periode die wettelijk vereist is in het land of de staat waar dit product wordt verkocht, mits normaal gebruikt volgens de gebruikershandleiding.

U kunt garantieservice aanvragen door een e-mail te sturen naar support.eu@ezvizlife.com.

Voor defecte EZVIZ-producten die onder de garantie vallen, zal HANGZHOU HIKVISION DIGITAL TECHNOLOGY CO., LTD. ("het Bedrijf") naar eigen inzicht (i) het product gratis repareren of vervangen; (ii) het product omruilen voor een functioneel vergelijkbaar product; of (iii) de oorspronkelijke aankoopprijs restitueren nadat het oorspronkelijke aankoopbewijs of een kopie hiervan en een korte uitleg van het defect is aangeleverd, en het product is geretourneerd in de oorspronkelijke verpakking. Naar eigen inzicht van het Bedrijf zal de reparatie of vervanging plaatsvinden door nieuwe of gereviseerde producten of onderdelen te leveren. Deze garantie biedt geen dekking voor de verzendkosten, verzekeringskosten en andere incidentele kosten die u hebt moeten betalen voor het retourneren van het product.

Tenzij dit verboden is door het toepasselijk recht, is dit uw enige en exclusieve middel voor het verbreken van deze beperkte garantie. Producten die zijn gerepareerd of vervangen onder deze beperkte garantie, zijn gedekt onder de voorwaarden van deze beperkte garantie voor een periode van negentig (90) dagen) vanaf de datum van levering of voor de resterende duur van de oorspronkelijke garantie, waarbij de langste van deze twee perioden wordt aangehouden. Deze garantie is niet van toepassing en wordt ongeldig verklaard:

- Als de garantieclaim buiten de garantieperiode wordt gedaan of als het aankoopbewijs niet wordt aangeleverd.
- In het geval van onjuist functioneren, defecten of fouten die aantoonbaar het gevolg zijn van stoten, onjuist gebruik, manipulatie, gebruik dat niet in lijn is met de
  instructies in de handleiding, een onjuiste voedingspanning, ongevallen, verlies, diefstal, brand, overstromingen of andere overmacht, verzendschade of schade die het
  gevolg is van reparaties die zijn uitgevoerd door niet-geautoriseerd personeel.
- Voor verbruiksonderdelen, zoals batterijen, waarbij het onjuist functioneren het gevolg is van normale veroudering van het product.
- Bij cosmetische schade, inclusief, maar niet beperkt tot krassen, deuken en gebroken plastic op de poorten.
- Voor software, zelfs wanneer deze is meegeleverd of verkocht bij de EZVIZ-hardware.
- Voor andere schade dan materiaal- en fabricagedefecten.
- Voor vervuiling door normaal gebruik, en normale cosmetische en mechanische slijtage.

Neem voor vragen contact op met de verkopende partij, of neem contact met ons op via support.eu@ezvizlife.com. COPYRIGHT ©2018 HANGZHOU HIKVISION DIGITAL TECHNOLOGY CO., LTD. ALLE RECHTEN VOORBEHOUDEN.

#### OGRANICZONA GWARANCJA

Dziękujemy za zakup produktów EZVIZ. Niniejsza ograniczona gwarancja daje użytkownikowi, czyli oryginalnemu nabywcy produktu EZVIZ, określone prawa. Użytkownikowi mogą też przysługiwać inne prawa, które zależą od danego państwa, obszaru terytorialnego lub jurysdykcji. Zastrzeżenia, wyłączenia i ograniczenia odpowiedzialności wynikające z niniejszej ograniczonej gwarancji nie będą miały zastosowania w zakresie zabronionym przez obowiązujące prawo. Żaden dystrybutor, sprzedawca, przedstawiciel ani pracownik nie jest uprawniony do dokonywania jakichkolwiek zmian, rozszerzeń lub uzupełnień niniejszej ograniczonej gwarancji.

Gwarancja dotycząca produktu EZVIŻ, obejmująca wady materiałów i wykonania, obowiązuje przez dwa (2) lata od daty zakupu lub dłuższy okres zależnie od przepisów obowiązujących w kraju lub regionie, w którym produkt jest sprzedawany, pod warunkiem, że produkt jest użytkowany zgodnie z podręcznikiem użytkownika.

Można wysłać do nas zgłoszenie gwarancyjne pocztą elektroniczną na adres support.eu@ezvizlife.com.

Dla wszelkich produktów EZVIŻ objętyćh gwarancją, HANGZHOU HIKVISION DIGITAL TECHNOLOGY CO., LTD. ("Firma"), według własnego uznania, (i) bezpłatnie naprawi lub wymieni produkt; (ii) zamieni produkt na inny o porównywalnej funkcjonalności; (iii) zwróci użytkownikowi pierwotną cenę zakupu pod warunkiem przedstawienia oryginału lub kopii dowodu zakupu, krótkiego opisu usterki oraz zwrotu produktu w oryginalnym opakowaniu. Według wyłącznego uznania Firmy, naprawa lub wymiana może zostać przeprowadzona z wykorzystaniem nowego lub regenerowanego produktu lub części. Niniejsza gwarancja nie obejmuje kosztu przesyłki, ubezpieczenia i innych dodatkowych opłat poniesionych przez użytkownika w związku ze zwrotem produktu.

Ż wyjątkiem przypadków zabronionych przez obowiązujące prawo, powyższe warunki stanowią jedyny i wyłączny środek rekompensaty za naruszenie niniejszej ograniczonej gwarancji. Każdy produkt naprawiony lub wymieniony na podstawie niniejszej ograniczonej gwarancji będzie objęty jej warunkami przez czas pozostały do wygaśnięcia okresu pierwotnej gwarancji lub przez dziewięćdziesiąt (90) dni, zależnie od tego, który okres będzie dłuższy.

Niniejsza gwarancja nie obowiązuje i zostaje unieważniona:

- Jeśli zgłoszenie z tytułu gwarancji zostanie wniesione po upływie okresu gwarancji lub jeśli użytkownik nie dostarczy dowodu zakupu.
  W przypadku jakiejkolwiek awarii lub usterki spowodowanej przez lub wynikającej z wyraźnie widocznego uderzenia, nieprawidłowej obsługi, próby manipulacji, stosowania niezgodnie z instrukcją, nieprawidłowego napięcia zasilania, wypadku, zgubienia, kradzieży, pożaru, powodzi lub innych klęsk żywiołowych, szkód transportowych lub spowodowanych naprawą przez nieupoważniony personel.
- W przypadku wszelkich części eksploatacyjnych, takich jak baterie, których usterka wynika z normalnego starzenia się produktu.
- W przypadku szkód kosmetycznych, m.in. zarysowań, wgięć i pękniętych plastikowych części portów.
- W przypadku jakiegokolwiek oprogramowania, nawet jeśli jest ono dołączone lub sprzedawane ze sprzętem EZVIZ.
- W przypadku innych szkód niewynikających z wad materiałowych lub wykonawstwa.
- W przypadku standardowego czyszczenia, oraz typowego zużycia kosmetycznego i mechanicznego.

Jeśli mają Państwo jakiekolwiek pytania, prosimy o kontakt ze sprzedawcą lub przesłanie ich do nas pocztą elektroniczną na adres support.eu@ezvizlife.com.

COPYRIGHT ©2018 HANGZHOU HIKVISION DIGITAL TECHNOLOGY CO., LTD. WSZELKIE PRAWA ZASTRZEŻONE.

#### ОГРАНИЧЕННАЯ ГАРАНТИЯ

Благодарим Вас за покупку продукции EZVIZ. Эта ограниченная гарантия дает Вам как покупателю продукта EZVIZ определенные юридические права. Вы также можете иметь другие юридические права, которые определяются законами государства, провинции или юрисдикцией. Исключения и ограничения ответственности в соответствии с данной ограниченной гарантией не действительны в случае, если они противоречат действующему законодательству. Ни дистрибьютор, ни дилер, ни агент или сотрудник не имеет права вносить какие-либо изменения или дополнения к данной ограниченной гарантии.

Компания EZVIZ гарантирует, что приобретенный вами продукт не будет иметь дефектов материалов и изготовления при нормальной эксплуатации согласно руководству пользователя в течение двух (2) лет с даты покупки или в течение более длительного периода времени, если это требуется по закону той страны или штата, где данный продукт был продан.

Вы можете запросить гарантийное обслуживание, обратившись по электронной почте support.eu@ezvizlife.com.

В случае неисправности продуктов EZVIZ по гарантии, HIKVISION DIGITAL TECHNOLOGY CO., LTD. Ханчжоу ("Компания") произведет, по своему выбору, (I) ремонт или замену изделия бесплатно; (II) обмен продукта на функционально эквивалентный; (III) возврат первоначальной стоимости, при условии, что Вы предоставите оригинал или копию квитанции о покупке, краткое объяснение дефекта, а также вернете товар в оригинальной упаковке. На усмотрение Компании, может производиться ремонт или замена нового или отремонтированного продукта или его компонентов. Данная гарантия не распространяется на почтовые расходы, страховку и любые другие непредвиденные расходы, понесенные Вами в связи с возвратом продукта.

За исключением случаев, запрещенных действующим законодательством, этот документ является Вашим единственным и исключительным средством судебной защиты, в случае нарушения Ваших прав, закрепленных в ограниченной гарантии. К любому продукту, который уже был отремонтирован или заменен по данной ограниченной гарантии, применимы условия документа в течение девяноста (90) дней с момента поставки или оставшегося первоначального гарантийного срока.

Данная гарантия не применяется и является недействительной:

- В случае подачи заявки на гарантийный ремонт по истечении гарантийного срока или отсутствия доказательства факта покупки.
- В случае неисправностей, дефектов, вызванных неправильным использованием, нарушением инструкций по эксплуатации, при неправильном напряжении сети, аварии, утере, краже, пожаре, наводнении или иных стихийных бедствиях, повреждении груза или ущербе, нанесенными в результате ремонта, выполненного не уполномоченными лицами.
- Для любых расходных частей, таких как батареи, когда неисправность происходит из-за естественного старения продукта.
- При косметических повреждениях, в том числе, но не только, при царапинах, вмятинах и сломанном пластике на портах.
  - Для любого программного обеспечения, даже если оно было упаковано или продано вместе с оборудованием EZVIZ.
  - Для любых других повреждений, дефектов материала или изготовления.
  - Для планового косметического и механического износа.

Чтобы задать вопрос продавцу или отправить нам письмо, пожалуйста, обращайтесь по данному aдресу: support.eu@ezvizlife.com COPYRIGHT ©2018 HANGZHOU HIKVISION DIGITAL TECHNOLOGY CO., LTD. ALL RIGHTS RESERVED.

#### ΠΕΡΙΟΡΙΣΜΕΝΗ ΕΓΓΥΗΣΗ

Σας ευχαριστούμε για την αγορά των προϊόντων ΕΖVIΖ. Η παρούσα περιορισμένη ευθύνη παρέχει σε εσάς, τον αρχικό αγοραστή του προϊόντος ΕΖVIΖ, ειδικά νομικά δικαιώματα. Ενδέχεται να έχετε κι άλλα νομικά δικαιώματα που ποικίλλουν ανάλογα με το κράτος, την περιοχή ή τη δικαιοδοσία σας. Οι αποποιήσεις, εξαιρέσεις και περιορισμοί ευθύνης βάσει της παρούσας περιορισμένης εγγύησης δεν ισχύουν στον βαθμό που απαγορεύεται από το εφαρμοστέο δίκαιο. Κανένας διανομέας, μεταπωλητής, αντιπρόσωπος ή εργαζόμενος δεν είναι εξουσιοδοτημένος να προβεί σε οποιαδήποτε τροποποίηση, επέκταση ή προσθήκη στην παρούσα περιορισμένη εγγύηση.

Το προϊόν ΕΖVIZ σας διαθέτει εγγύηση για περίοδο δύο (2) ετών από την ημερομηνία αγοράς, σχετικά με ατέλειες στα υλικά και την κατασκευή ή για μεγαλύτερο χρονικό διάστημα, όπως απαιτείται βάσει του νόμου στη χώρα ή το κράτος όπου αγοράστηκε το προϊόν, εφόσον το προϊόν χρησιμοποιείται κανονικά, σύμφωνα με το εγχειρίδιο χρήσης.

Μπορείτε να υποβάλετε αίτηση για επισκευή στο πλαίσιο της παρούσας εγγύησης, στέλνοντάς μας e-mail στη διεύθυνση support.eu@ezvizlife.com.

Για τυχόν ελαττώματικά προϊόντα ΕΖVIZ που καλύπτονταί από εγγύηση, ή εταιρεία HANGŽHOU HIKVISIÓN DIGITAL TECHNOLOGY CO., LTD. ("η Εταιρεία"), κατά την προαίρεσή της, (i) θα επισκευάσει ή αντικαταστήσει το προϊόν σας δωρεάν, (ii) θα ανταλλάξει το προϊόν σας με ένα αντίστοιχο λειτουργικό προϊόν ή (iii) θα επιστρέψει το αντίτιμο της αρχικής τιμής αγοράς, με την προϋπόθεση ότι θα προσκομίσετε την πρωτότυπη απόδειξη αγοράς ή αντίγραφο αυτής με σύντομη επεξήγηση του ελαττώματος του προϊόντος και ότι θα επιστρέψετε το προϊόν στην αρχική του συσκευασία. Κατά τη διακριτική ευχέρεια της Εταιρείας, η επισκευά ή η αντικατάσταση ενδέχεται να πραγματοποιηθεί με νέο ή επισκευασμένο προϊόν στην αρχική του συσκευασία. Κατά τη διακριτική ευχέρεια της Εταιρείας, η επισκευή ή η αντικατάσταση ενδέχεται να πραγματοποιηθεί με νέο ή επισκευασμένο προϊόν τός.

Εκτός αν απαγορεύεται από το εφαρμοστέο δίκαιο, αυτό είναι το μόνο και αποκλειστικό σας ένδικο μέσο σε περίπτωση παραβίασης της παρούσας περιορισμένης εγγύησης. Οποιοδήποτε προϊόν έχει επισκευαστεί ή αντικατασταθεί δυνάμει της παρούσας περιορισμένης ευθύνης καλύπτεται από τους όρους αυτής της περιορισμένης εγγύησης είτε για διάστημα ενενήντα (90) ημερών από την ημερομηνία παράδοσης, είτε για την εναπομένουσα αρχική περίοδο εγγύησης, όποιο είναι μεγαλύτερο.

Η παρούσα εγγύηση δεν ισχύει ή θεωρείται άκυρη:

- Εάν η αξίωση εγγύησης εγερθεί εκτός της περιόδου εγγύησης ή σε περίπτωση μη προσκόμισης του αποδεικτικού αγοράς.
- Για οποιαδήποτε δυσλειτουργία, ελάττωμα ή βλάβη που προκληθεί από ή οφείλεται σε εμφανή πρόσκρουση, κακό χειρισμό, παραποίηση, χρήση αντίθετη με το σχετικό εγχειρίδιο οδηγιών, εσφαλμένη τάση τροφοδοσίας, ατύχημα, απώλεια, κλοπή, πυρκαγιά, πλημμύρα ή λοιπές θεομηνίες, βλάβη κατά την αποστολή ή ζημιά που απορρέει από επισκευές που πραγματοποιήθηκαν από μη εξουσιοδοτημένο προσωπικό.
- Για οποιαδήποτε αναλώσιμα εξαρτήματα, όπως οι μπαταρίες, η δυσλειτουργία των οποίων οφείλεται στη κανονική χρήση του προϊόντος με την πάροδο του χρόνου.
- Για αισθητικές ζημιές, συμπεριλαμβανομένων, μεταξύ άλλων, γρατζουνιών, βαθουλωμάτων και σπασμένων πλαστικών στις θύρες.
- Για οποιοδήποτε λογισμικό, ακόμη κι αν συσκευάστηκε ή πωλήθηκε μαζί με το υλισμικό της ΕΖΥΙΖ.
- Για οποιαδήποτε άλλη βλάβη που δεν οφείλεται σε ελαττώματα σε υλικά και στην ποιότητα κατασκευής.
- Για συνήθη καθαρισμό, φυσιολογική αισθητική και μηχανική φθορά.

Για τυχόν ερωτήσεις, μη διστάσετε να επικοινωνήσετε με το κατάστημα πώλησης ή να μας στείλετε e-mail στη διεύθυνση support.eu@ezvizlife.com.

ΠΝΕΥΜΑΤΙΚΑ ΔΙΚΑΙΩΜΑΤΑ ©2018 HANGZHOU HIKVISION DIGITAL ΤΕCHNOLOGY CO., LTD. ΜΕ ΤΗΝ ΕΠΙΦΥΛΑΞΗ ΠΑΝΤΟΣ ΔΙΚΑΙΩΜΑΤΟΣ.

#### OMEZENÁ ZÁRUKAOMEZENÁ ZÁRUKA

Děkujeme, že jste zakoupili výrobek EZVIZ. Tato ornezená záruka vám, původnímu kupujícímu výrobku EZVIZ, dává specifická zákonná práva. Můžete mít i další práva, která se liší podle státu, provincie nebo jurisdikce. Odmítnutí, výjimky a omezení odpovědnosti v rámci této omezené záruky platí jen v rozsahu daném příslušným zákonem. Žádný distributor, prodejce, zástupce nebo zaměstnanec není oprávněn provádět žádné úpravy, rozšíření nebo dodatky k této omezené záruce.

Produkt EZVIZ je po dobu dvou (2) let od data zakoupení (nebo po delší období, které může být vyžadováno zákonem v dané zemi nebo ve státě, kde je tento produkt prodáván) kryt zárukou na vady materiálu a zpracování při běžném používání v souladu s návodem k použití.

O záruční servis můžete požádát na této e-mailové adrese support.eu@ezvizlife.com.

V případě jakéhokoliv vadného produktu EZVIZ v záruce, společnost HANGZHOU HIKVISION DIGITAL TECHNOLOGY CO., LTD. (dále jen "společnost") podle svého uvážení, (i) opraví nebo vymění výrobek zdarma; (ii) nahradí výrobek za ekvivalentní funkční výrobek; (iii) nebo vrátí původní kupní cenu, pokud poskytnete originální doklad o koupi nebo jeho kopii, stručný popis závady a výrobek vrátíte v původním balení.

Na základě vlastního uvážení společnosti výrobek může být opraven nebo nahrazen novým nebo modernizovaným výrobkem nebo komponenty. Tato záruka se nevztahuje na poštovní náklady, pojištění a další dodatečné poplatky, které vám vznikly při vrácení výrobku.

Kromě případů daných příslušným zákonem je toto vaší jedinou a výhradní náhradou za porušení závazků této omezené záruky. Na každý výrobek, který byl buď opraven nebo vyměněn v rámci této omezené záruky se vztahuje tato omezená záruka po dobu devadesáti (90) dnů ode dne doručení nebo po dobu zbývající původní záruční doby. Tato záruka neplatí a nevztahuje se:

- Je-li záruční reklamace uskutečněna mimo záruční dobu, nebo v případě, že není poskytnut doklad o koupi.
- Na jakékoliv poruchy, závady nebo selhání způsobené nárazem, nesprávnou manipulací, narušením, používáním výrobku v rozporu s platným návodem, nesprávným elektrickým napětím, nehodou, ztrátou, odcizením, požárem, povodní nebo jinými zásahy vyšší moci, poškozením při přepravě nebo poškozením v důsledku oprav prováděných neoprávněnými osobami.
- Na jakékoliv spotřební díly, jako jsou baterie, kde závada je způsobena normálním stárnutím produktu.
- Kosmetické poškození, mímo jiné na poškrábání, promáčknutí a zlomené plasty na portech.
- Jakýkoliv software a to i v případě, že byl součástí produktu nebo prodáván spolu s hardwarem EZVIZ.
- Na jakékoliv jiné poškození bez vad na materiálu nebo zpracování.
- Normální kosmetické a mechanické opotřebení, opotřebení v důsledku pravidelného čištění.

S případnými dotazy se prosím obratte se na svého prodejce nebo pošlete e-mail na adresu support.eu@ezvizlife.com.

COPYRIGHT ©2018 HANGZHOU HIKVISION DIGITAL TECHNOLOGY CO., LTD. VŠECHNA PRÁVA VÝHRAZENA.

#### OBMEDZENÁ ZÁRUKA

Ďakujeme za zakúpenie produktov EZVIZ. Táto obmedzená záruka vám ako originálnemu kupujúcemu produktu EZVIZ zaručuje špecifické zákonné práva. Môžete mať aj iné zákonné práva, ktoré sa líšia v závislosti od štátu, kraja alebo jurisdikcie. Zrieknutie sa zodpovednosti, vylúčenie a obmedzenie zodpovednosti v rámci tejto obmedzenej záruky sa nevzťahuje na rozsah, ktorý je zakázaný platnými zákonmi. Žladen distribútor, predajca, zástupca ani zamestnanec nie je oprávnený robiť žiadne úpravy, rozšírenie, ani doplnenie teito obmedzenei záruky

Váš produkt EZVIZ je v záručnej lehote po dobu dvoch (2) rokov od dátumu zakúpenia v prípade chyby materiálu a spracovania alebo dlhšieho obdobia, ktoré môžu požadovať zákony v krajine alebo štáte, kde sa tento produkt predáva, keď sa používa bežne v súlade s návodom na použitie.

O záručný servis môžete požiadať odoslaním e-mailu na adresu support.eu@ezvizlife.com.

V prípade akýchkoľvek chybných produktov EZVIZ v záruke spoločnosť HANGZHOU HIKVISION DIGITAL TECHNOLOGY CO., LTD. ("spoločnosť") podľa vlastného uváženia vykoná (i) bezplatnú opravu alebo výmenu produktu; (ii) výmenu produktu za funkčný ekvivalentný produkt; (iii) prípadne vráti pôvodnú kúpnu cenu za predpokladu, že poskytnete pôvodný doklad o kúpe alebo jeho kópiu, stručné vysvetlenie poruchy a vrátite produkt v pôvodnom balení. Na základe vlastného uváženia spoločnosti môže byť oprava alebo výmena vykonaná použitím nového alebo renovovaného produktu alebo komponentov. Táto záruka sa nevzťahuje na poštovné, pojstenie a akékoľvek ďalšie vedľaišie náklady, ktoré vznikli pri vrátení produktu.

S výnimkou prípadov, keď to príslušné zákony zakazujú, je to váš výlučný a výhradný opravný prostriedok v prípade porušenia tejto obmedzenej záruky. Na každý produkt, ktorý bol opravený alebo vymenený v rámci teito obmedzenei záruky, sa budú vzťahovať podmienky teito obmedzenei záruky počas deväťdesiatich (90) dní od dátumu doručenia alebo počas zostávajúcej pôvodnej záručnej doby podľa toho, ktorá obdobie je dlhšie.

Táto záruka neplatí a nevzťahuje sa na nasledujúce prípady:

- Ak sa nárok na záruku uskutočňuje mimo záručnej doby alebo ak nie je predložený dôkaz o zakúpení.
- V prípade akejkoľvek nefunkčnosti, chyby alebo poruchy spôsobenými nárazom, nesprávnym používaním, neoprávneným zasahovaním, používaním v rozpore s príslušným návodom na používanie. nesprávnym napätím elektrickei siete, nehodou, stratou, krádežou, požiarom, záplavou, alebo inými neočakávanými udalosťami, poškodením pri preprave, alebo poškodením spôsobeným opravami vykonanými neoprávneným personálom, alebo ich v prípade ich dôsledkov.
- V prípade spotrebných súčastí, ako sú napr. batérie, pri ktorých je nefunkčnosť spôsobená bežným starnutím produktu.
- Vizuálne poškodenie vrátane, avšak bez obmedzenia na škrabance, zárezy a zlomené plastové časti portov.
- Akýkoľvek softvér, aj keď sa dodáva alebo predáva s hardvérom EZVIZ.
- V prípade akýchkoľvek iných škôd bez poškodenia materiálu alebo spracovania.
- · Rutinné čistenie, bežné vizuálne a mechanické opotrebovanie.

Ak máte akékoľvek otázky, neváhaite a obrátťe sa na predajcu alebo nám odošlite e-mail na adresu support.eu@ezvizlife.com.

AUTORSKÉ PRÁVA ©2018 HANGZHOU HIKVISION DIGITAL TECHNOLOGY CO., LTD. VŠETKY PRÁVA VYHRADENÉ.

#### GARAN/IF I IMITATĂ

Vă multurnim pentru achizitionarea produselor EZVIZ. Această garantie limitată vă conferă dumneavoastră, cumpărătorul original al produsului EZVIZ, drepturi legale specifice. Este posibil să avei ii alte drepturi legale care variază în funcie de stat, provincie sau jurisdicie. Negările, excluderile li limitările răspunderii în temeiul acestei garantii limitate nu se vor aplica în măsura în care sunt interzise de legea aplicabilă. Niciun distribuitor, re-vânzător, agent sau angajat nu este autorizat să facă nicio modificare, extensie, sau adăugire la această garaniie limitată.

Produsul EZVIZ este garantat pentru o perioadă de doi (2) ani de la data achizitiei pentru defecte de materiale si manoperă sau pentru o perioadă mai lungă, dacă aceasta este impusă de legea din tara sau statul în care este comercializat produsul. când este utilizat normal în conformitate cu manualul de utilizare. Puteli solicita lucrări de service în garanile prin e-mail la support.eu@ezvizlife.com.

Pentru orice produse EZVIZ defecte aflate în garaniie, HANGZHOU HIKVISION DIGITAL TECHNOLOGY CO., LTD. ("Societatea") va (i) repara sau înlocui produsul gratuit; (ii) schimba produsul cu un produs echivalent functional; (iii) sau rambursa pretul de achizitie initial, cu conditia să furnizati chitanta în original sau în copie, o scurtă explicatie a defectului, 🛙 să returnati produsul în ambalajul original. La discretia exclusivă a Societătii, repararea sau înlocuirea se poate face cu un produs sau componente noi sau reparate. Această garanúe nu acoperă taxele poitale, costul asigurării li orice alte costuri suplimentare suportate de către dumneavoastră în legătură cu returnarea produsului.

Cu exceptia cazului în care este interzis de legislatia în vigoare, acesta este remediul dumneavoastră unic li exclusiv pentru încălcarea acestei garantii limitate. Orice produs care a fost reparat sau înlocuit în conformitate cu această garanile limitată va fi acoperit de termenii acestei garanili limitate pentru o perioadă de nouăzeci (90) de zile de la data de livrare sau perioada rămasă din garaniia initială, oricare este mai lungă.

Această garanile nu se aplică li este nulă în următoarele cazuri:

- Dacă cererea de garanile se face în afara perioadei de garanile sau dacă nu se furnizează dovada de cumpărare.
- Pentru orice defecciune, defect sau stricăciune cauzate de sau care sunt rezultatul evident al unui impact, manipulări necorespunzătoare, modificări, utilizări contrar manualului de instructiuni aplicabil, alimentări inadecvate, al unui accident, unei pierderi, unui furt, incendiu, inundatii sau altor evenimente de fortă majoră, daune la transport sau daune rezultate din reparaïli efectuate de către persoane neautorizate.
- Pentru orice piese consumabile, cum ar fi bateriile, în cazul în care defectiunea se datorează uzurii normale a produsului.
- · Daune estetice, inclusiv, dar fără a se limita la zgârieturi, urme de lovituri plastic rupt pe porturi.
- Orice software, chiar dacă este vândut la pachet cu echipamente EZVIZ.
- · Pentru orice alte daune care nu se datorează unor defecte de material sau de manoperă.
- Curăïarea de rutină, uzură normală cosmetică li mecanică.

Nu ezitai să contactai vânzătorul sau trimitei-ne un e-mail la support.eu@ezvizlife.com dacă avei orice întrebări.

COPYRIGHT ©2018 HANGZHOU HIKVISION DIGITAL TECHNOLOGY CO., LTD. TOATE DREPTURILE REZERVATE.

## KORLÁTOZOTT JÓTÁLLÁS

Köszönjük, hogy EZVIZ termékeket vásárolt. Ez a korlátozott jótállás Önt, mint az EZVIZ termék eredeti vásárlóját, bizonyos jogokkal ruházza fel. Ezeken kívül más jogok is megillethetik, melyek államonként, tartományonként vagy joghatóságonként változhatnak. A jelen jótállás hatálya alá eső felelősségelhárítások, -kizárások és -korlátozások csak a hatályos törvény által megengedett mértékig érvényesek. Semmilyen terjesztő, viszonteladó, ügynök vagy alkalmazott nem jogosult ezt a korlátozott jótállást korrigálni, kiterieszteni vagy kibővíteni.

Rendeltetésszerű, és az ebben a használati útmutatóban leírtaknak megfelelő használat esetén Ön EZVIZ termékének anyag- és gyártási hibáira vonatkozó jótállás két (2) évre, vagy egy olyan hosszabb időszakra vonatkozik, amelyet a termék értékesítési országában vagy államában törvény ír elő.

Jótállási szolgáltatás igényléséhez küldiön e-mailt a következő címre: support.eu@ezvizlife.com.

Ha a jótállással rendelkező EZVIZ termék sérült, akkor a HANGZHOU HIKVISION DIGITAL TECHNOLOGY CO., LTD. ("a Vállalat") saját belátása szerint (i) ingyenesen megjavítja vagy kicseréli a terméket; (ii) a terméket egy funkcionálisan azonos értékű termékre cseréli; (iii) vagy visszatéríti az eredeti vételárat, feltéve, ha Ön benyújtja az eredeti blokkot vagv annak másolatát, röviden ismerteti a hibát, és a terméket eredeti csomagolásában visszajuttatia. A Vállalat belátása szerint a javításhoz vagv a cseréhez felhasználhat új vagy felújított terméket vagy alkatrészeket. Ez a jótállás nem terjed ki a termék visszaküldésével kapcsolatos postaköltségekre, biztosítási díjakra és egyéb iárulékos költségekre.

Hacsak a törvény másként nem rendelkezik, ez a korlátozott jótállás az Ön egyetlen jogorvoslati lehetősége. A jelen korlátozott jótállás hatálya alatt megjavított vagy kicserélt termékre ennek a iótállásnak a feltételei vonatkoznak a szállítástól számított legalább kilencven (90) napig vagv az eredeti iótállás leiártának napiáig (amelvik később következik be)

Ez a jótállás nem érvényes, és hatályát veszti a következő esetekben:

- Ha a jótállási igényt a jótállási időszak lejárta után nyújtják be, vagy ha a vásárlást igazoló bizonylatot nem tudják bemutatni.
- Olyan hiba, sérülés vagy meghibásodás esetén, amelyet bizonyíthatóan ütődés, hibás kezelés, manipulálás, a használati utasítással ellentétes használat, helytelen tápfeszültség, baleset, elvesztés, ellopás, tűz, árvíz vagy más természeti katasztrófa, szállítási sérülés vagy jogosulatlan személy által végzett javításból fakadó sérülés okozott
- Az olyan fogyóeszközök esetén, mint az elemek és akkumulátorok, ahol a meghibásodás a termék normál öregedéséből ered.
- Kozmetikai sérülések esetén, például karcolások, horpadások és törött műanyag a portokon.
- · Szoftverek esetén, még akkor is, ha azokat az EZVIZ hardverrel együtt vagy egy csomagban adták el.
- Minden egyéb sérülés esetén, amely nem anyag- vagy gyártási hibára vezethető vissza.

Rutinszerű tisztításból, normál kozmetikai és mechanikai kopásból és elhasználódásból eredő hibák.

Kérdés esetén forduljon eladójához, vagy küldjön e-mailt a következő címre: support.eu@ezvizlife.com.

COPYRIGHT ©2018 HANGZHOU HIKVISION DIGITAL TECHNOLOGY CO., LTD. MINDEN JOG FENNTARTVA.

#### GARANTIA LIMITADA

Obrigado por comprar produtos EZVIZ. Na qualidade de comprador original do produto EZVIZ, esta garantia limitada confere-lhe direitos legais específicos. Poderá ter ainda outros direitos legais que variam consoante o estado, a provincia ou a jurisdição. As renúncias, exclusões e limitações de responsabilidade expressas nesta garantia limitada não se aplicarão na medida em que tal seja probibido pela legislação aplicável. Nenhum distribuidor, revendedor, agente ou funcionário está autorizado a realizar qualquer modificação, extensão ou adição à presente garantia limitada. O seu produto EZVIZ tem uma garantia com um período de dois [2] anos a partir da data de compra, contra defeitos de materiais e de fabrico, ou um período mais evalorando acesento a concestió ne utição ponte estado estado e curadida ó avendo e tudida o presente do espectado estado estado e compra.

prolongado consoante o necessário por lei no país ou estado onde o produto é vendido, quando utilizado normalmente de acordo com o manual de utilização. . Pode pedir uma assistência coberta pela garantia enviando-nos um e'-mail para support.eu@ezvizlife.com

Para produtos EZVIZ com defeito cobertos pela garantia, a HANGZHOU HIKVISION DIGITAL TECHNOLOGY CO., LID. ("a Empresa"), por opção sua, (i) reparará ou substituirá o seu produto gratuitamente; (ii) trocará o seu produto por um produto equivalente funcional; (iii) ou reembolsará o preço de compra original, desde que forneça o recibo de compra original ou a respetiva cópia, uma breve explicação do defeito e desde que devolva o produto na sua embalagem original. A reparação ou substituição poderá ser feita com um produto ou componentes novo(s) ou renovado(s), ficando esta decisão ao critério da Empresa. Esta garantia não cobre as despesas postais, o seguro e avuenceu contra encorrede por cia o devolver o produto.

sar jeta contanti produci da completence sino rivolo da renvatado, mando esta decisad da criterio da cripicasa. Esta garanta na concerso espesas postas, o seguro e guaisque contros encargos acessórios incorridos por si o devolver o produto. Salvo nos casos em que é proibido pela legislação aplicável, este é o seu único e exclusivo recurso por incumprimento desta garantia limitada. Qualquer produto que seja reparado ou substituído nos termos desta garantia limitada estará coberto pelos termos da mesma por um periodo máximo de noventa (90) dias a partir da data de entrega ou pelo período da garantia original restante. A presente garantia não se aplica e será nula:

- A presente garancia nao se apuca e será nuca: Se a reclamação da garantia for feita fora do período da garantia ou se não for fornecida prova de compra. No caso de mau funcionamento, defeito ou falha causada(o) ou resultante de provas de impacto, utilização incorreta, adulteração do produto, utilização contrária ao manual de instruções aplicável, tensão errada da linha de alimentação, acidente, perda, roubo, incêndio, inundação ou outras catástrofes naturais, danos de transporte ou danos resultantes de reparações executadas por pessoal não autorizado. No caso de consumíveis como, por exemplo, baterias, em que o mau funcionamento se deva ao envelhecimento normal do produto. No caso de danos de cosmética, incluindo, embora sem caráter limitativo, riscos, mossas e plástico partido nas portas. Relativamente a qualquer software, mesmo tendo sido embalado ou vendido com hardware EZVIZ.

- No caso de quaisquer outros danos isentos de defeitos de material ou de mão-de-obra.
- Limpeza de rotina, cosmética normal e desgaste mecânico.

Não hesite em contactar o seu revendedor ou enviar-nos um e-mail para support.eu@ezvizlife.com, em caso de dúvidas.

COPYRIGHT © 2018 HANGZHOU HIKVISION DIGITAL TECHNOLOGY CO., LTD. TODOS OS DIREITOS RESERVADOS.

## BEGRENSET GARANTI

Takk for at du har kjøpt et EZVIZ-produkt. Denne begrensede garantien gir deg, den opprinnelige kjøper av

EZVIZ-produktet, spesifikke lovfestede rettigheter. Du kan også ha andre lovfestede rettigheter som varierer med stat, provins eller domsmakt. Ansvarsfraskrivelsene, utelukkelsene og ansvarsbegrensningene i denne begrensede garantien gjelder ikke i den grad det er forbudt i henhold til gjeldende lov. Ingen distributør, forhandler, agent eller ansatt er autorisert til å gjøre noen endring, utvidelse eller tillegg til denne begrensede garantien.

Ditt EZVIZ-produkt har garanti for defekter i materialer og utførelse. Garantien er gyldig enten i to (2) år fra kjøpsdatoen eller i en lengre periode hvis dette er lovpålagt der produktet blir solgt. Garantien er kun gyldig hvis produktet brukes på normal måte og i samsvar med brukerhåndboken.

Du kan be om garantiservice ved å sende en e-post til support.eu@ezvizlife.com.

For eventuelle defekte EZVIZ-produkter under garanti, HANGZHOU HIKVISION DIGITAL TECHNOLOGY CO., LTD. ("Selskapet") vil, etter eget valg, (i) reparere eller erstatte produktet kostnadsfritt; (ii) bytte produktet med et funksjonelt ekvivalent produkt; (iii) eller refundere den opprinnelige kjøpesummen, forutsatt at du kan fremskaffe originalkvitteringen eller en kopi, gi en kort beskrivelse av feilen og returnere produktet i originalemballasjen. Etter eget skjønn kan selskapet reparere eller erstatte produktet eller komponenter med et nytt eller overhalt produkt eller komponenter. Denne garantien dekker ikke fraktkostnaden, forsikringen og eventuelle andre tilleggskostnader som påløper deg ved retur av produktet.

Med unntak av det som er forbudt i henhold til gjeldende lov, er dette ditt eneste rettsmiddel for brudd på denne begrensede garantien. Ethvert produkt som enten er reparert eller erstattet under denne begrensede garantien, vil bli dekket av vilkårene i denne begrensede garantien for en periode på nitti (90) dager fra leveringsdato eller gjenværende originale garantiperiode.

Denne garantien gjelder ikke, og er ugyldig:

- Hvis garantikravet er gjort utenfor garantiperioden, eller hvis kjøpsbevis ikke kan fremskaffes.
- For funksjonsfeil, mangler eller feil som forårsakes av. eller skyldes synlige bevis for slag, mishandling, sabotasje, bruk i strid med gjeldende brukerhåndbok, feil spenning på strømnettet, ulykke, tap, tyveri, brann, flom eller force majeure, transportskade eller skade som følge av reparasjoner utført av uautorisert personale.
- For eventuelle forbruksdeler, som f.eks. batterier, der feilen skyldes normal aldring av produktet.
- Kosmetisk skade, inkludert, men ikke begrenset til riper, hakk og ødelagt plast på porter.
- All programvare, selv om den er pakket eller solgt med EZVIZ-maskinvare.
- For eventuelle andre skader som ikke skyldes feil i materiale eller utførelse.
- Rutinemessig rengjøring, normal kosmetisk og mekanisk slitasje.

lkke nøl med å kontakte selgeren, eller send e-post til oss med eventuelle spørsmål på support.eußezvizlife.com.

 ${\tt COPYRIGHT} \ \textcircled{C}{\tt 2018} \ {\tt HANGZHOU} \ {\tt HKVISION} \ {\tt DIGITAL} \ {\tt TECHNOLOGY} \ {\tt CO., \ LTD. \ MED \ ENERETT.}$ 

#### BEGRÄNSAD GARANTI

Tack för att du köper produkter från EZVIZ. Den här begränsade garantin ger specifika juridiska rättigheter till den person som ursprungligen köpte EZVIZ-produkten. Du kan även ha andra juridiska rättigheter, beroende på delstat, region eller jurisdiktion. De friskrivningar, undantag och begränsningar av ansvar i denna begränsade garanti gäller inte i den mån de är förbjudna enligt tillämplig lagstiftning. Ingen distributör, återförsäljare, agent eller anställd har rätt att göra någon form av korrigering, utökande eller tillägg i denna begränsade garanti.

Din EZVIZ-produkt här en garantiperiod på två (2) år från tillverkningsdatum för material- och tillverkningsfel, eller sådan längre period som kan krävas av lagstiftning i det land eller stat där denna produkt säljs, vid normal användning i enlighet med bruksanvisningen.

Om du vill göra garantianspråk skickar du e-post till oss på följande adress: support.eu@ezvizlife.com.

För alla defekta EZVIZ-produkter med giltig garanti kommer HANGZHOU HIKVISION DIGITAL TECHNOLOGY CO., LTD. ("Företaget") efter eget gottfinnande antingen att (i) reparera eller byta ut produkten utan kostnad; (ii) byta ut produkt med mensvarande funktion; (iii) eller äterbetala det belopp som ursprungligen betalats för produkten, under förutsättning att du tillhandahåller inköpskvittot i original eller en kopia tillsammans med en kortattad förklaring av felet och returnerar produkten i originalförpackningen. Reparationen eller bytet kan, efter Företagets eget gottfinnande, göras med nya eller renoverade produkter eller komponenter. Garantin omfattar inte fraktkostnader, försäkring och andra oförutsedda utgifter som uppstår till följd av returen av produkten.

Förutom på platser där detta är förbjudet enligt tillämplig lagstiftning, är detta är din enda ersättning för brott mot denna begränsade garanti. Alla produkter som har antingen reparerats eller byts ut inom ramarna för denna begränsade garanti omfattas av villkoren i den begränsade garantin i den längsta av antingen en period på nittio (90) dagar från leveransdatum eller den ursprungliga garantitiden.

Garantin gäller inte i följande fall, då den är ogiltig:

- Om garantianspråket görs efter att garantitiden har gått ut eller om inköpsbevis inte kan presenteras.
- Vid Telfunktion, defekter eller fel som orsakats av eller uppstått till följd av stötar, felaktig hantering, manipulering, användning som strider mot tillhörande bruksanvisning, felaktig spänningsmatning, olyckor, förlust, stöld, eldsvåda, översvämning eller annan force majeure, leveransskador eller skador som uppstått till följd av reparationer som har utförts av obehörig personal.
- För förbrukningsdelar, till exempel batterier, där defekten är ett resultat av normalt åldrande av produkten.
- För skönhetsfel inklusive, men inte begränsat till, repor, bucklor och trasig plast på portar.
- För programvara, även om den förpackats eller sålts med maskinvara från EZVIZ.
- För alla andra skador utöver defekter i material eller utförande.
- För normalt slitage, normala skönhetsfel och mekaniskt slitage.

Tveka inte att kontakta din säljare eller skicka ett e-postmeddelande till support.eußezvizlife.com om du har några frågor.

COPYRIGHT ©2018 HANGZHOU HIKVISION DIGITAL TECHNOLOGY CO., LTD. MED ENSAMRÄTT.

#### BEGRÆNSET GARANTI

Tak fordi du har valgt EZVIZ-produkter. Denne begrænsede garanti giver dig, den oprindelige køber af EZVIZ-produktet, specifikke juridiske rettigheder. Du kan også have andre rettigheder, der varierer fra stat til stat, område eller jurisdiktion. Ansvarsfraskrivelser, udelukkelser og begrænsninger af ansvaret under denne begrænsede garanti gælder ikke i det omfang, som er forbudt af gældende lov. Ingen distributør, forhandler, agent eller medarbejder er autoriseret til at foretage ændringer eller udvide eller tilføje betingelser til denne begrænsede garanti.

Dit EZVIZ-produkt er dækket af en garanti mod fejl i materialer og fremstilling i to (2) år fra købsdatoen eller i en længere periode, hvis dette kræves ved lov i landet, hvor produktet sælges, når produktet bruges normalt i overensstemmelse med brugervejledningen.

Du kan anmode om service under garanti ved at sende en e-mail til følgende e-mail-adresse: support.eußezvizlife.com .

For alle defekte EZVIZ-produkter vil HANGZHOU HIKVISION DIGITAL TECHNOLOGY CO., LTD. ("Selskabet") i garantiperioden efter eget valg (i) reparere eller erstatte produktet uden beregning; (ii) ombytte produktet med et produkt med tilsvarende funktion; (iii) eller refundere den oprindelige købspris, såfremt du fremsender den originale købskvittering eller en kopi sammen med en kort beskrivelse af defekten, og returnerer produktet i den originale emballage. Produktet kan, efter Selskabets eget skøn, repareres eller udskiftes med et nyt eller brugt produkt eller nye eller brugte komponenter. Garantien dækker ikke udgifter for fragt, forsikring og yderligere udgifter, som opstår i forbindelse med returnering af produktet.

Medmindre det ikke er tilladt under gældende lovgivning, er dette dit eneste retsmiddel i tilfælde af overtrædelser af denne begrænsede garanti. Alle produkter, som er blevet repareret eller udskiftet i henhold til denne begrænsede garanti, vil være omfattet af bestemmelserne i denne begrænsede garanti i halvfems (90) dage fra leveringsdatoen eller i den resterende oprindelige garantiperiode.

Denne garanti gælder ikke i følgende tilfælde og bliver ugyldig:

- Hvis et garantikrav bliver fremsat efter at garantiperioden er udløbet eller hvis købsbeviset ikke kan blive fremvist.
- Ved enhver fejl, defekt eller mangel, s
   om er for
   ársaget af eller er opst
   ået som f
   ígle af st
   ød, forkert h
   åndtering, manipulering, anvendelse som ikke er i
   overensstemmelse med produktanvisningerne, tilslutning til forkert netsp
   ænding, uheld, tab, tyveri, brand, oversv
   ømmelse eller andre naturkatastrofer,
   transportskade eller skade som skyldes uautoriserede reparationer.
- For alle forbrugsvarer, som f.eks. batterier, hvor fejlen skyldes normal ældning af produktet.
- Kosmetiske skader, herunder men ikke begrænset til, ridser, buler og knækket plastik på porte.
- For software, selvom den er emballeret eller solgt med EZVIZ-hardware.
- For alle andre skader, der er fri for defekter i materiale eller udførelse.
- Regelmæssig rengøring, normale kosmetiske fejl og mekanisk slitage.

Tøv ikke med at kontakte din forhandler eller sende en e-mail til support.eu@ezvizlife.com, hvis du har spørgsmål.

COPYRIGHT ©2018 HANGZHOU HIKVISION DIGITAL TECHNOLOGY CO., LTD. ALLE RETTIGHEDER FORBEHOLDES.

#### RAJOITETTU TAKUU

Kiitos, että ostit EZVIZ-tuotteita. Tämä rajoitettu takuu antaa sinulle, EZVIZ-tuotteen alkuperäiselle ostajalle, erityiset lailliset oikeudet. Sinulla voi olla myös muita laillisia oikeuksia, jotka vaihtelevat osavaltion, provinssin tai hallintoalueen mukaan. Tämän rajoitetun takuun alaisia vastuuvapauslausekkeita ja vastuurajoituksia ei sovelleta siinä määrin kuin sovellettavissa oleva laki estää. Maahantuojilla, jälleenmyyjillä, edustajilla tai työntekijöillä ei ole oikeutta tehdä mitään muutoksia, laajennuksia tai lisäyksiä tähän rajoitettuun takuun takuuseen.

EZVÍZ-tuotteellasi on kahden (2) vuoden takuu ostopäivästä alkaen materiaali- tai valmistusvirheiden varalta edellyttäen, että laitetta on käytetty normaalisti ja käyttöoppaan mukaisesti, takuukaavi voi olla pidempi, jos tuotteen myyntimaan lainsäädäntö niin vaatii.

Voit pyytää takuuhuoltoa lähettämällä sähköpostia osoitteeseen support.eu@ezvizlife.com .

Takuunalaisten viallisten EZVIZ-tuotteiden yhteydessä HANGZHOU HIKVISION DIGITAL TECHNOLOGY CO., LTD. ("yritys") valintansa mukaan (i) korjaa tai vaihtaa tuotteen maksuttomasti, (ii) vaihtaa tuotteen toimivaan vastaavaan tuotteeseen (iii) tai palauttaa alkuperäisen ostohinnan sillä edellytyksellä, että käyttäjä toimittaa alkuperäisen ostokuitin tai kopion siitä ja lyhyen selityksen viasta sekä palauttaa tuotteen alkuperäisessä pakkauksessaan. Yrityksen omaa harkintavaltaa käyttäen tuotteen korjaus tai vaihto voidaan tehdä uusilla tai kunnostetuilla tuotteilla tai komponenteilla. Tämä takuu ei kata postikuluja, vakuutusta ja mitään muita tuotteen palautuksesta joihtuvia satunnaisia kuluja.

Lukuun ottamatta tilanteita, joissa sovellettava laki estää sen, tämä on ostajan ainoa hyvitys tämän rajoitetun takuun puitteissa. Tämän rajoitetun takuun alaisena korjattu tai vaihdettu tuote on tämän rajoitetun takuun kattama vähintään yhdeksänkymmenen (90) päivän ajan toimituspäivästä alkaen tai alkuperäisen takuujakson loppuajan.

Tämä takuu ei kata seuraavia kohtia:

- Jos takuuvaatimus tehdään takuujakson ulkopuolella tai jos ostotodistusta ei toimiteta.
- Iskusta, väärinkäytöstä, muuttamisesta, sovellettavan käyttöohjeen vastaisesta käytöstä, virheellisestä voimansiirtolinjan jännitteestä, onnettomuudesta, häviämisestä, varkaudesta, tulipalosta, tulvasta tai muista luonnonmullistuksista johtuva häiriö, vika tai toimintahäiriö, kuljetusvahinko tai valtuuttamattoman huoltohenkilöstön tekemistä korjauksista johtuva vaurio.
- Kuluvat osat, Kuten paristot, joissa toimintahäiriö johtuu tuotteen normaalista vanhenemisesta.
- Kosmeettinen vaurio, mukaan lukien, muttei niihin rajoittuen, naarmut, lommot ja porttien rikkoutuneet muoviosat.
- Ohjelmistot, vaikka ne olisivat pakattuja tai myytyjä ÉZVIZ-laitteiston kanssa.
- Kaíkki muut vauriot, jotka eiväť johdu materiaáleista tai työnlaadusta.
- Tavanomainen puhdistus, normaali kosmeettinen ja mekaaninen kuluminen.

Jos sinulla on kysyttävää, ota yhteyttä tuotteen myyjään tai lähetä meille sähköpostia osoitteeseen support.eu@ezvizlife.com.

COPYRIGHT ©2018 HANGZHOU HIKVISION DIGITAL TECHNOLOGY CO., LTD. KAIKKI OIKEUDET PIDÄTETÄÄN.

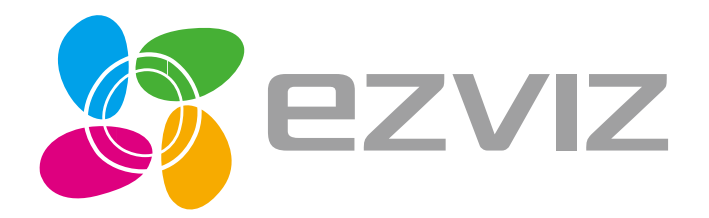

UD10731B